Έκδοση 1.0 Σεπτέμβριος 2016

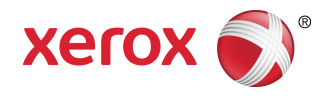

# Εκτυπωτής Xerox<sup>®</sup> Phaser<sup>®</sup> 3330 Οδηγός χρήσης

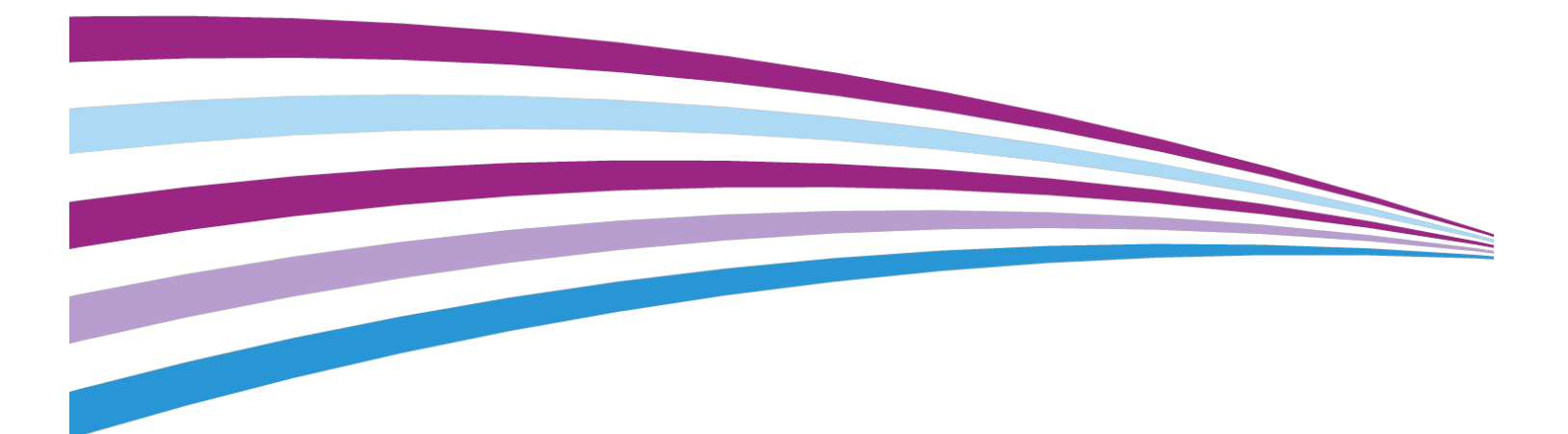

©2016 Xerox Corporation. Με την επιφύλαξη παντός δικαιώματος. Οι ονομασίες Xerox<sup>®</sup>, Xerox με το εικονιστικό σήμα<sup>®</sup>, Phaser<sup>®</sup>, PhaserSMART<sup>®</sup>, PhaserMatch<sup>®</sup>, PhaserCal<sup>®</sup>, PhaserMeter<sup>™</sup>, CentreWare<sup>®</sup>, PagePack<sup>®</sup>, eClick<sup>®</sup>, PrintingScout<sup>®</sup>, Walk-Up<sup>®</sup>, WorkCentre<sup>®</sup>, FreeFlow<sup>®</sup>, SMARTsend<sup>®</sup>, Scan to PC Desktop<sup>®</sup>, MeterAssistant<sup>®</sup>, SuppliesAssistant<sup>®</sup>, Xerox Secure Access Unified ID System<sup>®</sup>, Xerox Extensible Interface Platform<sup>®</sup>, ColorQube<sup>®</sup>, Global Print Driver<sup>®</sup> και Mobile Express Driver<sup>®</sup> είναι εμπορικά σήματα της Xerox Corporation στις Η.Π.Α. ή/και σε άλλες χώρες.

Οι ονομασίες Adobe<sup>®</sup>, το λογότυπο Adobe PDF, Reader<sup>®</sup>, Adobe<sup>®</sup> Type Manager<sup>®</sup>, ATM<sup>®</sup>, Flash<sup>®</sup>, Macromedia<sup>®</sup>, Photoshop<sup>®</sup> και PostScript<sup>®</sup> είναι εμπορικά σήματα ή σήματα κατατεθέντα της Adobe Systems, Inc.

Οι ονομασίες Apple<sup>®</sup>, Bonjour<sup>®</sup>, EtherTalk<sup>®</sup>, TrueType<sup>®</sup>, iPad<sup>®</sup>, iPod<sup>®</sup>, iPod<sup>®</sup>, iPod touch<sup>®</sup>, AirPrint<sup>®</sup> και τα AirPrint<sup>®</sup>, Mac<sup>®</sup> και Mac OS<sup>®</sup> είναι εμπορικά σήματα ή σήματα κατατεθέντα της Apple Inc.στις Η.Π.Α. και σε άλλες χώρες.

Οι ονομασίες HP-GL<sup>®</sup>, HP-UX<sup>®</sup> και PCL<sup>®</sup> είναι εμπορικά σήματα της Hewlett-Packard Corporation στις Η.Π.Α. ή/και σε άλλες χώρες.

Τα IBM<sup>®</sup> και AIX<sup>®</sup> αποτελούν εμπορικά σήματα της International Business Machines Corporation στις Η.Π.Α. ή/και σε άλλες χώρες.

Οι ονομασίες Microsoft<sup>®</sup>, Windows Vista<sup>®</sup>, Windows<sup>®</sup> και Windows Server<sup>®</sup> είναι εμπορικά σήματα της Microsoft Corporation στις Η.Π.Α. και σε άλλες χώρες.

Oι ονομασίες Novell<sup>®</sup>, NetWare<sup>®</sup>, NDPS<sup>®</sup>, NDS<sup>®</sup>, IPX<sup>™</sup> και Novell Distributed Print Services<sup>™</sup> είναι εμπορικά σήματα της Novell, Inc. στις Η.Π.Α. και σε άλλες χώρες.

Τα SGI<sup>®</sup> και IRIX<sup>®</sup> είναι σήματα κατατεθέντα της Silicon Graphics International Corp. ή των θυγατρικών της στις Η.Π.Α. ή/και σε άλλες χώρες.

Οι ονομασίες Sun, Sun Microsystems και Solaris είναι εμπορικά σήματα της Oracle ή/και των συνεργατών της στις Η.Π.Α. και άλλες χώρες.

Οι ονομασίες McAfee<sup>®</sup>, ePolicy Orchestrator<sup>®</sup> και McAfee ePO<sup>™</sup> είναι εμπορικά σήματα ή σήματα κατατεθέντα της McAfee, Inc. στις Η.Π.Α. και σε άλλες χώρες.

Η ονομασία UNIX<sup>®</sup> είναι εμπορικό σήμα στις Η.Π.Α. και σε άλλες χώρες και χορηγείται αποκλειστικά από την X/ Open Company Limited.

Το εμπορικό σήμα PANTONE<sup>®</sup> και άλλα εμπορικά σήματα της Pantone, Inc. αποτελούν ιδιοκτησία της Pantone, Inc.

# Πίνακας Περιεχομένων

| Ασφάλεια                                                                | 1-1 |
|-------------------------------------------------------------------------|-----|
| Ειδοποιήσεις και Ασφάλεια                                               | 1-1 |
| Ηλεκτρική ασφάλεια                                                      | 1-2 |
| Γενικές οδηγίες                                                         | 1-2 |
| Καλώδιο τροφοδοσίας                                                     | 1-2 |
| Απενεργοποίηση εκτάκτου ανάγκης                                         | 1-3 |
| Ασφάλεια κατά τη χρήση των λέιζερ                                       | 1-3 |
| Ασφάλεια κατά τη λειτουργία                                             | 1-4 |
| Οδηγίες λειτουργίας                                                     | 1-4 |
| Εκπομπή όζοντος                                                         | 1-4 |
| Θέση εκτυπωτή                                                           | 1-5 |
| Αναλώσιμα εκτυπωτή                                                      | 1-5 |
| Ασφάλεια κατά τη συντήρηση                                              | 1-6 |
| Σύμβολα εκτυπωτή                                                        | 1-6 |
| Στοιχεία επικοινωνίας για θέματα περιβάλλοντος, υγείας και<br>ασφάλειας | 1-9 |

#### 2 Λειτουργίες......2-1 Τα εξαρτήματα του εκτυπωτή......2-1 Μπροστινή όψη......2-1 Πίσω όψη......2-2 Εσωτερικά εξαρτήματα.....2-2 Πίνακας ελέγχου.....2-3 Σελίδες πληροφοριών.....2-4 Πρόσβαση στις σελίδες πληροφοριών.....2-4 Αναφορά διαμόρφωσης.....2-4 Λειτουργία εξοικονόμησης ενέργειας.....2-5 Επίπεδα εξοικονόμησης ενέργειας.....2-5 Ρύθμιση των χρονοδιακοπτών της λειτουργίας εξοικονόμησης ενέργειας στον πίνακα ελέγχου.....2-5 Λειτουργίες διαχείρισης......2-6 Xerox<sup>®</sup> CentreWare<sup>®</sup> Internet Services......2-6 Πρόσβαση στις υπηρεσίες Xerox<sup>®</sup> CentreWare<sup>®</sup> Internet Services.....2-6 Maintenance Assistant......2-7

1

| Ενεργοποίηση του Maintenance Assistant                                                    | 2-7        |
|-------------------------------------------------------------------------------------------|------------|
| Περισσότερες πληροφορίες                                                                  | 2-8        |
| 3 Εγκατάσταση και ρύθμιση                                                                 | 3-1        |
| Επισκόπηση εγκατάστασης και ρύθμισης                                                      | 3-1        |
| Επιλογή τοποθεσίας για τον εκτυπωτή                                                       | 3-2        |
| Σύνδεση του εκτυπωτή                                                                      | 3-2        |
| Επιλογή μεθόδου σύνδεσης                                                                  | 3-2        |
| Σύνδεση του εκτυπωτή σε ένα δίκτυο                                                        | 3-3        |
| Σύνδεση με υπολογιστή μέσω USB                                                            | 3-4        |
| Ενεργοποίηση/απενεργοποίηση του εκτυπωτή                                                  | 3-4        |
| Διαμόρφωση ρυθμίσεων δικτύου                                                              | 3-6        |
| Πληροφορίες για τις διευθύνσεις ΤCP/IP και IP                                             | 3-6        |
| Εγκατάσταση του λογισμικού                                                                | 3-6        |
| Απαιτήσεις λειτουργικού συστήματος                                                        | 3-6        |
| Εγκατάσταση προγραμμάτων οδήγησης και βοηθητικών<br>προγραμμάτων για Windows              | 3-7        |
| Εγκατάσταση προγραμμάτων οδήγησης εκτύπωσης για Macinto<br>OS X, έκδοση 10.9 και νεότερες | sh<br>3-8  |
| Εγκατάσταση των προγραμμάτων οδήγησης εκτύπωσης για UN<br>και Linux                       | IX<br>3-10 |
| Άλλα προγράμματα οδήγησης                                                                 | 3-10       |
| Εγκατάσταση του εκτυπωτή ως συσκευή WSD (Web Services on<br>Devices)                      | 3-11       |
| Εγκατάσταση εκτυπωτή WSD με τον Οδηγό προσθήκης<br>συσκευών                               | 3-11       |
| Εγκατάσταση εκτυπωτή WSD μη αυτόματα με τον Οδηγό<br>προσθήκης εκτυπωτή                   | 3-11       |
| AirPrint, Mopria, Google Cloud Print και NFC                                              | 3-12       |
| 4 Χαρτί και μέσα εκτύπωσης                                                                | 4-1        |
|                                                                                           | 1 4        |

| Υποσ | τηριζόμενο χαρτί                                                          | .4-1 |
|------|---------------------------------------------------------------------------|------|
|      | Παραγγελία χαρτιού                                                        | .4-1 |
|      | Γενικές οδηγίες τοποθέτησης χαρτιού                                       | .4-1 |
|      | Χαρτί που μπορεί να προκαλέσει ζημιά στον εκτυπωτή σας                    | .4-2 |
|      | Οδηγίες αποθήκευσης χαρτιού                                               | .4-2 |
|      | Υποστηριζόμενα είδη και βάρη χαρτιού                                      | .4-3 |
|      | Υποστηριζόμενα βασικά μεγέθη χαρτιού                                      | .4-3 |
|      | Υποστηριζόμενα ειδικά μεγέθη χαρτιού                                      | .4-4 |
|      | Υποστηριζόμενα είδη και βάρη χαρτιού για Αυτόματη εκτύπωση<br>διπλής όψης | .4-4 |
|      | Υποστηριζόμενα βασικά μεγέθη χαρτιού για Αυτόματη εκτύπωση<br>διπλής όψης | .4-4 |

| Υποστηριζόμενα ειδικά μεγέθη χαρτιού για Αυτόματη<br>διπλής όψης | εκτύπωση<br>4-5 |
|------------------------------------------------------------------|-----------------|
| Τροφοδοσία χαρτιού                                               | 4-6             |
| Τοποθέτηση χαρτιού στο δίσκο Bypass                              | 4-6             |
| Τοποθέτηση χαρτιού στο Δίσκο 1 και στον προαιρετικ<br>2          | ό Δίσκο<br>4-8  |
| Ρύθμιση μεγέθους και είδους χαρτιού                              | 4-10            |
| Ρύθμιση του μεγέθους χαρτιού                                     | 4-11            |
| Ρύθμιση του είδους χαρτιού                                       | 4-11            |
| Εκτύπωση σε ειδικό χαρτί                                         | 4-12            |
| Φάκελοι                                                          | 4-12            |
| Οδηγίες για την εκτύπωση φακέλων                                 | 4-12            |
| Τοποθέτηση φακέλων στο δίσκο Bypass                              | 4-13            |
| Ετικέτες                                                         | 4-15            |
| Οδηγίες για την εκτύπωση ετικετών                                | 4-15            |
| Τοποθέτηση ετικετών στο δίσκο Bypass                             | 4-16            |
| Διαφάνειες                                                       | 4-16            |
| Οδηγίες για την εκτύπωση διαφανειών                              | 4-17            |
| 5 Εκτύπωση                                                       | 5-1             |
| · · ·                                                            |                 |

| Επισκόπηση εκτύπωσης                                                                  | 5-1 |
|---------------------------------------------------------------------------------------|-----|
| Ορισμός επιλογών εκτύπωσης                                                            | 5-2 |
| Βοήθεια του προγράμματος οδήγησης εκτύπωσης                                           | 5-2 |
| Επιλογές εκτύπωσης στα Windows                                                        | 5-3 |
| Ρύθμιση προεπιλογών εκτύπωσης για Windows                                             | 5-3 |
| Ορισμός επιλογών εκτύπωσης για μεμονωμένη εργασία<br>στα Windows                      | 5-3 |
| Αποθήκευση ενός συνόλου επιλογών εκτύπωσης που<br>χρησιμοποιούνται συχνά στα Windows  | 5-4 |
| Επιλογές εκτύπωσης Macintosh                                                          | 5-4 |
| Ορισμός επιλογών εκτύπωσης για Macintosh                                              | 5-4 |
| Αποθήκευση μιας ομάδας επιλογών εκτύπωσης που<br>χρησιμοποιούνται συχνά για Macintosh | 5-4 |
| Επιλογές εκτύπωσης από Linux                                                          | 5-5 |
| Εκκίνηση του Xerox® Printer Manager                                                   | 5-5 |
| Εκτύπωση από σταθμό εργασίας Linux                                                    | 5-5 |
| Λειτουργίες εκτύπωσης                                                                 | 5-6 |
| Εκτύπωση και στις δύο όψεις του χαρτιού                                               | 5-6 |
| Ορισμός επιλογών χαρτιού για εκτύπωση                                                 | 5-7 |
| Εκτύπωση πολλαπλών σελίδων σε ένα φύλλο<br>χαρτιού                                    | 5-7 |
| Προσαρμογή                                                                            | 5-7 |
| Ποιότητα εκτύπωσης                                                                    | 5-8 |
|                                                                                       |     |

| Εκτύπωση από μονάδα Flash USB                               | 5-8 |
|-------------------------------------------------------------|-----|
| 6 Συντήρηση                                                 | 6-1 |
| Καθαρισμός του εκτυπωτή                                     | 6-1 |
| Γενικά μέτρα προφύλαξης                                     | 6-1 |
| Καθαρισμός των εξωτερικών επιφανειών                        | 6-2 |
| Παραγγελία αναλωσίμων                                       | 6-2 |
| Πότε να παραγγείλετε αναλώσιμα                              | 6-2 |
| Προβολή της κατάστασης αναλώσιμων του εκτυπωτή              | 6-3 |
| Αναλώσιμα                                                   | 6-3 |
| Στοιχεία προγραμματισμένης συντήρησης                       | 6-3 |
| Κασέτες γραφίτη                                             | 6-4 |
| Γενικά μέτρα προφύλαξης για την κασέτα γραφίτη              | 6-4 |
| Αντικατάσταση κασέτας γραφίτη                               | 6-4 |
| Φύσιγγες τυμπάνου                                           | 6-5 |
| Γενικά μέτρα προφύλαξης για τη φύσιγγα τυμπάνου             | 6-5 |
| Αντικατάσταση φύσιγγας τυμπάνου                             | 6-5 |
| Ανακύκλωση αναλωσίμων                                       | 6-5 |
| Μετακίνηση του εκτυπωτή                                     | 6-6 |
| Πληροφορίες σχετικά με τους μετρητές χρέωσης και χρήσης     | 6-7 |
| 7 Αντιμετώπιση προβλημάτων                                  | 7-1 |
| Αντιμετώπιση γενικών προβλημάτων                            | 7-1 |
| Επανεκκίνηση του εκτυπωτή                                   | 7-1 |
| Αποτυχία ενεργοποίησης του εκτυπωτή                         | 7-1 |
| Εκτελείται συχνά επαναφορά ή απενεργοποίηση του<br>εκτυπωτή | 7-2 |
| Το έγγραφο εκτυπώνεται από λάθος δίσκο                      | 7-3 |
| Προβλήματα αυτόματης εκτύπωσης διπλής όψης                  | 7-3 |
| Ο δίσκος χαρτιού δεν κλείνει                                | 7-3 |
| Η εκτύπωση καθυστερεί υπερβολικά                            | 7-3 |
| Ο εκτυπωτής δεν εκτυπώνει                                   | 7-4 |
| Ο εκτυπωτής παράγει ασυνήθιστους θορύβους                   | 7-5 |
| Έχει σχηματιστεί συμπύκνωση στο εσωτερικό του<br>εκτυπωτή   | 7-6 |
| Εμπλοκές χαρτιού                                            | 7-6 |
| Ελαχιστοποίηση εμπλοκών χαρτιού                             | 7-6 |

Εντοπισμός εμπλοκών χαρτιού.....7-7 Αποκατάσταση εμπλοκών χαρτιού.....7-9

Αποκατάσταση εμπλοκών χαρτιού από το δίσκο

| Αποκατάσταση εμπλοκών χαρτιού από το Δίσκο 2                              | 7-12        |
|---------------------------------------------------------------------------|-------------|
| Αποκατάσταση εμπλοκών χαρτιού από το εσωτερικό τ<br>μπροστινού καλύμματος | ເວບ<br>7-15 |
| Αποκατάσταση εμπλοκών χαρτιού από το πίσω μέρος τ<br>εκτυπωτή             | ເວບ<br>7-17 |
| Αποκατάσταση εμπλοκών χαρτιού από τη μονάδα<br>εκτύπωσης διπλής όψης      | 7-20        |
| Αποκατάσταση εμπλοκών χαρτιού από την περιοχή<br>εξόδου                   | 7-22        |
| Αντιμετώπιση προβλημάτων που αφορούν σε εμπλοκές<br>χαρτιού               | 7-22        |
| Εισέρχονται ταυτόχρονα πολλαπλά φύλλα                                     | 7-22        |
| Εσφαλμένη τροφοδοσία χαρτιού                                              | 7-23        |
| Εσφαλμένες τροφοδοσίες ετικετών και φακέλων                               | 7-23        |
| Παραμονή μηνύματος εμπλοκής χαρτιού                                       | 7-24        |
| Εμπλοκές κατά την αυτόματη εκτύπωση διπλής<br>όψης                        | 7-25        |
| Προβλήματα στην ποιότητα εκτύπωσης                                        | 7-25        |
| Έλεγχος της ποιότητας εκτύπωσης                                           | 7-26        |
| Επίλυση προβλημάτων που αφορούν στην ποιότητα<br>εκτύπωσης                | 7-26        |
| Αναζήτηση βοήθειας                                                        | 7-31        |
| Μηνύματα πίνακα ελέγχου                                                   | 7-31        |
| Διαθέσιμες σελίδες πληροφοριών                                            | 7-31        |
| Πρόσβαση στις διαθέσιμες σελίδες πληροφοριών                              | 7-31        |
| Online Support Assistant (Ηλεκτρονική Τεχνική Υποστήριξη)                 | 7-32        |
| Περισσότερες πληροφορίες                                                  | 7-32        |
| Α Προδιαγραφές                                                            | A-1         |
| Διαμορφώσεις και προαιρετικός εξοπλισμός εκτυπωτή                         | A-1         |
| Διαμορφώσεις                                                              | A-1         |
| Χαρακτηριστικά της Βασικής λειτουργίας                                    | A-1         |
| Φυσικές προδιαγραφές                                                      | A-2         |
| Βάρη και διαστάσεις                                                       | A-2         |
| Απαιτήσεις ελεύθερου χώρου για τη βασική διαμόρφωση                       | A-2         |
| Περιβαλλοντικές προδιαγραφές                                              | A-3         |
| Θερμοκρασία                                                               | A-3         |
| Σχετική υγρασία                                                           | A-3         |

В

| Χρόνος προθέρμανσης εκτυπωτή                                                                                   | A-4 |
|----------------------------------------------------------------------------------------------------|-----|
| Ταχύτητα εκτύπωσης                                                                                             | A-4 |
| Κανονιστικές πληροφορίεςΒ                                                                                      | 3-1 |
| βασικοί κανονισμοί                                                                                             | B-1 |
| Πιστοποιημένο προϊόν ENERGY STAR®                                                                              | B-1 |
| Ηνωμένες Πολιτείες - Κανονισμοί της FCC                                                                        | B-2 |
| Καναδάς                                                                                                    | B-2 |
| Ευρωπαϊκή Ένωση                                                                                                | B-3 |
| Περιβαλλοντικές πληροφορίες σχετικά με τη Συμφωνία εξοπλισμού<br>απεικόνισης Παρτίδας 4 με την Ευρωπαϊκή Ένωση | B-3 |
| Περιβαλλοντικές πληροφορίες που παρέχουν<br>περιβαλλοντικές λύσεις και μειώνουν το κόστος                      | B-3 |
| ΓερμανίαΙ                                                                                                    | B-6 |
| Γερμανία - Blue Angel                                                                                          | B-6 |
| Blendschutz                                                                                                    | B-6 |
| Lärmemission                                                                                                   | B-6 |
| Importeur                                                                                                    | B-6 |
| Τουρκία (Κανονισμός RoHS)                                                                                      | B-6 |
| Ρυθμιστικές πληροφορίες που αφορούν σε προσαρμογέα<br>ασύρματου δικτύου 2,4 GHz                                | B-6 |
| Material Safety Data Sheets (φύλλα δεδομένων ασφαλείας<br>υλικών)                                              | B-7 |

#### C Ανακύκλωση και απόρριψη.....C-1

| Βόρεια Αμερική                                                                                                    | Όλες οι χώρες                                  | C-1 |
|----------------------------------------------------------------------------------------------------|------------------------------------------------|-----|
| Ευρωπαϊκή Ένωση                                                                                                    | Βόρεια Αμερική                                 | C-1 |
| Οικιακό περιβάλλον                                                                                                    | Ευρωπαϊκή Ένωση                                | C-1 |
| Επαγγελματικό περιβάλλονC-2<br>Συλλογή και απόρριψη εξοπλισμού και μπαταριώνC-3<br>Για επαγγελματίες χρήστες στην Ευρωπαϊκή ΈνωσηC-3<br>Απόρριψη σε χώρες εκτός της Ευρωπαϊκής ΈνωσηςC-3<br>Σημείωση για το σύμβολο μπαταρίαςC-3<br>Αφαίρεση μπαταρίας | Οικιακό περιβάλλον                             | C-2 |
| Συλλογή και απόρριψη εξοπλισμού και μπαταριώνC-3<br>Για επαγγελματίες χρήστες στην Ευρωπαϊκή ΈνωσηC-3<br>Απόρριψη σε χώρες εκτός της Ευρωπαϊκής ΈνωσηςC-3<br>Σημείωση για το σύμβολο μπαταρίαςC-3<br>Αφαίρεση μπαταρίας                                | Επαγγελματικό περιβάλλον                       | C-2 |
| Για επαγγελματίες χρήστες στην Ευρωπαϊκή ΈνωσηC-3<br>Απόρριψη σε χώρες εκτός της Ευρωπαϊκής ΈνωσηςC-3<br>Σημείωση για το σύμβολο μπαταρίαςC-3<br>Αφαίρεση μπαταρίαςC-3<br>Άλλες χώρες                                                                  | Συλλογή και απόρριψη εξοπλισμού και μπαταριών  | C-3 |
| Απόρριψη σε χώρες εκτός της Ευρωπαϊκής ΈνωσηςC-3<br>Σημείωση για το σύμβολο μπαταρίαςC-3<br>Αφαίρεση μπαταρίαςC-3<br>Άλλες χώρες                                                                                                    | Για επαγγελματίες χρήστες στην Ευρωπαϊκή Ένωση | C-3 |
| Σημείωση για το σύμβολο μπαταρίαςC-3<br>Αφαίρεση μπαταρίαςC-3<br>Άλλες χώρεςC-3                                                                                                    | Απόρριψη σε χώρες εκτός της Ευρωπαϊκής Ένωσης  | C-3 |
| Αφαίρεση μπαταρίαςC-3<br>Άλλες χώρεςC-3                                                                                                    | Σημείωση για το σύμβολο μπαταρίας              | C-3 |
| Άλλες χώρες                                                                                                    | Αφαίρεση μπαταρίας                             | C-3 |
|                                                                                                    | Άλλες χώρες                                    | C-3 |

# 1

## Ασφάλεια

Ο εκτυπωτής και τα συνιστώμενα αναλώσιμα έχουν σχεδιαστεί και ελεγχθεί προκειμένου να πληρούν αυστηρές απαιτήσεις ασφαλείας. Η προσεκτική ανάγνωση των ακόλουθων πληροφοριών διασφαλίζει τη συνεχή ασφαλή λειτουργία του εκτυπωτή Xerox.

### Ειδοποιήσεις και Ασφάλεια

Διαβάστε προσεκτικά τις ακόλουθες οδηγίες προτού χρησιμοποιήσετε τον εκτυπωτή. Φροντίστε να ανατρέχετε σε αυτές τις οδηγίες για να διασφαλιστεί η συνεχής και ασφαλής λειτουργία του εκτυπωτή.

Ο εκτυπωτής και τα αναλώσιμα Xerox<sup>®</sup> έχουν σχεδιαστεί και δοκιμαστεί σύμφωνα με αυστηρές προδιαγραφές ασφαλείας. Αυτές περιλαμβάνουν την αξιολόγηση και πιστοποίηση από οργανισμό ασφάλειας και την εξασφάλιση συμμόρφωσης με τους κανονισμούς περί ηλεκτρομαγνητικής συμβατότητας και με τα καθιερωμένα περιβαλλοντικά πρότυπα.

Οι έλεγχοι που αφορούν στην ασφάλεια και στην περιβαλλοντική συμπεριφορά του προϊόντος καθώς και η απόδοση του προϊόντος έχουν επαληθευτεί κατόπιν χρήσης μόνο υλικών της Xerox<sup>®</sup>.

#### ΣΗΜΕΙΩΣΗ

Μη εγκεκριμένες μετατροπές, που μπορούν να περιλαμβάνουν την προσθήκη νέων λειτουργιών ή τη σύνδεση εξωτερικών συσκευών, μπορεί να επηρεάσουν την πιστοποίηση του προϊόντος. Για περισσότερες πληροφορίες, επικοινωνήστε με τον αντιπρόσωπο της Xerox.

### Ηλεκτρική ασφάλεια

#### Γενικές οδηγίες

#### 🔔 ΠΡΟΕΙΔΟΠΟΙΗΣΗ

- Μην τοποθετείτε αντικείμενα σε υποδοχές ή οπές του εκτυπωτή. Αν αγγίξετε ένα σημείο όπου παρέχεται ρεύμα ή το σημείο γείωσης ενός εξαρτήματος μπορεί να προκληθεί πυρκαγιά ή ηλεκτροπληξία.
- Μην αφαιρείτε τα καλύμματα ή τις διατάξεις ασφαλείας που στερεώνονται με βίδες, εκτός αν εγκαθιστάτε προαιρετικό εξοπλισμό και υπάρχουν οδηγίες να κάνετε κάτι τέτοιο. Απενεργοποιήστε τον εκτυπωτή όταν εκτελείτε αυτές τις εγκαταστάσεις. Αποσυνδέετε το καλώδιο τροφοδοσίας όταν αφαιρείτε καλύμματα και διατάξεις ασφαλείας για την εγκατάσταση προαιρετικού εξοπλισμού. Εκτός από τον προαιρετικό εξοπλισμό που μπορεί να εγκαταστήσει ο ίδιος ο χρήστης, δεν υπάρχουν εξαρτήματα που μπορείτε να συντηρήσετε ή να επισκευάσετε πίσω από αυτά τα καλύμματα.

#### 🔔 ΠΡΟΕΙΔΟΠΟΙΗΣΗ

Τα παρακάτω αποτελούν κίνδυνο για την ασφάλειά σας:

- Το καλώδιο τροφοδοσίας έχει υποστεί ζημιά ή έχει φθαρεί.
- Έχει χυθεί υγρό μέσα στον εκτυπωτή.
- Ο εκτυπωτής ήρθε σε επαφή με νερό.
- Ο εκτυπωτής εκπέμπει καπνό ή η επιφάνειά του είναι ασυνήθιστα ζεστή.
- Ο εκτυπωτής εκπέμπει ασυνήθιστους θορύβους ή οσμές.
- Ο εκτυπωτής προκαλεί την ενεργοποίηση ενός αποζεύκτη, μιας ασφάλειας ή κάποιας άλλης συσκευής ασφαλείας.

Εάν προκύψει κάποιο από τα παραπάνω, κάντε τα εξής:

- 1. Απενεργοποιήστε αμέσως τον εκτυπωτή.
- 2. Αποσυνδέστε το καλώδιο τροφοδοσίας από την πρίζα.
- 3. Καλέστε έναν εξουσιοδοτημένο αντιπρόσωπο τεχνικής υποστήριξης.

#### Καλώδιο τροφοδοσίας

- Χρησιμοποιήστε το καλώδιο τροφοδοσίας που συνοδεύει τον εκτυπωτή σας.
- Μην χρησιμοποιείτε προέκταση και μην αφαιρείτε ή τροποποιείτε το ρευματολήπτη του καλωδίου τροφοδοσίας.
- Συνδέστε απευθείας το καλώδιο τροφοδοσίας σε μια κατάλληλα γειωμένη πρίζα.
  Βεβαιωθείτε ότι η κάθε άκρη του καλωδίου είναι σταθερά συνδεδεμένη. Σε
  περίπτωση που δεν γνωρίζετε αν μια πρίζα είναι γειωμένη, ζητήστε από έναν
  ηλεκτρολόγο να την ελέγξει.
- Μην χρησιμοποιείτε γειωμένο βύσμα προσαρμογέα για τη σύνδεση του εκτυπωτή σε μια πρίζα που δεν διαθέτει τερματική διάταξη γείωσης.

#### **Λ** ΠΡΟΕΙΔΟΠΟΙΗΣΗ

Βεβαιωθείτε ότι ο εκτυπωτής είναι σωστά γειωμένος προκειμένου να αποφευχθεί η πιθανότητα ηλεκτροπληξίας. Τα ηλεκτρικά προϊόντα μπορεί να είναι επικίνδυνα εφόσον δεν χρησιμοποιηθούν σωστά.

- Βεβαιωθείτε ότι ο εκτυπωτής έχει συνδεθεί σε μια πρίζα που παρέχει τη σωστή τάση και ισχύ. Εφόσον απαιτείται, ελέγξτε τις ηλεκτρικές προδιαγραφές του εκτυπωτή μαζί με έναν ηλεκτρολόγο.
- Μην τοποθετείτε τον εκτυπωτή σε έναν χώρο όπου κάποιος μπορεί να πατήσει το καλώδιο τροφοδοσίας.
- Μην τοποθετείτε αντικείμενα επάνω στο καλώδιο τροφοδοσίας.
- Αντικαταστήστε το καλώδιο τροφοδοσίας εάν ξεφτίσει ή φθαρεί.
- Μην τοποθετείτε ή αφαιρείτε το καλώδιο τροφοδοσίας από τη θέση του ενώ ο διακόπτης λειτουργίας είναι ενεργοποιημένος.
- Για την αποφυγή ηλεκτροπληξίας και πρόκλησης ζημιάς στο καλώδιο, πιάνετε το βύσμα κατά την αποσύνδεση του καλωδίου τροφοδοσίας.
- Βεβαιωθείτε ότι η πρίζα βρίσκεται κοντά στον εκτυπωτή και είναι εύκολα προσβάσιμη.

Το καλώδιο τροφοδοσίας συνδέεται στο πίσω μέρος του εκτυπωτή με βύσμα. Εφόσον πρέπει να διακοπεί κάθε παροχή ηλεκτρικού ρεύματος προς τον εκτυπωτή, αποσυνδέστε το καλώδιο τροφοδοσίας από την πρίζα.

#### Απενεργοποίηση εκτάκτου ανάγκης

Εάν υπάρχει κάποια από τις παρακάτω συνθήκες, απενεργοποιήστε αμέσως τον εκτυπωτή. Αποσυνδέστε το καλώδιο τροφοδοσίας από την πρίζα. Επικοινωνήστε με έναν εξουσιοδοτημένο αντιπρόσωπο τεχνικής υποστήριξης της Xerox για να διορθώσετε το πρόβλημα εφόσον συμβαίνει κάτι από τα παρακάτω:

- Ο εξοπλισμός αναδίδει ασυνήθιστες οσμές ή παράγει ασυνήθιστους θορύβους.
- Το καλώδιο τροφοδοσίας είναι φθαρμένο ή ξεφτισμένο.
- Κάποιος διακόπτης ηλεκτρικού κυκλώματος στον ηλεκτρικό πίνακα, κάποια ασφάλεια ή κάποια άλλη διάταξη ασφαλείας έχει πέσει.
- Έχει χυθεί υγρό μέσα στον εκτυπωτή.
- Ο εκτυπωτής ήρθε σε επαφή με νερό.
- Κάποιο εξάρτημα του εκτυπωτή έχει υποστεί ζημιά.

#### Ασφάλεια κατά τη χρήση των λέιζερ

Αυτός ο εκτυπωτής συμμορφώνεται με τα πρότυπα απόδοσης προϊόντων λέιζερ που έχουν καθοριστεί από κυβερνητικούς, εθνικούς και διεθνείς φορείς και έχει πιστοποιηθεί ως προϊόν λέιζερ Κατηγορίας 1. Ο εκτυπωτής δεν εκπέμπει βλαβερή ακτινοβολία, επειδή η ακτίνα είναι πλήρως έγκλειστη σε όλα τα στάδια της λειτουργίας και συντήρησής του από τον πελάτη.

#### 🔺 ΠΡΟΕΙΔΟΠΟΙΗΣΗ ΓΙΑ ΛΕΪΖΕΡ

Η χρήση στοιχείων ελέγχου, η εκτέλεση ρυθμίσεων ή η διεξαγωγή διαδικασιών που διαφέρουν από εκείνες που ορίζονται στο παρόν εγχειρίδιο μπορεί να έχει ως αποτέλεσμα την έκθεση σε επικίνδυνη ακτινοβολία.

### Ασφάλεια κατά τη λειτουργία

Ο εκτυπωτής και τα αναλώσιμα που διαθέτετε έχουν σχεδιαστεί και ελεγχθεί προκειμένου να πληρούν αυστηρές απαιτήσεις ασφαλείας. Αυτές περιλαμβάνουν τον έλεγχο από οργανισμό ασφάλειας, την έγκριση και τη συμμόρφωση με τα καθιερωμένα περιβαλλοντικά πρότυπα.

Η προσεκτική ανάγνωση των παρακάτω οδηγιών ασφαλείας διασφαλίζει τη συνεχή και ασφαλή λειτουργία του εκτυπωτή σας.

#### Οδηγίες λειτουργίας

- Μην αφαιρείτε οποιονδήποτε δίσκο χαρτιού ενώ πραγματοποιείται εκτύπωση.
- Μην ανοίγετε τις θύρες κατά τη λειτουργία εκτύπωσης του εκτυπωτή.
- Μην μετακινείτε τον εκτυπωτή κατά τη λειτουργία εκτύπωσης.
- Κρατάτε τα χέρια, μαλλιά, γραβάτες και ούτω καθ' εξής μακριά από τους κυλίνδρους εξόδου και τροφοδοσίας.
- Τα καλύμματα, η αφαίρεση των οποίων απαιτεί τη χρήση εργαλείων, προστατεύουν τις επικίνδυνες περιοχές που βρίσκονται στο εσωτερικό του εκτυπωτή. Μην αφαιρείτε τα προστατευτικά καλύμματα.

#### 🛦 ΣΗΜΑΝΤΙΚΗ ΠΡΟΕΙΔΟΠΟΙΗΣΗ

Η θερμοκρασία στις μεταλλικές επιφάνειες στην περιοχή του φούρνου είναι πολύ υψηλή. Να είστε πάντοτε προσεκτικοί κατά την αφαίρεση του χαρτιού από τυχόν εμπλοκή σε αυτήν την περιοχή και αποφύγετε να αγγίξετε μεταλλικές επιφάνειες.

#### Εκπομπή όζοντος

Αυτός ο εκτυπωτής παράγει όζον κατά την κανονική του λειτουργία. Η ποσότητα όζοντος που παράγεται εξαρτάται από τον όγκο των αντιγράφων. Το όζον είναι βαρύτερο από τον αέρα και δεν παράγεται σε ποσότητες που είναι αρκετά μεγάλες για να βλάψουν κάποιον. Εγκαταστήστε τον εκτυπωτή σε ένα δωμάτιο που αερίζεται καλά.

Για περισσότερες πληροφορίες στις Ηνωμένες Πολιτείες και τον Καναδά, επισκεφτείτε τη διεύθυνση www.xerox.com/environment. Όσον αφορά στις άλλες αγορές, επικοινωνήστε με τον τοπικό αντιπρόσωπο της Xerox ή επισκεφτείτε τη διεύθυνση www.xerox.com/environment\_europe.

#### Θέση εκτυπωτή

- Τοποθετήστε τον εκτυπωτή σε επίπεδη, σταθερή επιφάνεια χωρίς κραδασμούς με αντοχή τουλάχιστον ανάλογη του βάρους του. Για να μάθετε το βάρος του μοντέλου του εκτυπωτή σας, ανατρέξτε στα Φυσικά Χαρακτηριστικά.
- Μην εμποδίζετε ή καλύπτετε τις υποδοχές και τις οπές του εκτυπωτή. Αυτές οι οπές παρέχονται για εξαερισμό και για την αποτροπή της υπερθέρμανσης του εκτυπωτή.
- Τοποθετήστε τον εκτυπωτή σε μια περιοχή στην οποία υπάρχει αρκετός χώρος για τη λειτουργία και τη συντήρησή του.
- Τοποθετήστε τον εκτυπωτή σε μια περιοχή χωρίς σκόνη.
- Μην αποθηκεύετε ή λειτουργείτε τον εκτυπωτή σε εξαιρετικά ζεστό, κρύο ή υγρό περιβάλλον.
- Μην τοποθετείτε τον εκτυπωτή κοντά σε πηγή θερμότητας.
- Μην τοποθετείτε τον εκτυπωτή σε σημείο που εκτίθεται άμεσα στο ηλιακό φως προκειμένου να προφυλαχθούν τα φωτοευαίσθητα εξαρτήματά του.
- Μην τοποθετείτε τον εκτυπωτή σε σημείο όπου εκτίθεται άμεσα στη ροή ψυχρού αέρα που προέρχεται από σύστημα κλιματισμού.
- Μην τοποθετείτε τον εκτυπωτή σε θέσεις που επηρεάζονται από δονήσεις.
- Για βέλτιστη απόδοση, χρησιμοποιήστε τον εκτυπωτή σε υψόμετρα που ορίζονται στην ενότητα Υψόμετρο.

#### Αναλώσιμα εκτυπωτή

- Χρησιμοποιήστε τα αναλώσιμα που έχουν σχεδιαστεί για τον εκτυπωτή σας. Η χρήση ακατάλληλων υλικών μπορεί να προκαλέσει κακή απόδοση και πιθανούς κινδύνους για την ασφάλεια.
- Ακολουθήστε όλες τις προειδοποιήσεις και τις οδηγίες που σημειώνονται σε ή συνοδεύουν το προϊόν, τον προαιρετικό εξοπλισμό και τα αναλώσιμα.
- Αποθηκεύετε όλα τα αναλώσιμα σύμφωνα με τις οδηγίες που παρέχονται στη συσκευασία ή στον περιέκτη.
- Φυλάσσετε όλα τα αναλώσιμα μακριά από παιδιά.
- Ποτέ μην πετάτε γραφίτη, κασέτες εκτύπωσης, φύσιγγες τυμπάνου ή δοχεία γραφίτη σε μια γυμνή φλόγα.
- Κατά το χειρισμό κασετών, για παράδειγμα κασετών γραφίτη, αποφεύγετε την επαφή του γραφίτη με το δέρμα ή τα μάτια. Η επαφή με τα μάτια ενδέχεται να προκαλέσει ερεθισμό και φλεγμονή. Μην επιχειρείτε να αποσυναρμολογήσετε την κασέτα, διότι αυξάνεται ο κίνδυνος της επαφής με τα μάτια ή το δέρμα.

#### **ΠΡΟΣΟΧΗ**

Δεν συνιστάται η χρήση αναλωσίμων που δεν είναι της Xerox. Η Εγγύηση της Xerox, η Συμφωνία τεχνικής υποστήριξης και η Total Satisfaction Guarantee (Εγγύηση Ολικής Ικανοποίησης) δεν καλύπτουν βλάβες, δυσλειτουργίες ή μείωση της απόδοσης που έχουν προκληθεί από χρήση αναλωσίμων που δεν είναι της Xerox, ή από τη χρήση αναλωσίμων της Xerox που δεν προβλέπονται για τον συγκεκριμένο εκτυπωτή. Η Total Satisfaction Guarantee (Εγγύηση Ολικής Ικανοποίησης) είναι διαθέσιμη στις Ηνωμένες Πολιτείες και τον Καναδά. Η κάλυψη έξω από αυτές τις περιοχές μπορεί να διαφέρει. Για λεπτομέρειες, επικοινωνήστε με τον αντιπρόσωπο της Xerox.

### Ασφάλεια κατά τη συντήρηση

- Μην επιχειρείτε την εκτέλεση διαδικασιών συντήρησης οι οποίες δεν περιγράφονται συγκεκριμένα στα έγγραφα που συνοδεύουν τον εκτυπωτή σας.
- Μην χρησιμοποιείτε καθαριστικά ψεκασμού. Καθαρίστε μόνο με ένα στεγνό πανί που δεν αφήνει χνούδι.
- Μην καίτε τα αναλώσιμα ή τα στοιχεία προγραμματισμένης συντήρησης.
- Για πληροφορίες σχετικά με τα προγράμματα ανακύκλωσης αναλωσίμων της Xerox, επισκεφτείτε τη διεύθυνση www.xerox.com/gwa.

#### 🔔 ΠΡΟΕΙΔΟΠΟΙΗΣΗ

Μην χρησιμοποιείτε καθαριστικά ψεκασμού. Τα καθαριστικά ψεκασμού (σπρέι) ενδέχεται να προκαλέσουν εκρήξεις ή πυρκαγιές όταν χρησιμοποιούνται σε ηλεκτρονικό εξοπλισμό.

### Σύμβολα εκτυπωτή

| Σύμβολο | Περιγραφή                                                                                                    |
|---------|----------------------------------------------------------------------------------------------------|
|         | <b>Προειδοποίηση</b> :<br>Υποδεικνύει κίνδυνο που μπορεί να προκαλέσει σοβαρό<br>τραυματισμό ή θάνατο σε περίπτωση που δεν αποφευχθεί. |
|         | <b>Προειδοποίηση καυτής επιφάνειας</b> :<br>Καυτή επιφάνεια πάνω ή μέσα στον εκτυπωτή. Προσέξτε<br>για να αποφύγετε τραυματισμούς.     |
|         | <b>Προσοχή</b> :<br>Υποδεικνύει μια υποχρεωτική ενέργεια που πρέπει να<br>ληφθεί για να αποφευχθεί υλική ζημιά.                        |
|         | Μην αγγίζετε τμήμα ή περιοχή του εκτυπωτή.                                                                                             |
|         | Μην εκθέτετε τις φύσιγγες τυμπάνου σε άμεσο ηλιακό<br>φως.                                                                             |
|         | Μην καίτε τις κασέτες γραφίτη.                                                                                                    |
|         | Μην καίτε τις φύσιγγες τυμπάνου.                                                                                                    |

| Σύμβολο   | Περιγραφή                                                                            |
|-----------|--------------------------------------------------------------------------------------|
|           | Μην αγγίζετε τμήμα ή περιοχή του εκτυπωτή.                                           |
| Σύμβολο   | Περιγραφή                                                                            |
| $\otimes$ | Μην χρησιμοποιείτε χαρτί με συρραπτικά ή με συνδετήρες<br>οποιασδήποτε άλλης μορφής. |
| $\otimes$ | Μην χρησιμοποιείτε διπλωμένο, τσαλακωμένο,<br>παραμορφωμένο ή ζαρωμένο χαρτί.        |
|           | Μην τοποθετείτε ή χρησιμοποιείτε χαρτί για εκτυπωτές<br>ψεκασμού.                    |
|           | Μην χρησιμοποιείτε διαφάνειες ή φύλλα για συσκευή<br>προβολής.                       |
|           | Μην επανατοποθετείτε χαρτί που έχει ήδη εκτυπωθεί ή<br>χρησιμοποιηθεί.               |
| →         | Προσθέστε χαρτί ή μέσα εκτύπωσης.                                                    |
| 81/2      | Εμπλοκή χαρτιού                                                                      |
| 0         | Κλείδωμα                                                                             |
| 6         | Ξεκλείδωμα                                                                           |
|           | Έγγραφο                                                                              |
|           | Χαρτί                                                                                |
| ((●))<br> | WLAN<br>Ασύρματο τοπικό δίκτυο                                                       |

#### Ασφάλεια

| Σύμβολο           | Περιγραφή                                                                        |
|-------------------|----------------------------------------------------------------------------------|
| 中<br>古古           | LAN<br>Τοπικό δίκτυο                                                             |
| •                 | USB<br>Universal Serial Bus                                                      |
|                   | Postcard                                                                         |
|                   | Τοποθετείτε τους φακέλους στο δίσκο με τα πτερύγια<br>κλειστά και προς τα επάνω. |
|                   | Τοποθετείτε τους φακέλους στο δίσκο με τα πτερύγια<br>ανοιχτά και προς τα επάνω. |
|                   | Βάρος                                                                            |
| $\Leftrightarrow$ | Μετάδοση δεδομένων                                                               |
| G                 | Ένδειξη κατεύθυνσης τροφοδότησης χαρτιού                                         |
| ОК                | Πλήκτρο ΟΚ                                                                       |
| \$J               | Πλήκτρο Μενού εκτύπωσης                                                          |
|                   | Πλήκτρο Σύνδεση                                                                  |
| Σύμβολο           | Περιγραφή                                                                        |
| i                 | Πλήκτρο Πληροφορίες                                                              |
|                   | Πλήκτρο Μενού                                                                    |
| 5                 | Πλήκτρο Πίσω                                                                     |

| Σύμβολο    | Περιγραφή                                                                                                    |
|------------|----------------------------------------------------------------------------------------------------|
|            | Πλήκτρο Ενεργοποίηση/Επανενεργοποίηση                                                                        |
|            | Πλήκτρο Ακύρωση εργασίας                                                                                     |
|            | Ένδειξη κατεύθυνσης αριστερά                                                                                 |
|            | Ένδειξη κατεύθυνσης δεξιά                                                                                    |
|            | Ένδειξη κατεύθυνσης επάνω                                                                                    |
|            | Ένδειξη κατεύθυνσης κάτω                                                                                     |
| <b>(</b> ) | Κουμπί WPS<br>(Wi-Fi Protected Setup)                                                                        |
| TE E       | Αυτό το στοιχείο μπορεί να ανακυκλωθεί. Για λεπτομέρειες,<br>ανατρέξτε στην ενότητα Ανακύκλωση και Απόρριψη. |

### Στοιχεία επικοινωνίας για θέματα περιβάλλοντος, υγείας και ασφάλειας

Για περισσότερες πληροφορίες σχετικά με το περιβάλλον, την υγεία και την ασφάλεια που αφορούν σε αυτό το προϊόν και στα αναλώσιμα της Xerox, επικοινωνήστε με τους παρακάτω αριθμούς τηλεφωνικών γραμμών άμεσης βοήθειας πελατών:

| Ηνωμένες Πολιτείες και Καναδάς: | 1-800-ASK-XEROX (1-800-275-9376) |
|---------------------------------|----------------------------------|
|---------------------------------|----------------------------------|

Ευρώπη:

+44 1707 353 434

Για πληροφορίες ασφαλείας σχετικά με το προϊόν στις Ηνωμένες Πολιτείες, επισκεφτείτε τη διεύθυνση www.xerox.com/environment.

Για πληροφορίες ασφαλείας σχετικά με το προϊόν στην Ευρώπη, επισκεφτείτε τη διεύθυνση www.xerox.com/environment\_europe.

Ασφάλεια

2

# Λειτουργίες

### Τα εξαρτήματα του εκτυπωτή

#### Μπροστινή όψη

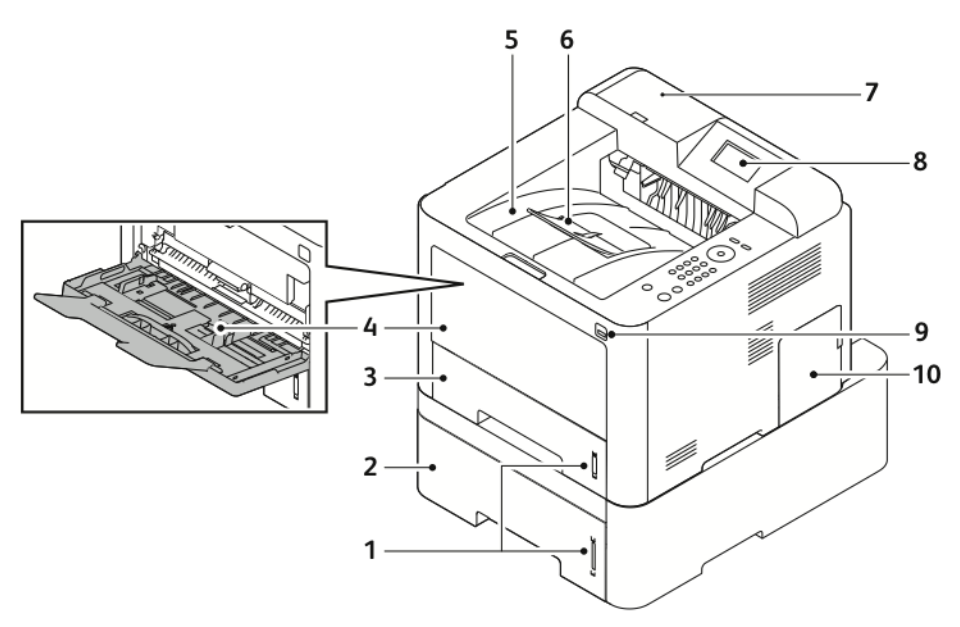

- 1. Ένδειξη στάθμης χαρτιού
- Προαιρετικός δίσκος 2 τροφοδότη με 7. χωρητικότητα 550 φύλλων
- Δίσκος 1 με χωρητικότητα 250 φύλλων
- 4. Επέκταση δίσκου Bypass
- 5. Δίσκος εξόδου

- 6. Επέκταση δίσκου εξόδου
- 7. Υποδοχή συσκευής ανάγνωσης καρτών για το προαιρετικό Κιτ ενεργοποίησης NFC
- 8. Οθόνη του πίνακα ελέγχου
- 9. Θύρα USB
- 10. Κάλυμμα πίνακα ελέγχου

#### Λειτουργίες

#### Πίσω όψη

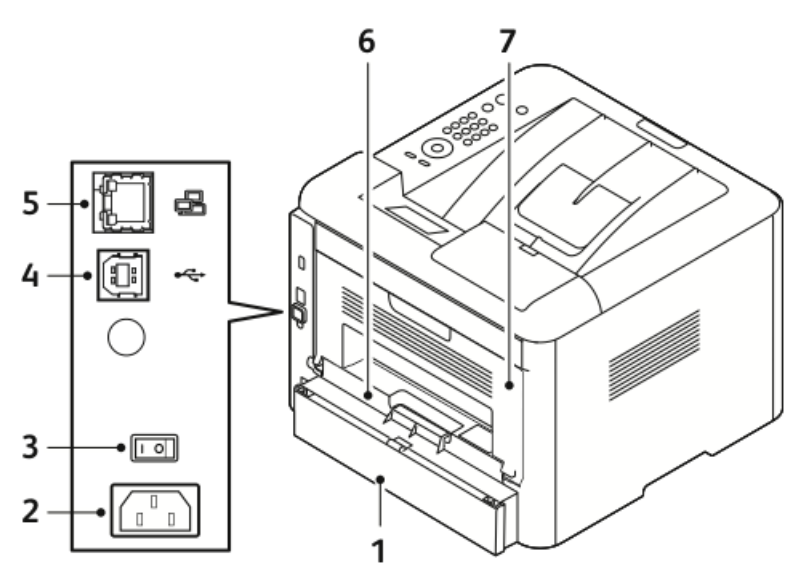

- Πίσω κάλυμμα πρόσβασης στο Δίσκο 5. Θύρα καλωδίου δικτύου 1. 1 6.
- Υποδοχή τροφοδοσίας ηλ. ρεύματος 7. 2.
- Διακόπτης λειτουργίας 3.
- Θύρα καλωδίου USB 4.

#### Εσωτερικά εξαρτήματα

- Μονάδα εκτύπωσης διπλής όψης
- Πίσω θύρα

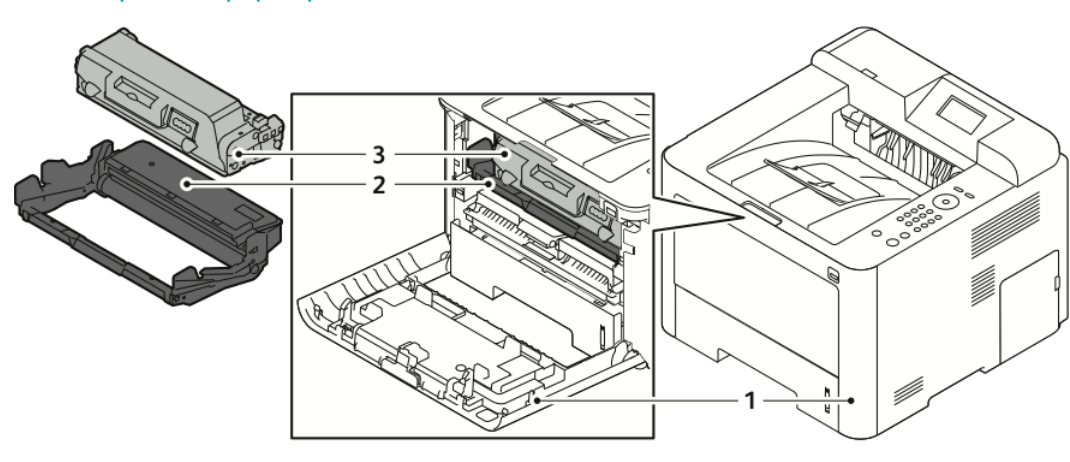

- Μπροστινό κάλυμμα 1.
- 3. Κασέτα γραφίτη

Φύσιγγα τυμπάνου 2.

#### Πίνακας ελέγχου

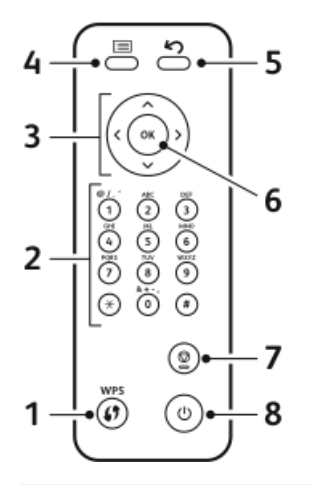

| Αρ. | Περιγραφή                                                                                                    | Αρ. | Περιγραφή                                                                        |
|-----|----------------------------------------------------------------------------------------------------|-----|----------------------------------------------------------------------------------|
| 1   | Πλήκτρο WPS (Wi-Fi Protected Setup):<br>Χρησιμοποιείται για σύνδεση σε<br>ασύρματο δίκτυο.                                                                                                    | 5   | Πλήκτρο Πίσω: Χρησιμοποιείται για<br>επαναφορά στο προηγούμενο επίπεδο<br>μενού. |
| 2   | Αλφαριθμητικό πληκτρολόγιο                                                                                                    | 6   | Πλήκτρο ΟΚ: Επιβεβαιώνει την επιλογή<br>στην οθόνη του πίνακα ελέγχου.           |
| 3   | Πλήκτρα με βέλη: Τα βέλη<br>επάνω/κάτω και αριστερά/δεξιά<br>χρησιμοποιούνται για την κύλιση<br>ανάμεσα στις διαθέσιμες επιλογές στο<br>επιλεγμένο μενού, όπως φαίνεται στην<br>οθόνη του πίνακα ελέγχου, και για την<br>αύξηση ή τη μείωση τιμών. | 7   | Πλήκτρο ακύρωσης                                                                 |
| 4   | Πλήκτρο Μενού: Εισέρχεστε στη<br>λειτουργία μενού και μπορείτε να<br>έχετε πρόσβαση σε επιλογές και<br>ρυθμίσεις.                                                                                                    | 8   | Πλήκτρο<br>ενεργοποίησης/απενεργοποίησης                                         |

### Σελίδες πληροφοριών

Ο εκτυπωτής σας διαθέτει μια ομάδα σελίδων πληροφοριών στις οποίες μπορείτε να έχετε πρόσβαση από τον πίνακα ελέγχου του εκτυπωτή.

#### Πρόσβαση στις σελίδες πληροφοριών

- Στον πίνακα ελέγχου του εκτυπωτή, πιέστε το πλήκτρο Μενού. Εάν χρειάζεται, αφήστε λίγο χρόνο προκειμένου ο εκτυπωτής να προθερμανθεί.
- Πιέστε ξανά το πλήκτρο κουμπί Μενού.
  Εμφανίζεται μια λίστα με τα στοιχεία του μενού.
- 3. Πιέστε τα πλήκτρα βέλους Επάνω/Κάτω και επιλέξτε Πληροφορίες.
- **4.** Πιέστε το πλήκτρο βέλους **Δεξιά**.
- **5.** Πιέστε τα πλήκτρα βέλους **Επάνω/Κάτω** και επιλέξτε **Πληροφορίες**. Εμφανίζεται μια λίστα με τις σελίδες πληροφοριών.
- **6.** Πιέστε τα πλήκτρα βέλους **Επάνω/Κάτω** και επιλέξτε μια σελίδα πληροφοριών για εκτύπωση.
- Για να επιλέξετε μια σελίδα πληροφοριών, πιέστε το πλήκτρο βέλος Δεξιά και μετά επιλέξτε το πλήκτρο OK.

#### Αναφορά διαμόρφωσης

Η Αναφορά διαμόρφωσης παρέχει πληροφορίες για το προϊόν όπως τις εγκατεστημένες επιλογές, τις ρυθμίσεις δικτύου, τη ρύθμιση θύρας, τις πληροφορίες δίσκων και άλλα.

Για την εκτύπωση της αναφοράς διαμόρφωσης, ανατρέξτε στο System Administrator Guide (Οδηγός διαχειριστή συστήματος) στη διεύθυνση www.xerox.com/office/3330docs.

### Λειτουργία εξοικονόμησης ενέργειας

Η λειτουργία εξοικονόμησης ενέργειας μειώνει την κατανάλωση ενέργειας όταν ο εκτυπωτής παραμένει αδρανής για κάποιο καθορισμένο χρονικό διάστημα.

#### Επίπεδα εξοικονόμησης ενέργειας

Υπάρχουν δύο επίπεδα λειτουργίας Εξοικονόμησης ενέργειας.

- Χαμηλή εξοικον. ενέργειας: Μετά από ένα καθορισμένο χρονικό διάστημα αδράνειας, η οθόνη του πίνακα ελέγχου σκοτεινιάζει και ο εκτυπωτής λειτουργεί με μειωμένη κατανάλωση ενέργειας.
- Πολύ χαμηλή εξοικον. ενέργειας: Μετά από ένα καθορισμένο χρονικό διάστημα αδράνειας, η οθόνη του πίνακα ελέγχου απενεργοποιείται και ο εκτυπωτής εισέρχεται σε λειτουργία αναμονής.

### Ρύθμιση των χρονοδιακοπτών της λειτουργίας εξοικονόμησης ενέργειας στον πίνακα ελέγχου

Για λεπτομέρειες, ανατρέξτε στο System Administrator Guide (Οδηγός διαχειριστή συστήματος) στη διεύθυνση www.xerox.com/office/3330docs

#### Έξοδος από τη λειτουργία εξοικονόμησης ενέργειας

Ο εκτυπωτής εξέρχεται αυτόματα από τη λειτουργία εξοικονόμησης ενέργειας όταν συμβεί οποιοδήποτε από τα παρακάτω.

- Πατάτε ένα πλήκτρο στον πίνακα ελέγχου.
- Ο εκτυπωτής λαμβάνει δεδομένα από μια συνδεδεμένη συσκευή.
- Ανοίγετε κάποια θύρα ή κάλυμμα στον εκτυπωτή.

### Λειτουργίες διαχείρισης

Για λεπτομέρειες, ανατρέξτε στο System Administrator Guide (Οδηγός διαχειριστή συστήματος) στη διεύθυνση www.xerox.com/office/3330docs.

#### Xerox<sup>®</sup> CentreWare<sup>®</sup> Internet Services

To Xerox<sup>®</sup> CentreWare<sup>®</sup> Internet Services είναι το λογισμικό διαχείρισης και ρύθμισης παραμέτρων που έχει εγκατασταθεί στον ενσωματωμένο διακομιστή Web του εκτυπωτή (Embedded Web Server). Επιτρέπει τη ρύθμιση παραμέτρων και τη διαχείριση του εκτυπωτή από ένα πρόγραμμα περιήγησης Web.

Το λογισμικό Xerox<sup>®</sup> CentreWare<sup>®</sup> Internet Services απαιτεί τα εξής:

- Μια σύνδεση TCP/IP μεταξύ του εκτυπωτή και του δικτύου σε περιβάλλοντα Windows, Macintosh, UNIX ή Linux.
- Την ενεργοποίηση των TCP/IP και ΗΤΤΡ στον εκτυπωτή.
- Έναν εκτυπωτή με σύνδεση στο δίκτυο και με πρόγραμμα περιήγησης Web που υποστηρίζει JavaScript.

#### Πρόσβαση στις υπηρεσίες Xerox<sup>®</sup> CentreWare<sup>®</sup> Internet Services

- 1. Ανοίξτε το πρόγραμμα περιήγησης Web στον υπολογιστή σας.
- 2. Στο πεδίο διεύθυνσης, πληκτρολογήστε τη διεύθυνση ΙΡ του εκτυπωτή.
- 3. Πατήστε Enter ή Return.

#### Εντοπισμός της διεύθυνσης ΙΡ του εκτυπωτή

Για να εγκαταστήσετε τα προγράμματα οδήγησης εκτύπωσης για έναν δικτυακό εκτυπωτή, χρειάζεστε τη διεύθυνση IP του εκτυπωτή σας. Επίσης, χρειάζεστε τη διεύθυνση IP για να μεταβείτε στις ρυθμίσεις του εκτυπωτή και να τις ρυθμίσετε στις υπηρεσίες Xerox<sup>®</sup> CentreWare<sup>®</sup> Internet Services.

Μπορείτε να προβάλετε τη διεύθυνση ΙΡ του εκτυπωτή στην οθόνη του πίνακα ελέγχου.

- 1. Στον πίνακα ελέγχου του εκτυπωτή, πιέστε το πλήκτρο Μενού.
- 2. Πιέστε τα πλήκτρα βέλους Επάνω/Κάτω και επιλέξτε Information (Πληροφορίες).
- **3.** Πιέστε το πλήκτρο βέλους **Δεξιά**.
- **4.** Πιέστε το πλήκτρο βέλους **Κάτω** και επιλέξτε **About this Printer** (Σχετικά με τον εκτυπωτή).
- 5. Πιέστε το πλήκτρο βέλους Δεξιά.
- Πιέστε το πλήκτρο βέλους Κάτω και επιλέξτε TCP/IPv4 Address (Διεύθυνση TCP/IPv4).

Αυτόματα πραγματοποιείται κύλιση της οθόνης από τα δεξιά στα αριστερά και εμφανίζεται η διεύθυνση IP.

#### Maintenance Assistant

Ο εκτυπωτής σας περιλαμβάνει μια ενσωματωμένη δυνατότητα διαγνωστικού ελέγχου, που σας επιτρέπει να στέλνετε πληροφορίες διαγνωστικού ελέγχου απευθείας στη Xerox. Το Maintenance Assistant είναι ένα εργαλείο απομακρυσμένου διαγνωστικού ελέγχου που προσφέρει έναν γρήγορο τρόπο να επιλύσετε πιθανά προβλήματα, να λάβετε βοήθεια και να αυτοματοποιήσετε τη διαδικασία αντιμετώπισης προβλημάτων ή επισκευής.

#### Ενεργοποίηση του Maintenance Assistant

Πριν ξεκινήσετε: Αν το δίκτυό σας χρησιμοποιεί ένα διακομιστή μεσολάβησης, διαμορφώστε τις ρυθμίσεις για την επιλογή Διακομιστής μεσολάβησης του εκτυπωτή για να διασφαλίσετε ότι ο εκτυπωτής μπορεί να συνδεθεί στο Διαδίκτυο.

- Από το παράθυρο Κατάσταση εκτυπωτή, κάντε κλικ διαδοχικά στις επιλογές Βοήθεια > Xerox<sup>®</sup> CentreWare<sup>®</sup> Internet Services.
- Από το Xerox<sup>®</sup> CentreWare<sup>®</sup> Internet Services, κάντε κλικ στις επιλογές Κατάσταση > SMart eSolutions.
- **3.** Από το Smart eSolutions, κάντε κλικ στο **Maintenance Assistant**.
- 4. Για να στείλετε πληροφορίες κατάστασης στη Xerox, κάντε κλικ στην επιλογή Start an Online Troubleshooting Session at www.Xerox.com (Έναρξη διαδικτυακών συνεδριών για αντιμετώπιση προβλημάτων, στη διεύθυνση www.xerox.com).
- 5. Μετά την αποστολή των δεδομένων, γίνεται ανακατεύθυνση του προγράμματος περιήγησης στη διεύθυνση www.xerox.com για να ξεκινήσει η διαδικτυακή συνεδρία για την αντιμετώπιση προβλημάτων.

### Περισσότερες πληροφορίες

Μπορείτε να λάβετε περισσότερες πληροφορίες σχετικά με τον εκτυπωτή σας από αυτές τις πηγές:

| Πόρος                                                                                                    | Θέση                                                                                                    |  |
|----------------------------------------------------------------------------------------------------|----------------------------------------------------------------------------------------------------|--|
| Οδηγός εγκατάστασης                                                                                                    | Περιλαμβάνεται στη συσκευασία του<br>εκτυπωτή.                                                                                                    |  |
| Άλλη τεκμηρίωση για τον εκτυπωτή σας                                                                                                    | www.xerox.com/office/3330docs                                                                                                    |  |
| Πληροφορίες τεχνικής υποστήριξης για τον<br>εκτυπωτή σας, όπως διαδικτυακή τεχνική<br>υποστήριξη, το Online Support Assistant<br>(Ηλεκτρονική Τεχνική Υποστήριξη) και λήψεις<br>προγραμμάτων οδήγησης. | www.xerox.com/office/3330support                                                                                                    |  |
| Πληροφορίες σχετικά με τα μενού ή τα<br>μηνύματα σφάλματος                                                                                                    | Πατήστε το κουμπί Βοήθεια (?) του πίνακα<br>ελέγχου.                                                                                                    |  |
| Σελίδες πληροφοριών                                                                                                    | Εκτυπώστε από τον πίνακα ελέγχου, ή από το<br>Xerox <sup>®</sup> CentreWare <sup>®</sup> Internet Services,<br>επιλέγοντας <b>Properties (Ιδιότητες) &gt; Services</b><br>(Υπηρεσίες) > Printing(Εκτύπωση) > Reports<br>(Αναφορές). |  |
| Τεκμηρίωση για τις υπηρεσίες Xerox®<br>CentreWare® Internet Services                                                                                                    | Από τις υπηρεσίες Xerox® CentreWare® Internet<br>Services, κάντε κλικ στην επιλογή <b>Help</b><br>(Βοήθεια).                                                                                                    |  |
| Παραγγελία αναλωσίμων για τον εκτυπωτή<br>σας                                                                                                    | www.xerox.com/office/3330supplies                                                                                                    |  |
| Μια πηγή εργαλείων και πληροφοριών, όπως<br>διαδραστικά σεμινάρια, πρότυπα εκτύπωσης,<br>χρήσιμες συμβουλές και ειδικές λειτουργίες<br>για την ικανοποίηση των ιδιαίτερων αναγκών<br>σας.              | www.xerox.com/office/businessresourcecenter                                                                                                    |  |
| Κατά τόπους κέντρο πωλήσεων και Τεχνική<br>υποστήριξη πελατών                                                                                                    | www.xerox.com/office/worldcontacts                                                                                                    |  |
| Καταχώριση εκτυπωτή                                                                                                    | www.xerox.com/office/register                                                                                                    |  |
| Ηλεκτρονικό κατάστημα Xerox® Direct                                                                                                    | www.direct.xerox.com/                                                                                                    |  |

# 3

# Εγκατάσταση και ρύθμιση

Δείτε επίσης:

Οδηγός εγκατάστασης που συνοδεύει τον εκτυπωτή σας.

System Administrator Guide (Οδηγός διαχειριστή συστήματος) στη διεύθυνση www.xerox.com/office/3330docs.

### Επισκόπηση εγκατάστασης και ρύθμισης

Πριν την εκτύπωση, βεβαιωθείτε ότι ο υπολογιστής σας και ο εκτυπωτής είναι συνδεδεμένοι σε πρίζα, ενεργοποιημένοι και συνδεδεμένοι σε δίκτυο. Ρυθμίστε τις αρχικές παραμέτρους του εκτυπωτή και, στη συνέχεια, εγκαταστήστε το λογισμικό του οδηγού και τα βοηθητικά προγράμματα στον υπολογιστή σας.

Μπορείτε να συνδεθείτε στον εκτυπωτή σας απευθείας από τον υπολογιστή σας μέσω USB, ή να συνδεθείτε μέσω ενός δικτύου χρησιμοποιώντας μια καλωδιακή ή ασύρματη σύνδεση Ethernet. Οι απαιτήσεις υλικού και καλωδίων ποικίλλουν για τις διάφορες μεθόδους σύνδεσης. Οι δρομολογητές, οι διανομείς δικτύου, οι μεταγωγείς δικτύου, τα μόντεμ και τα καλώδια Ethernet και USB δεν παρέχονται μαζί με τον εκτυπωτή σας και πρέπει να αγοραστούν ξεχωριστά. Η Xerox συνιστά τη σύνδεση Ethernet επειδή συνήθως είναι γρηγορότερη από μια σύνδεση USB και παρέχει πρόσβαση στο Xerox<sup>®</sup> CentreWare<sup>®</sup> Internet Services.

#### ΣΗΜΕΙΩΣΗ

Εάν το CD Software and Documentation (CD λογισμικού και συνοδευτικών εγγράφων) δεν είναι διαθέσιμο, μπορείτε να πραγματοποιήσετε λήψη των πιο πρόσφατων προγραμμάτων οδήγησης από τη διεύθυνση www.xerox.com/office/3330drivers. Εγκατάσταση και ρύθμιση

#### Σχετικά θέματα:

Επιλογή τοποθεσίας για τον εκτυπωτή Επιλογή μεθόδου σύνδεσης Σύνδεση του εκτυπωτή σε ένα δίκτυο Διαμόρφωση ρυθμίσεων δικτύου Εγκατάσταση του λογισμικού

### Επιλογή τοποθεσίας για τον εκτυπωτή

#### ΣΗΜΕΙΩΣΗ

Οι απότομες αλλαγές στη θερμοκρασία μπορεί να επηρεάσουν την ποιότητα εκτύπωσης. Η απότομη θέρμανση ενός ψυχρού χώρου μπορεί να προκαλέσει υγρασία στο εσωτερικό του εκτυπωτή, που επηρεάζει άμεσα την μεταφορά ειδώλου.

- Επιλέξτε μια περιοχή χωρίς σκόνη, με θερμοκρασίες από 10–30 °C (50–90 °F) και σχετική υγρασία 20–80 %.
- Τοποθετήστε τον εκτυπωτή σε επίπεδη, σταθερή επιφάνεια χωρίς κραδασμούς με αντοχή τουλάχιστον ανάλογη του βάρους του εκτυπωτή. Ο εκτυπωτής πρέπει να είναι οριζόντιος και με τα τέσσερα στηρίγματα σταθερά επάνω στην επιφάνεια. Για να μάθετε το βάρος του μοντέλου του εκτυπωτή σας, ανατρέξτε στα Φυσικά Χαρακτηριστικά.
- Επιλέξτε μια θέση με επαρκή χώρο, ώστε να διασφαλίζεται η πρόσβαση στα αναλώσιμα και να παρέχεται επαρκής εξαερισμός. Για να βρείτε τις απαιτήσεις ελεύθερου χώρου για τον εκτυπωτή σας, ανατρέξτε στην ενότητα Απαιτήσεις ελεύθερου χώρου για τη βασική διαμόρφωση.
- Αφού τοποθετήσετε τον εκτυπωτή, είστε έτοιμοι να τον συνδέσετε με την πηγή τροφοδοσίας και τον υπολογιστή ή το δίκτυο.

### Σύνδεση του εκτυπωτή

#### Επιλογή μεθόδου σύνδεσης

Ο εκτυπωτής μπορεί να συνδεθεί με τον υπολογιστή σας με ένα καλώδιο USB ή με ένα καλώδιο Ethernet. Η μέθοδος που επιλέγετε εξαρτάται από τη μέθοδο σύνδεσης του υπολογιστή σας στο δίκτυο. Η σύνδεση USB είναι μια απευθείας σύνδεση και είναι η πιο εύκολη στη ρύθμιση. Η σύνδεση Ethernet χρησιμοποιείται για δικτύωση. Εάν χρησιμοποιείτε μια σύνδεση δικτύου, είναι σημαντικό να κατανοήσετε πώς ο υπολογιστής σας έχει συνδεθεί στο δίκτυο. Για λεπτομέρειες, ανατρέξτε στην ενότητα Πληροφορίες για τις διευθύνσεις IP και TCP/IP.

#### ΣΗΜΕΙΩΣΗ

- Δεν υποστηρίζονται όλες οι επιλογές που παρατίθενται από όλους τους εκτυπωτές.
  Ορισμένες επιλογές ισχύουν μόνο σε συγκεκριμένα μοντέλα ή διαμορφώσεις εκτυπωτών, λειτουργικά συστήματα ή τύπους προγραμμάτων οδήγησης.
- Οι απαιτήσεις υλικού και καλωδίων ποικίλλουν για τις διάφορες μεθόδους σύνδεσης.
  Οι δρομολογητές, οι διανομείς δικτύου, οι μεταγωγείς δικτύου, τα μόντεμ και τα καλώδια Ethernet και USB δεν παρέχονται μαζί με τον εκτυπωτή σας και πρέπει να αγοραστούν ξεχωριστά.

#### Δίκτυο

Εάν ο υπολογιστής σας είναι συνδεδεμένος σε ένα δίκτυο γραφείου ή ένα οικιακό δίκτυο, χρησιμοποιήστε ένα καλώδιο Ethernet για να συνδέσετε τον εκτυπωτή σε μια θύρα δικτύου. Τα δίκτυα Ethernet μπορούν να υποστηρίζουν ταυτόχρονα πολλούς υπολογιστές, εκτυπωτές και συσκευές. Στις περισσότερες περιπτώσεις, η σύνδεση Ethernet είναι ταχύτερη από τη σύνδεση USB και παρέχει άμεση πρόσβαση στις ρυθμίσεις του εκτυπωτή χρησιμοποιώντας τις υπηρεσίες Xerox<sup>®</sup> CentreWare<sup>®</sup> Internet Services.

#### Ασύρματο δίκτυο

Εάν το δίκτυό σας περιλαμβάνει έναν ασύρματο δρομολογητή ή ασύρματο σημείο πρόσβασης, μπορείτε να συνδέσετε τον εκτυπωτή στο δίκτυο μέσω ασύρματης σύνδεσης. Μια ασύρματη σύνδεση δικτύου παρέχει την ίδια πρόσβαση και τις υπηρεσίες με μια ενσύρματη σύνδεση. Η ασύρματη σύνδεση είναι συνήθως πιο γρήγορη από τη USB και σας επιτρέπει άμεση πρόσβαση στις ρυθμίσεις του εκτυπωτή όταν χρησιμοποιούνται οι υπηρεσίες Xerox<sup>®</sup> CentreWare<sup>®</sup> Internet Services.

#### USB

Εάν συνδέσετε τον εκτυπωτή σε έναν υπολογιστή και δεν έχετε δίκτυο, χρησιμοποιήστε μια σύνδεση USB. Μια σύνδεση USB παρέχει υψηλές ταχύτητες δεδομένων, αλλά συνήθως όχι τόσο υψηλές όσο μια σύνδεση Ethernet. Επιπλέον, μια σύνδεση USB δεν παρέχει πρόσβαση στις υπηρεσίες Xerox<sup>®</sup> CentreWare<sup>®</sup> Internet Services.

#### Σύνδεση του εκτυπωτή σε ένα δίκτυο

Χρησιμοποιήστε καλώδιο Ethernet κατηγορίας 5 ή ανώτερης για να συνδέσετε τον εκτυπωτή στο δίκτυο. Ένα δίκτυο Ethernet χρησιμοποιείται για έναν ή περισσότερους υπολογιστές και υποστηρίζει ταυτόχρονα πολλούς εκτυπωτές και συστήματα. Η σύνδεση Ethernet παρέχει απευθείας πρόσβαση στις ρυθμίσεις του εκτυπωτή μέσω των υπηρεσιών Xerox<sup>®</sup> CentreWare<sup>®</sup> Internet Services.

Για να συνδέσετε τον εκτυπωτή:

- Συνδέστε το καλώδιο τροφοδοσίας στον εκτυπωτή και, στη συνέχεια, συνδέστε το σε μια πρίζα.
- 2. Συνδέστε τη μία άκρη ενός καλωδίου Ethernet κατηγορίας 5 ή ανώτερης στη θύρα Ethernet στον εκτυπωτή. Συνδέστε την άλλη άκρη του καλωδίου Ethernet σε μια σωστά διαμορφωμένη θύρα δικτύου σε διανομέα ή δρομολογητή.
- 3. Ενεργοποιήστε τον εκτυπωτή.

Για λεπτομέρειες σχετικά με τη διαμόρφωση των ρυθμίσεων του εκτυπωτή, ανατρέξτε στο System Administrator Guide (Οδηγός διαχειριστή συστήματος) στη διεύθυνση www.xerox.com/office/3330docs.

#### Σύνδεση με υπολογιστή μέσω USB

Για σύνδεση μέσω USB, πρέπει να έχετε Windows 7, Windows 8 ή νεότερη έκδοση, Windows Server 2008 ή νεότερη έκδοση, ή Macintosh OS X έκδοσης 10.9 ή νεότερη έκδοση.

Για να συνδέσετε τον εκτυπωτή με τον υπολογιστή μέσω ενός καλωδίου USB:

- Συνδέστε την άκρη Β ενός τυπικού καλωδίου Α/Β USB 2.0 στη θύρα USB στην αριστερή πλευρά του εκτυπωτή.
- 2. Συνδέστε το άκρο Α του καλωδίου USB στη θύρα USB του υπολογιστή.
- **3.** Αν εμφανιστεί ο Οδηγός εύρεσης νέου υλικού των Windows, επιλέξτε **Ακύρωση**.
- **4.** Εγκαταστήστε τα προγράμματα οδήγησης εκτύπωσης. Για λεπτομέρειες, ανατρέξτε στην ενότητα Εγκατάσταση του λογισμικού.

#### Ενεργοποίηση/απενεργοποίηση του εκτυπωτή

Πριν από την ενεργοποίηση του εκτυπωτή, βεβαιωθείτε ότι το καλώδιο είναι συνδεδεμένο στον εκτυπωτή και στην πρίζα και ότι ο διακόπτης λειτουργίας βρίσκεται στη θέση απενεργοποίησης.

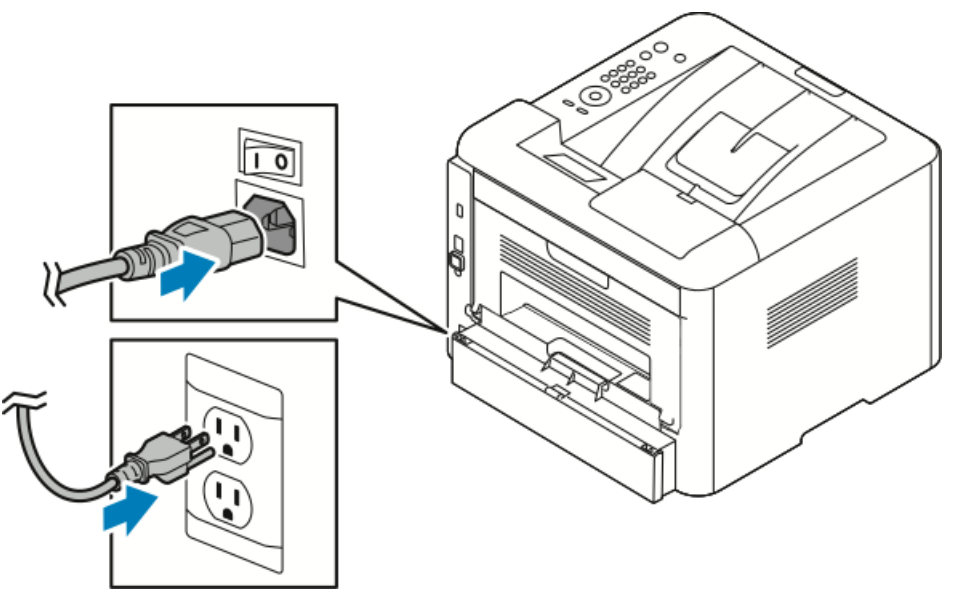

Ο εκτυπωτής διαθέτει ένα πλήκτρο *απενεργοποίησης* στην οθόνη του πίνακα ελέγχου και έναν *διακόπτη λειτουργίας* στην πίσω αριστερή πλευρά.

 Το πλήκτροαπενεργοποίησης στην οθόνη του πίνακα ελέγχου πραγματοποιεί έναρξη ενός διαδοχικού τερματισμού λειτουργίας των ηλεκτρονικών εξαρτημάτων του εκτυπωτή.

- Ο διακόπτης λειτουργίας στο πλάι του εκτυπωτή ελέγχει την κεντρική τροφοδοσία του εκτυπωτή.
- Για να ενεργοποιήσετε τον εκτυπωτή, πατήστε τον διακόπτη λειτουργίας στη θέση Ενεργοποίηση.

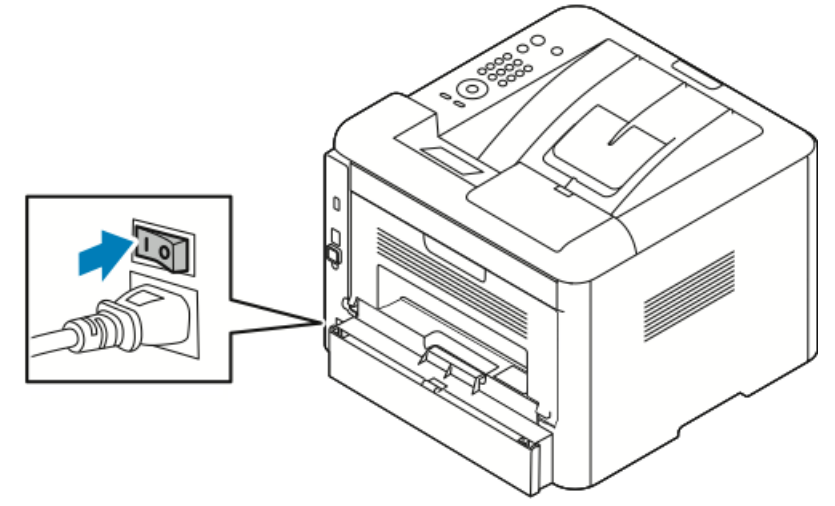

Εάν ο διακόπτης λειτουργίας είναι ενεργοποιημένος αλλά ο εκτυπωτής είναι απενεργοποιημένος, ο εκτυπωτής απενεργοποιήθηκε μέσω του πίνακα ελέγχου. Για να ενεργοποιήσετε τον εκτυπωτή, πατήστε τον διακόπτη λειτουργίας στη θέση **Απενεργοποίηση** και μετά στη θέση **Ενεργοποίηση**.

2. Για να απενεργοποιήσετε τον εκτυπωτή:

#### **ΠΡΟΣΟΧΗ**

- Για να αποτραπεί δυσλειτουργία του εκτυπωτή, τερματίστε πρώτα τη λειτουργία του πίνακα ελέγχου.
- Μην τοποθετείτε ή αφαιρείτε το καλώδιο τροφοδοσίας από την πρίζα, ενόσω ο εκτυπωτής είναι ενεργοποιημένος.
- α) Στον πίνακα ελέγχου του εκτυπωτή, πατήστε το πλήκτρο Εξοικονόμηση ενέργειας.
- b) Επιλέξτε Απενεργοποίηση.

#### ΣΗΜΕΙΩΣΗ

Όταν σβήσουν όλες οι λυχνίες του πίνακα ελέγχου, έχει ολοκληρωθεί η ακολουθία απενεργοποίησης του εκτυπωτή. Η απενεργοποίηση του διακόπτη λειτουργίας (τροφοδοσίας) είναι προαιρετική.

### Διαμόρφωση ρυθμίσεων δικτύου

#### Πληροφορίες για τις διευθύνσεις TCP/IP και IP

Οι υπολογιστές και οι εκτυπωτές χρησιμοποιούν πρωτίστως πρωτόκολλα TCP/IP για την επικοινωνία μέσω ενός δικτύου Ethernet. Γενικά, οι υπολογιστές Macintosh χρησιμοποιούν είτε το πρωτόκολλο TCP/IP είτε το Bonjour για την επικοινωνία με έναν εκτυπωτή δικτύου. Για συστήματα Macintosh OS X, προτείνεται το TCP/IP. Ωστόσο, αντίθετα με το TCP/IP, το πρωτόκολλο Bonjour δεν απαιτεί οι εκτυπωτές ή οι υπολογιστές να έχουν διευθύνσεις IP.

Με τα πρωτόκολλα TCP/IP, κάθε εκτυπωτής ή υπολογιστής πρέπει να έχει μια μοναδική διεύθυνση IP. Πολλά δίκτυα, και καλωδιακοί και DSL δρομολογητές διαθέτουν διακομιστή Dynamic Host Configuration Protocol (DHCP). Ένας διακομιστής DHCP εκχωρεί αυτόματα μια διεύθυνση IP σε κάθε υπολογιστή και εκτυπωτή του δικτύου που έχει ρυθμιστεί να χρησιμοποιεί DHCP.

Εάν χρησιμοποιείτε καλωδιακό ή DSL δρομολογητή, ανατρέξτε στην τεκμηρίωσή του για πληροφορίες σχετικά με την διευθυνσιοδότηση IP.

### Εγκατάσταση του λογισμικού

Προτού εγκαταστήσετε το λογισμικό του προγράμματος οδήγησης, βεβαιωθείτε ότι ο εκτυπωτής είναι συνδεδεμένος στην πρίζα, ενεργοποιημένος, συνδεδεμένος σωστά στο δίκτυο και διαθέτει μια έγκυρη διεύθυνση IP. Εάν δεν μπορείτε να βρείτε τη διεύθυνση IP, ανατρέξτε στην ενότητα Εντοπισμός της διεύθυνσης IP του εκτυπωτή.

Εάν το CD Software and Documentation (CD λογισμικού και συνοδευτικών εγγράφων) δεν είναι διαθέσιμο, πραγματοποιήστε λήψη των πιο πρόσφατων προγραμμάτων οδήγησης από τη διεύθυνση www.xerox.com/office/3330drivers.

#### Απαιτήσεις λειτουργικού συστήματος

Windows Vista, Windows 7, Windows 8, Windows Server2008, WindowsServer2008 R2 και Windows Server 2012.

- Macintosh OS X, έκδοση 10.9 και μεταγενέστερη
- UNIX και Linux: Ο εκτυπωτής σας υποστηρίζει σύνδεση σε διάφορες πλατφόρμες UNIX μέσω της διασύνδεσης δικτύου. Για λεπτομέρειες, ανατρέξτε στη διεύθυνση www.xerox.com/office/3330drivers.

## Εγκατάσταση προγραμμάτων οδήγησης και βοηθητικών προγραμμάτων για Windows

Για να έχετε πρόσβαση σε όλες τις λειτουργίες του εκτυπωτή σας, εγκαταστήστε το πρόγραμμα οδήγησης εκτύπωσης Xerox<sup>®</sup> και το πρόγραμμα οδήγησης σάρωσης Xerox<sup>®</sup>.

Για να εγκαταστήσετε το λογισμικό του προγράμματος οδήγησης εκτύπωσης και σάρωσης:

 Τοποθετήστε το CD Software and Documentation (CD λογισμικού και συνοδευτικών εγγράφων) στην κατάλληλη μονάδα δίσκου στον υπολογιστή σας. Το πρόγραμμα εγκατάστασης εκκινείται αυτόματα.

Εάν το πρόγραμμα εγκατάστασης δεν εκκινηθεί αυτόματα, μεταβείτε στη μονάδα δίσκου και κάντε διπλό κλικ στο αρχείο του προγράμματος εγκατάστασης **Setup.exe**.

- 2. Για αλλαγή της γλώσσας, κάντε κλικ στο πλήκτρο Γλώσσα.
- 3. Επιλέξτε τη γλώσσα σας και, στη συνέχεια, κάντε κλικ στο ΟΚ.
- 4. Κάντε κλικ στις επιλογές Εγκατάσταση προγραμμάτων οδήγησης > Εγκατάσταση προγραμμάτων οδήγησης εκτύπωσης και σάρωσης.
- 5. Για αποδοχή της άδειας χρήσης, κάντε κλικ στο πλήκτρο Συμφωνώ.
- **6.** Από τη λίστα των εκτυπωτών που εντοπίστηκαν, επιλέξτε τον εκτυπωτή σας και, στη συνέχεια, κάντε κλικ στο **Επόμενο**.
- **7.** Εάν ο εκτυπωτής σας δεν εμφανίζεται στη λίστα των εκτυπωτών που εντοπίστηκαν, κάντε κλικ στην επιλογή **Εκτενής αναζήτηση**.
- **8.** Εάν ο εκτυπωτής συνεχίζει να μην εμφανίζεται στη λίστα των εκτυπωτών που εντοπίστηκαν και γνωρίζετε τη διεύθυνση IP:
  - a) Κάντε κλικ στο εικονίδιο **Network Printer** (Εκτυπωτής δικτύου) στο πάνω μέρος του παραθύρου.
  - b) Εισαγάγετε τη διεύθυνση IP ή το όνομα DNS για τον εκτυπωτή.
  - c) Κάντε κλικ στην επιλογή Αναζήτηση.
  - d) Από τη λίστα των εκτυπωτών που εντοπίστηκαν, επιλέξτε τον εκτυπωτή σας και, στη συνέχεια, κάντε κλικ στο Επόμενο.
- **9.** Εάν ο εκτυπωτής συνεχίζει να μην εμφανίζεται στη λίστα των εκτυπωτών που εντοπίστηκαν και δεν γνωρίζετε τη διεύθυνση IP:
  - a) Κάντε κλικ στην επιλογή Προηγμένη αναζήτηση.
  - b) Εάν γνωρίζετε τη διεύθυνση πύλης και τη μάσκα υποδικτύου, κάντε κλικ στο επάνω πλήκτρο και εισαγάγετε τις διευθύνσεις στα πεδία για την Πύλη και τη Μάσκα υποδικτύου.
  - c) Εάν γνωρίζετε τη διεύθυνση IP ενός άλλου εκτυπωτή στο ίδιο υποδίκτυο, κάντε κλικ στο μεσαίο πλήκτρο και εισαγάγετε τη διεύθυνση στο πεδίο για τη διεύθυνση IP.
  - d) Κάντε κλικ στην επιλογή Αναζήτηση.
  - e) Από τη λίστα των εκτυπωτών που εντοπίστηκαν, επιλέξτε τον εκτυπωτή σας και, στη συνέχεια, κάντε κλικ στο Επόμενο.

#### ΣΗΜΕΙΩΣΗ

Όταν εμφανιστεί ο εκτυπωτής στο παράθυρο εκτυπωτών που εντοπίστηκαν, προβάλλεται η διεύθυνση IP. Καταγράψτε τη διεύθυνση IP για μελλοντική χρήση.

- 10. Επιλέξτε το επιθυμητό πρόγραμμα οδήγησης.
- 11. Κάντε κλικ στο πλήκτρο Εγκατάσταση.
- **12.** Εάν το πρόγραμμα εγκατάστασης ζητήσει τη διεύθυνση IP, εισαγάγετε τη διεύθυνση IP του εκτυπωτή.
- **13.** Εάν το πρόγραμμα εγκατάστασης ζητήσει να επανεκκινήσετε τον υπολογιστή, κάντε κλικ στην επιλογή **Επανεκκίνηση** για να ολοκληρωθεί η εγκατάσταση των προγραμμάτων οδήγησης.
- 14. Για να ολοκληρωθεί η εγκατάσταση, κάντε κλικ στην επιλογή Τέλος.

#### Εγκατάσταση προγραμμάτων οδήγησης εκτύπωσης για Macintosh OS X, έκδοση 10.9 και νεότερες

Εγκαταστήστε το πρόγραμμα οδήγησης εκτύπωσης Xerox για να έχετε πρόσβαση σε όλες τις λειτουργίες του εκτυπωτή σας.

Για την εγκατάσταση του λογισμικού του προγράμματος οδήγησης εκτύπωσης:

- **1.** Τοποθετήστε το CD *Software and Documentation* (CD λογισμικού και συνοδευτικών εγγράφων) στην κατάλληλη μονάδα δίσκου στον υπολογιστή σας.
- **2.** Για την προβολή του αρχείου **.dmg** για τον εκτυπωτή σας, κάντε διπλό κλικ στο εικονίδιο του δίσκου.
- **3.** Ανοίξτε το αρχείο .dmg και μεταβείτε στο κατάλληλο αρχείο του προγράμματος εγκατάστασης για το λειτουργικό σας σύστημα.
- 4. Για να ξεκινήσει η εγκατάσταση, ανοίξτε το αρχείο του προγράμματος εγκατάστασης.
- 5. Για την επιβεβαίωση των μηνυμάτων προειδοποίησης και των εισαγωγικών μηνυμάτων, κάντε κλικ στην επιλογή Continue (Συνέχεια). Κάντε ξανά κλικ στην επιλογή Συνέχεια.
- **6.** Για την αποδοχή της άδειας χρήσης, κάντε κλικ στην επιλογή **Συνέχεια** και κατόπιν στο πλήκτρο **Συμφωνώ**.
- 7. Για αποδοχή της τρέχουσας θέσης εγκατάστασης, κάντε κλικ στην επιλογή Εγκατάσταση, ή επιλέξτε άλλη θέση για τα αρχεία εγκατάστασης και κάντε κλικ στην επιλογή Εγκατάσταση.
- Εισάγετε τον κωδικό πρόσβασης και, στη συνέχεια, κάντε κλικ στην επιλογή Εγκατάσταση λογισμικού.
- 9. Επιλέξτε τον εκτυπωτή σας από τη λίστα των εκτυπωτών που εντοπίστηκαν και μετά κάντε κλικ στην επιλογή Συνέχεια. Εάν ο εκτυπωτής σας δεν εμφανίζεται στη λίστα των εκτυπωτών που εντοπίστηκαν:
  - a) Κάντε κλικ στο εικονίδιο Εκτυπωτής δικτύου.
  - b) Πληκτρολογήστε τη διεύθυνση IP του εκτυπωτή σας και μετά κάντε κλικ στην επιλογή Συνέχεια.
  - c) Επιλέξτε τον εκτυπωτή σας από τη λίστα των εκτυπωτών που εντοπίστηκαν και μετά κάντε κλικ στην επιλογή Συνέχεια.
- **10.** Κάντε κλικ στην επιλογή **Συνέχεια** για να αποδεχτείτε το μήνυμα της ουράς εκτύπωσης.
- **11.** Για την αποδοχή του μηνύματος επιτυχημένης εγκατάστασης, κάντε κλικ στην επιλογή **Κλείσιμο**.
- **12.** Για την επαλήθευση της αναγνώρισης των εγκατεστημένων επιλογών από το πρόγραμμα οδήγησης εκτύπωσης:

- a) Από το μενού Apple, επιλέξτε διαδοχικά System Preferences(Προτιμήσεις συστήματος) > Printers and Scanners(Εκτυπωτές και σαρωτές).
- b) Επιλέξτε τον εκτυπωτή από τη λίστα και, στη συνέχεια επιλέξτε Options & Supplies (Επιλογές και αναλώσιμα).
- c) Κάντε κλικ στο στοιχείο **Options** (Επιλογές).
- d) Επιβεβαιώστε ότι όλες οι επιλογές που έχουν εγκατασταθεί στον εκτυπωτή εμφανίζονται σωστά.
- e) Εάν αλλάξατε ρυθμίσεις, κάντε κλικ στο πλήκτρο **ΟΚ**, κλείστε το παράθυρο και εξέλθετε από το System Preferences (Προτιμήσεις συστήματος).

### Εγκατάσταση των προγραμμάτων οδήγησης εκτύπωσης για UNIX και Linux

Για να εγκαταστήστε τα προγράμματα οδήγησης εκτύπωσης UNIX στον υπολογιστή σας, είναι απαραίτητο να έχετε δικαιώματα ρίζας ή υπερχρήστη.

Αυτή η διαδικασία απαιτεί σύνδεση Internet.

Για να εγκαταστήστε τα προγράμματα οδήγησης Linux, ακολουθήστε τα παρακάτω βήματα και μετά επιλέξτε **Linux** αντί UNIX για το λειτουργικό σύστημα και το πακέτο.

Για την εγκατάσταση του λογισμικού του προγράμματος οδήγησης εκτύπωσης:

- Στον εκτυπωτή, επαληθεύστε ότι το πρωτόκολλο TCP/IP είναι ενεργοποιημένο και το καλώδιο δικτύου είναι συνδεδεμένο.
- Στον πίνακα ελέγχου του εκτυπωτή, για τη διεύθυνση IP, προβείτε σε ένα από τα παρακάτω:
  - a) Αφήστε τον εκτυπωτή να ρυθμίσει μια διεύθυνση DHCP.
  - b) Εκτυπώστε την αναφορά ρύθμισης παραμέτρων και κρατήστε τη για αναφορά.
- 3. Προβείτε στα παρακάτω στον υπολογιστή:
  - a) Από την τοποθεσία Web του προγράμματος οδήγησης εκτύπωσης για τον εκτυπωτή σας, επιλέξτε το μοντέλο του εκτυπωτή.
  - b) Από το μενού Λειτουργικό σύστημα, επιλέξτε UNIX και μετά κάντε κλικ στην επιλογή Μετάβαση.
  - c) Επιλέξτε το κατάλληλο πακέτο για το δικό σας λειτουργικό σύστημα.
  - d) Κάντε κλικ στο πλήκτρο Έναρξη για να ξεκινήσει η λήψη.
- 4. Στις σημειώσεις που βρίσκονται κάτω από το πακέτο του προγράμματος οδήγησης που επιλέξατε, κάντε κλικ στη σύνδεση για τον Οδηγό εγκατάστασης και ακολουθήστε τις οδηγίες εγκατάστασης.

#### Άλλα προγράμματα οδήγησης

Τα παρακάτω προγράμματα οδήγησης διατίθενται για λήψη από τη διεύθυνση www.xerox.com/office/3330drivers.

- Το πρόγραμμα οδήγησης Xerox<sup>®</sup> Global Print Driver λειτουργεί με οποιονδήποτε εκτυπωτή του δικτύου σας, συμπεριλαμβανομένων των εκτυπωτών που κατασκευάζονται από άλλους κατασκευαστές. Το πρόγραμμα οδήγησης ρυθμίζεται για το συγκεκριμένο εκτυπωτή κατά την εγκατάσταση.
- Το πρόγραμμα οδήγησης Xerox<sup>®</sup> Mobile Express Driver λειτουργεί με οποιονδήποτε εκτυπωτή διατίθεται στον υπολογιστή σας και υποστηρίζει βασικό PostScript.
  Διαμορφώνεται αυτόματα σύμφωνα με τον εκτυπωτή που επιλέγετε κάθε φορά που εκτυπώνετε. Εάν ταξιδεύετε συχνά στις ίδιες τοποθεσίες, μπορείτε να αποθηκεύσετε τους αγαπημένους σας εκτυπωτές στη συγκεκριμένη τοποθεσία και το πρόγραμμα οδήγησης θα αποθηκεύσει τις ρυθμίσεις σας.
### Εγκατάσταση του εκτυπωτή ως συσκευή WSD (Web Services on Devices)

Οι συσκευές WSD (Web Services on Devices) επιτρέπουν σε ένα πρόγραμμα-πελάτη να εντοπίσει και να αποκτήσει πρόσβαση σε μια απομακρυσμένη συσκευή και στις συσχετισμένες υπηρεσίες της σε ένα δίκτυο. Οι συσκευές WSD υποστηρίζουν τον εντοπισμό, τον έλεγχο και τη χρήση συσκευών.

#### Εγκατάσταση εκτυπωτή WSD με τον Οδηγό προσθήκης συσκευών

- Στον υπολογιστή σας, κάντε κλικ στο μενού Έναρξη και, στη συνέχεια, επιλέξτε Συσκευές και εκτυπωτές.
- Για την εκκίνηση του Οδηγού προσθήκης συσκευών, κάντε κλικ στην επιλογή Προσθήκη συσκευής.
- **3.** Στη λίστα με τις διαθέσιμες συσκευές, επιλέξτε αυτήν που θέλετε να χρησιμοποιήσετε και, στη συνέχεια, κάντε κλικ στο πλήκτρο **Επόμενο**.

#### ΣΗΜΕΙΩΣΗ

Εάν ο εκτυπωτής που θέλετε να χρησιμοποιήσετε δεν εμφανίζεται στη λίστα, κάντε κλικ στο πλήκτρο **Ακύρωση**. Προσθέστε μη αυτόματα τον εκτυπωτή WSD χρησιμοποιώντας τον Οδηγό προσθήκης εκτυπωτή. Ανατρέξτε στην ενότητα Εγκατάσταση εκτυπωτή WSD με τον Οδηγό προσθήκης εκτυπωτή.

4. Κάντε κλικ στο πλήκτρο Κλείσιμο.

# Εγκατάσταση εκτυπωτή WSD μη αυτόματα με τον Οδηγό προσθήκης εκτυπωτή

- Στον υπολογιστή σας, κάντε κλικ στο μενού Έναρξη και, στη συνέχεια, επιλέξτε Συσκευές και εκτυπωτές.
- Για την εκκίνηση του Οδηγού προσθήκης εκτυπωτή, κάντε κλικ στην επιλογή Προσθήκη εκτυπωτή.
- **3.** Κάντε κλικ στην επιλογή Προσθήκη εκτυπωτή δικτύου, ασύρματου ή Bluetooth.
- **4.** Στη λίστα με τις διαθέσιμες συσκευές, επιλέξτε αυτήν που θέλετε να χρησιμοποιήσετε και, στη συνέχεια, κάντε κλικ στο πλήκτρο **Επόμενο**.
- 5. Εάν ο εκτυπωτής που θέλετε δεν εμφανίζεται στη λίστα, κάντε κλικ στην επιλογή Ο εκτυπωτής που θέλω δεν παρατίθεται στη λίστα.
- 6. Επιλέξτε Προσθήκη εκτυπωτή με χρήση διεύθυνσης TCP/IP ή ονόματος κεντρικού υπολογιστή και, στη συνέχεια, κάντε κλικ στο πλήκτρο Επόμενο.
- 7. Για το πεδίο Τύπος συσκευής, επιλέξτε Συσκευή υπηρεσιών Web.
- 8. Στο πεδίο Όνομα κεντρικού υπολογιστή ή Διεύθυνση IP, εισαγάγετε τη διεύθυνση IP του εκτυπωτή. Επιλέξτε Επόμενο.
- 9. Ορίστε μια επιλογή για κοινή χρήση του εκτυπωτή με άλλους χρήστες στο δίκτυο.
- **10.** Για τον εντοπισμό του εκτυπωτή για κοινή χρήση, εισάγετε ένα κοινόχρηστο όνομα, μια τοποθεσία και σχόλια για την αναγνώριση του εκτυπωτή. Επιλέξτε **Επόμενο**.
- 11. Για να ρυθμίσετε τον εκτυπωτή ως προεπιλεγμένο, ορίστε μια επιλογή. Για τον έλεγχο της σύνδεσης, κάντε κλικ στην επιλογή Εκτύπωση δοκιμαστικής σελίδας.

#### **12.** Κάντε κλικ στο πλήκτρο **Τέλος**.

### AirPrint, Mopria, Google Cloud Print και NFC

Τα παρακάτω σας δίνουν τη δυνατότητα για εκτύπωση χωρίς να απαιτείται ένα πρόγραμμα οδήγησης εκτύπωσης:

#### AirPrint

Χρησιμοποιήστε τη λειτουργία AirPrint για απευθείας εκτύπωση από μια ενσύρματη ή ασύρματη συσκευή χωρίς τη χρήση προγράμματος οδήγησης εκτύπωσης. Το AirPrint είναι μια δυνατότητα λογισμικού που σας επιτρέπει εκτύπωση από ενσύρματες ή ασύρματες κινητές συσκευές που βασίζονται στο Apple iOS και συσκευές που βασίζονται στο Mac OS, χωρίς να απαιτείται η εγκατάσταση ενός προγράμματος οδήγησης εκτύπωσης. Οι εκτυπωτές με δυνατότητα AirPrint σας επιτρέπουν να εκτυπώνετε ή να στέλνετε φαξ απευθείας από Mac, iPhone, iPad ή iPod touch.

#### Mopria

Το Mopria είναι μια δυνατότητα λογισμικού που επιτρέπει στους χρήστες να εκτυπώνουν από κινητές συσκευές χωρίς να απαιτείται πρόγραμμα οδήγησης εκτύπωσης. Μπορείτε να χρησιμοποιήσετε το Mopria για εκτύπωση από την κινητή συσκευή σας σε εκτυπωτές με δυνατότητα Mopria.

#### **Google Cloud Print**

Η υπηρεσία Google Cloud Print σας επιτρέπει να εκτυπώνετε έγγραφα από μια συσκευή που είναι συνδεδεμένη στο Internet, χωρίς να απαιτείται η χρήση ενός προγράμματος οδήγησης εκτύπωσης. Τα έγγραφα που είναι αποθηκευμένα στο cloud, σε προσωπικό υπολογιστή, tablet ή smartphone είναι δυνατό να σταλούν στον εκτυπωτή από οπουδήποτε.

#### NFC (Near Field Communication)

To Near Field Communication (NFC) είναι μια τεχνολογία η οποία επιτρέπει σε συσκευές να επικοινωνούν όταν έχουν μεταξύ τους σε απόσταση 10 εκ. Μπορείτε να χρησιμοποιήσετε την τεχνολογία NFC για να έχετε τη διασύνδεση δικτύου προκειμένου να δημιουργηθεί μια σύνδεση TCP/IP μεταξύ της συσκευής σας και του εκτυπωτή.

Για περισσότερες πληροφορίες, ανατρέξτε στο System Administrator Guide (Οδηγός Διαχειριστή συστήματος):

- www.xerox.com/office/WC3335docs
- www.xerox.com/office/WC3345docs

# 4

# Χαρτί και μέσα εκτύπωσης

# Υποστηριζόμενο χαρτί

Ο εκτυπωτής σας έχει σχεδιαστεί ώστε να χρησιμοποιεί διάφορα είδη χαρτιού και άλλων μέσων εκτύπωσης. Για να βεβαιωθείτε ότι θα έχετε την καλύτερη ποιότητα εκτύπωσης και για να αποφύγετε εμπλοκές, ακολουθήστε τις οδηγίες σε αυτή την ενότητα.

Για καλύτερα αποτελέσματα, χρησιμοποιείτε το χαρτί και τα μέσα εκτύπωσης Xerox που συνιστώνται για τον εκτυπωτή σας.

#### Παραγγελία χαρτιού

Για να παραγγείλετε χαρτί ή άλλα μέσα εκτύπωσης, επικοινωνήστε με τον τοπικό σας μεταπωλητή ή επισκεφτείτε τη διεύθυνση www.xerox.com/office/3330supplies.

#### Γενικές οδηγίες τοποθέτησης χαρτιού

- Ξεφυλλίστε το χαρτί προτού το τοποθετήσετε στο δίσκο.
- Μην υπερφορτώνετε τους δίσκους χαρτιού. Μην τοποθετείτε χαρτί επάνω από τη γραμμή μέγιστης πλήρωσης του δίσκου.
- Ρυθμίστε τους οδηγούς χαρτιού σύμφωνα με το μέγεθος χαρτιού.
- Εάν προκύπτουν πάρα πολλές εμπλοκές, χρησιμοποιείτε χαρτί ή άλλα εγκεκριμένα μέσα εκτύπωσης από νέο πακέτο.
- Μην εκτυπώνετε σε φύλλα ετικετών αφού έχει αφαιρεθεί κάποια ετικέτα από το φύλλο.
- Χρησιμοποιείτε μόνο χάρτινους φακέλους.
- Εκτυπώνετε μόνο στη μία όψη των φακέλων.

#### Χαρτί που μπορεί να προκαλέσει ζημιά στον εκτυπωτή σας

Ορισμένα είδη χαρτιού και άλλων μέσων εκτύπωσης μπορούν να προκαλέσουν κακή ποιότητα εξόδου, αυξημένες εμπλοκές χαρτιού ή ζημιά στον εκτυπωτή σας. Μην χρησιμοποιείτε τα παρακάτω:

- Χαρτί με τραχιά ή πορώδη υφή
- Χαρτί για εκτυπωτές ψεκασμού
- Γυαλιστερό ή επιστρωμένο χαρτί που δεν προορίζεται για εκτυπωτές λέιζερ
- Φωτοτυπημένο χαρτί
- Χαρτί που έχει διπλωθεί ή τσαλακωθεί
- Χαρτί με αποκόμματα ή διατρήσεις
- Χαρτί με συρραφή
- Φακέλους με παραθυράκια, μεταλλικά κουμπώματα, πλαϊνές ενώσεις ή αυτοκόλλητες ταινίες
- Φακέλους με επένδυση
- Πλαστικά μέσα εκτύπωσης

#### 🕛 ΠΡΟΣΟΧΗ

Η εγγύηση της Xerox<sup>®</sup>, η Συμφωνία τεχνικής υποστήριξης ή η Total Satisfaction Guarantee (Εγγύηση Ολικής Ικανοποίησης) της Xerox<sup>®</sup> δεν καλύπτουν τις ζημιές που προκαλούνται από τη χρήση χαρτιού ή ειδικών μέσων εκτύπωσης που δεν υποστηρίζονται. Η Total Satisfaction Guarantee (Εγγύηση Ολικής Ικανοποίησης) της Xerox<sup>®</sup> είναι διαθέσιμη στις Ηνωμένες Πολιτείες και τον Καναδά. Η κάλυψη έξω από αυτές τις περιοχές μπορεί να διαφέρει. Για λεπτομέρειες, επικοινωνήστε με τον αντιπρόσωπο της Xerox.

#### Οδηγίες αποθήκευσης χαρτιού

Η σωστή αποθήκευση του χαρτιού και των άλλων μέσων εκτύπωσης συμβάλλει στη βέλτιστη ποιότητα εκτύπωσης.

- Αποθηκεύετε το χαρτί σε σκοτεινά, δροσερά και σχετικά ξηρά μέρη. Τα περισσότερα προϊόντα χαρτιού επηρεάζονται αρνητικά από την υπεριώδη ακτινοβολία (UV) και το ορατό φως. Το υπεριώδες φως, το οποίο εκπέμπεται από τον ήλιο και τους λαμπτήρες φθορισμού, είναι ιδιαίτερα επιβλαβές για το χαρτί.
- Ελαττώστε την έκθεση του χαρτιού σε δυνατό φως για μεγάλα χρονικά διαστήματα.
- Διατηρείτε σταθερή τη θερμοκρασία και τη σχετική υγρασία.
- Αποφεύγετε τις σοφίτες, τις κουζίνες, τα γκαράζ ή τα υπόγεια για την αποθήκευση του χαρτιού. Σε αυτούς τους χώρους είναι πιο πιθανό να συγκεντρώνεται υγρασία.
- Το χαρτί πρέπει να αποθηκεύεται σε οριζόντια θέση μέσα σε παλέτες, χαρτοκιβώτια, ράφια ή ντουλάπια.
- Αποφεύγετε την ύπαρξη φαγητού ή ποτού στο μέρος όπου βρίσκεται αποθηκευμένο ή τοποθετημένο προσωρινά το χαρτί.
- Μην ανοίγετε τα σφραγισμένα πακέτα χαρτιού, έως ότου είστε έτοιμοι να τοποθετήσετε το χαρτί στον εκτυπωτή. Αφήνετε το χαρτί στην αρχική του

συσκευασία. Το περιτύλιγμα του χαρτιού προστατεύει το χαρτί από αυξομειώσεις υγρασίας.

 Κάποια ειδικά μέσα εκτύπωσης είναι συσκευασμένα σε πλαστικές συσκευασίες που ξανακλείνουν. Αφήνετε τα μέσα εκτύπωσης στη συσκευασία τους έως ότου είστε έτοιμοι να τα χρησιμοποιήσετε. Διατηρείτε τα αχρησιμοποίητα μέσα εκτύπωσης στη συσκευασία τους και ξανακλείστε την για την προστασία τους.

| Δίσκοι                              | Είδη χαρτιού                                                                                                    | Βάρη                                                                                                    |
|-------------------------------------|----------------------------------------------------------------------------------------------------|----------------------------------------------------------------------------------------------------|
| Δίσκος Bypass και<br>Δίσκοι 1 και 2 | Κοινό<br>Επιστολόχαρτο<br>Προεκτυπωμένο<br>Διάτρητο<br>Ελαφρύ<br>Βαρύ<br>Χαρτί καρτών/εξωφύλλων<br>Bond<br>Ανακυκλωμένο<br>Χαρτί Archival | 70-85 g/m <sup>2</sup><br>70-85 g/m <sup>2</sup><br>70-85 g/m <sup>2</sup><br>70-85 g/m <sup>2</sup><br>60-70 g/m <sup>2</sup><br>85-105 g/m <sup>2</sup><br>106-163 g/m <sup>2</sup><br>105-120 g/m <sup>2</sup><br>60-85 g/m <sup>2</sup><br>Δεν ισχύει |
| Μόνο Δίσκος Bypass<br>και Δίσκος 1  | Διαφάνεια                                                                                                    | Δεν ισχύει                                                                                                    |
| Μόνο Δίσκος Bypass                  | Ετικέτες<br>Φάκελος<br>Ειδική επιλογή                                                                                                    | 120-150 g/m <sup>2</sup><br>75-90 g/m <sup>2</sup><br>60-220 g/m <sup>2</sup>                                                                                                    |

#### Υποστηριζόμενα είδη και βάρη χαρτιού

#### Υποστηριζόμενα βασικά μεγέθη χαρτιού

| Δίσκος                              | Ευρωπαϊκά βασικά μεγέθη                                                                                                    | Βασικά μεγέθη Βόρειας Αμερικής                                                                                                    |
|-------------------------------------|----------------------------------------------------------------------------------------------------|----------------------------------------------------------------------------------------------------|
| Δίσκος Bypass και<br>Δίσκοι 1 και 2 | A4 (210 x 297 χλστ., 8,3 x 11,7<br>ίντσες)<br>A5 (148 x 210 χλστ., 5,8 x 8,3<br>ίντσες)<br>JIS B5 (182 x 257 χλστ., 7,2 x 10,1<br>ίντσες)<br>ISO B5 (176 x 250 χλστ., 6,9 x 9,8<br>ίντσες)<br>A6 (105 x 148 χλστ., 4,1 x 5, 8<br>ίντσες) | Letter (216 x 279 χλστ., 8,5 x 11<br>ίντσες)<br>Legal (216 x 356 χλστ., 8,5 x 14 ίντσες)<br>Oficio (216 x 343 χλστ., 8,5 x 13,5<br>ίντσες)<br>Folio (216 x 330 χλστ., 8,5 x 13 ίντσες)<br>Executive (184 x 267 χλστ., 7,25 x 10,5<br>ίντσες)<br>Statement (140 x 216 χλστ., 5,5 x 8,5<br>ίντσες) |

| Δίσκος                | Ευρωπαϊκά βασικά μεγέθη                                                                                                    | Βασικά μεγέθη Βόρειας Αμερικής                                                                                                    |
|-----------------------|----------------------------------------------------------------------------------------------------|----------------------------------------------------------------------------------------------------|
| Μόνο Δίσκος<br>Bypass | Φάκελος C5 (162 x 229 χλστ., 6,4<br>x 9 ίντσες)<br>Φάκελος C6 (114 x 162 χλστ., 4,5<br>x 6,38 ίντσες)<br>Φάκελος DL (110 x 220 χλστ., 4,33<br>x 8,66 ίντσες)<br>Κάρτες ευρετηρίου (76,2 x 127<br>χλστ., 3 x 5 ίντσες)<br>Postcard (100 x 148 χλστ., 3,94 x<br>5,83 ίντσες) | Postcard (102 x 152 χλστ., 4 x 6<br>ίντσες)<br>Φάκελος αρ. 10 (241 x 105 χλστ., 4,1<br>x 9,5 ίντσες)<br>Φάκελος αρ. 9 (114 x 162 χλστ., 4,5 x<br>6,38 ίντσες)<br>Φάκελος Monarch (98 x 190 χλστ., 3,9<br>x 7,5 ίντσες)<br>Κάρτες ευρετηρίου (76,2 x 127 χλστ.,<br>3 x 5 ίντσες) |

#### Υποστηριζόμενα ειδικά μεγέθη χαρτιού

| Δίσκος         | Πλάτος                         | Μήκος                         |
|----------------|--------------------------------|-------------------------------|
| Δίσκος Bypass  | 98-216 χλστ. (3,9-8,5 ίντσες)  | 148-356 χλστ. (5,8-14 ίντσες) |
| Δίσκοι 1 και 2 | 105-216 χλστ. (4,1-8,5 ίντσες) | 148-356 χλστ. (5,8-14 ίντσες) |

# Υποστηριζόμενα είδη και βάρη χαρτιού για Αυτόματη εκτύπωση διπλής όψης

| Είδη χαρτιού                                        | Βάρη                     |
|-----------------------------------------------------|--------------------------|
| Ελαφρύ                                              | 60-70 g/m <sup>2</sup>   |
| Ανακυκλωμένο                                        | 60-85 g/m <sup>2</sup>   |
| Κοινό<br>Επιστολόχαρτο<br>Διάτρητο<br>Προεκτυπωμένο | 70-85 g/m <sup>2</sup>   |
| Βαρύ                                                | 86-105 g/m <sup>2</sup>  |
| Bond                                                | 105-120 g/m <sup>2</sup> |

# Υποστηριζόμενα βασικά μεγέθη χαρτιού για Αυτόματη εκτύπωση διπλής όψης

| Ευρωπαϊκά βασικά μεγέθη                 | Βασικά μεγέθη Βόρειας Αμερικής                                                                                                    |
|-----------------------------------------|----------------------------------------------------------------------------------------------------|
| Α4 (210 x 297 χλστ., 8,3 x 11,7 ίντσες) | Letter (216 x 279 χλστ., 8,5 x 11 ίντσες)<br>Legal (216 x 356 χλστ., 8,5 x 14 ίντσες)<br>Oficio (216 x 343 χλστ., 8,5 x 13,5 ίντσες)<br>Folio (216 x 330 χλστ., 8,5 x 13 ίντσες)<br>Executive (184 x 267 χλστ., 7,25 x 10,5 ίντσες) |

# Υποστηριζόμενα ειδικά μεγέθη χαρτιού για Αυτόματη εκτύπωση διπλής όψης

| Πηγή                                                                                                    | Είδη μέσων εκτύπωσης                                                                      | Μεγέθη                                                                              | Πάχος                |
|----------------------------------------------------------------------------------------------------|-------------------------------------------------------------------------------------------|-------------------------------------------------------------------------------------|----------------------|
| Δίσκος 1 ή<br>2                                                                                                    | Κοινό, ελαφρύ, βαρύ,<br>Bond, χαρτί<br>καρτών/εξωφύλλων,<br>ανακυκλωμένο,<br>αρχειοθέτηση | A4, Letter, Legal,<br>Executive, Folio, Oficio,<br>ISO B5, JIS B5, A5, A6           | 60–163 g (16–43 lb.) |
| Δίσκος Κοινό, ελαφρύ, βαρύ,<br>Bypass Bond, χαρτί<br>καρτών/εξωφύλλων,<br>από ίνες βαμβακιού,<br>έγχρωμο,<br>προεκτυπωμένο,<br>ανακυκλωμένο,<br>αρχειοθέτησης,<br>διαφάνειες, ετικέτες |                                                                                           | A4, Letter, Legal,<br>Executive, Folio, Oficio,<br>ISO B5, JIS B5, A5, A6,<br>3"x5" | 60~220 g (16–58 lb.) |
|                                                                                                    | Φάκελος                                                                                   | Monarch, αρ.10, DL, C5,<br>C6                                                       |                      |
|                                                                                                    | Χαρτί<br>καρτών/εξωφύλλων                                                                 | International Post Card                                                             |                      |
|                                                                                                    | Ειδική επιλογή                                                                            | Ασυνήθιστο μέγεθος:<br>ελάχ. πλάτος 75 χλστ. x<br>125 χλστ. μήκος                   |                      |
| Μονάδα<br>εκτύπωσης<br>διπλής<br>όψης                                                                                                    | Κοινό, ελαφρύ, βαρύ,<br>Bond, ανακυκλωμένο                                                | A4, Letter, Legal, Folio,<br>Oficio                                                 | 60~120 g (16–32 lb.) |

# Τροφοδοσία χαρτιού

#### Τοποθέτηση χαρτιού στο δίσκο Bypass

Για να τοποθετήσετε χαρτί στο δίσκο Bypass:

**1**. Ανοίξτε το δίσκο Bypass.

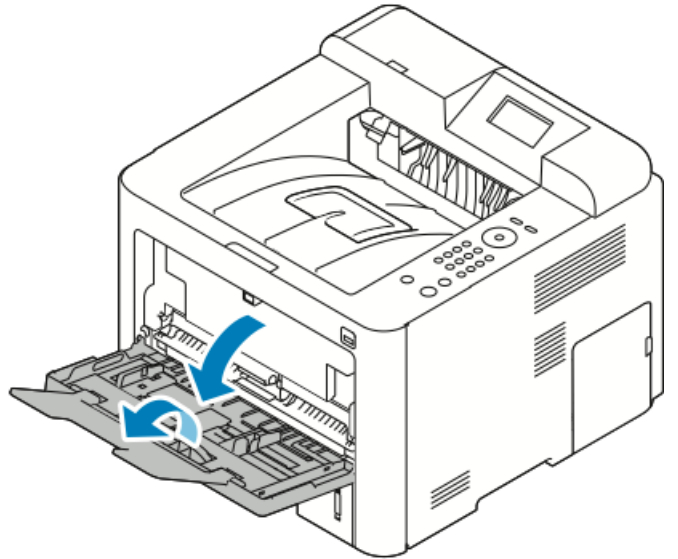

Εάν έχει ήδη τοποθετηθεί χαρτί στο δίσκο Bypass, αφαιρέστε τυχόν χαρτί διαφορετικού μεγέθους ή είδους.

- 2. Μετακινήστε τους οδηγούς πλάτους προς τις άκρες του δίσκου.
- 3. Λυγίστε τα φύλλα χαρτιού προς τα εμπρός και προς τα πίσω και ξεφυλλίστε τα. Στη συνέχεια, ευθυγραμμίστε τις άκρες της στοίβας σε μια επίπεδη επιφάνεια. Με αυτήν τη διαδικασία, διαχωρίζονται τα φύλλα χαρτιού που έχουν κολλήσει και ελαττώνονται οι πιθανότητες πρόκλησης εμπλοκών.

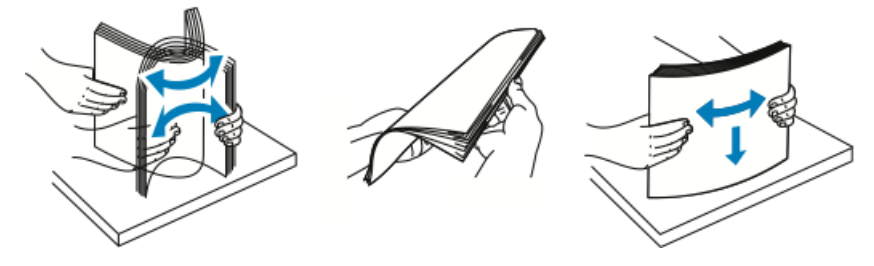

#### ΣΗΜΕΙΩΣΗ

Για την αποφυγή πρόκλησης εμπλοκών χαρτιού και εσφαλμένων τροφοδοσιών, μην αφαιρείτε το χαρτί από τη συσκευασία του έως ότου είστε έτοιμοι να το χρησιμοποιήσετε.

**4.** Τοποθετήστε το χαρτί στο δίσκο και προσαρμόστε τους οδηγούς πλάτους μέχρι να ακουμπήσουν στις άκρες του χαρτιού.

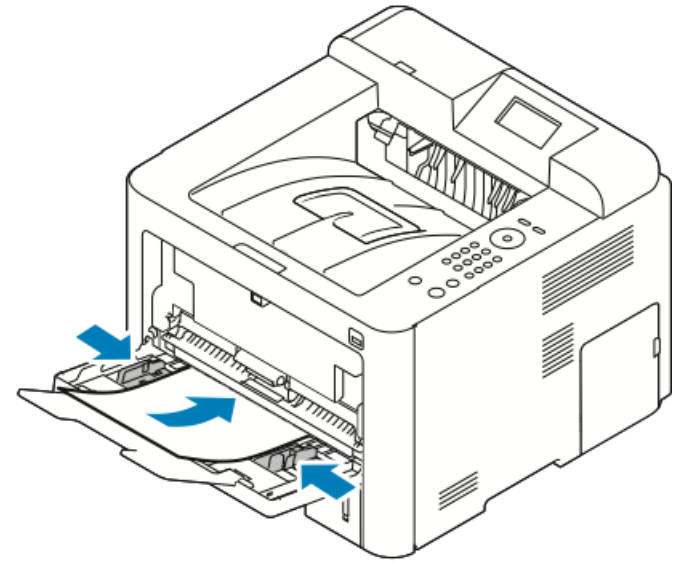

- Τοποθετήστε το διάτρητο χαρτί με τις οπές προς την αριστερή πλευρά του εκτυπωτή.
- Για εκτύπωση μονής και διπλής όψης, για να τοποθετήσετε επιστολόχαρτο ή προεκτυπωμένο χαρτί, τοποθετήστε το επιστολόχαρτο με την όψη προς τα επάνω και την επάνω άκρη να εισέρχεται στον εκτυπωτή.

#### ΣΗΜΕΙΩΣΗ

Μην τοποθετείτε χαρτί επάνω από τη γραμμή μέγιστης πλήρωσης. Η υπερπλήρωση του δίσκου μπορεί να προκαλέσει εμπλοκές στον εκτυπωτή.

- **5.** Εάν εμφανιστεί σχετική προτροπή στην οθόνη "Ρυθμίσεις χαρτιού", επιβεβαιώστε το μέγεθος, το είδος και το χρώμα χαρτιού.
- **6.** Όταν τελειώσετε, επιλέξτε **Επιβεβαίωση**.

#### Τοποθέτηση χαρτιού στο Δίσκο 1 και στον προαιρετικό Δίσκο 2

#### ΣΗΜΕΙΩΣΗ

Η ακόλουθη διαδικασία ισχύει και για τους δύο δίσκους, το Δίσκο 1 ή το Δίσκο 2.

- 1. Τραβήξτε το δίσκο προς τα έξω.
  - Για το Δίσκο 1, τραβήξτε τον και αφαιρέστε τον.

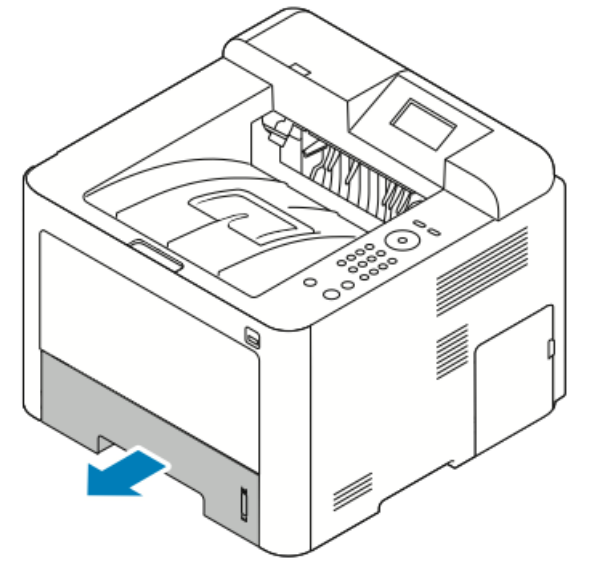

 Για το δίσκο 2, αφαιρέστε τον τραβώντας τον μέχρι να σταματήσει, ανασηκώστε ελαφρά το μπροστινό μέρος του δίσκου και μετά τραβήξτε τον προς τα έξω.

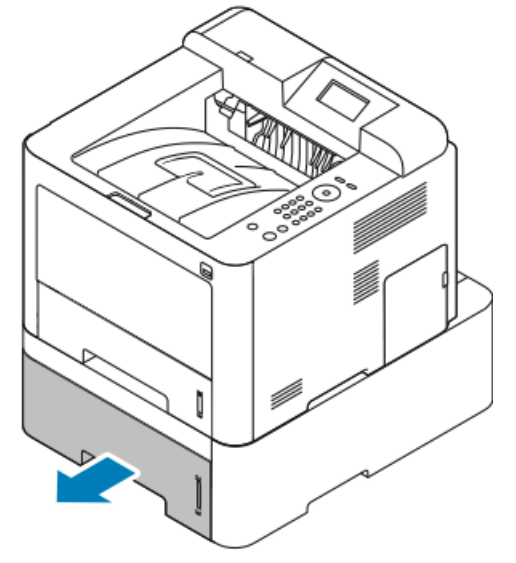

2. Μετακινήστε προς τα έξω τους οδηγούς μήκους και πλάτους:

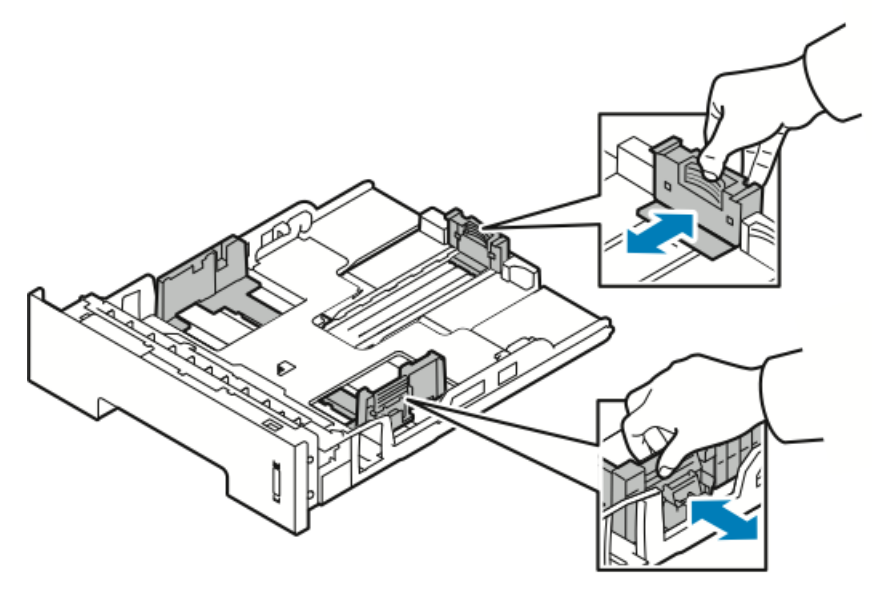

- α) Πιέστε το μοχλό του κάθε οδηγού.
- b) Σύρετε τους οδηγούς προς τα έξω, έως ότου σταματήσουν.
- c) Αφήστε τους μοχλούς.
- 3. Λυγίστε τα φύλλα χαρτιού προς τα εμπρός και προς τα πίσω και ξεφυλλίστε τα. Στη συνέχεια, ευθυγραμμίστε τις άκρες της στοίβας σε μια επίπεδη επιφάνεια. Με αυτήν τη διαδικασία, διαχωρίζονται τα φύλλα χαρτιού που έχουν κολλήσει και ελαττώνονται οι πιθανότητες πρόκλησης εμπλοκών.

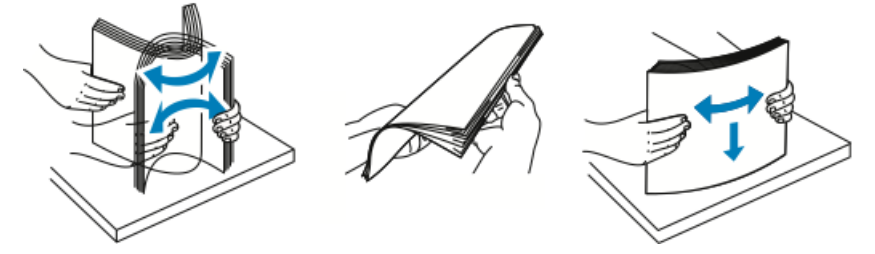

**4.** Τοποθετήστε το χαρτί μέσα στο δίσκο και ρυθμίστε τους οδηγούς χαρτιού στο δίσκο για να ταιριάζουν με το μέγεθος του χαρτιού.

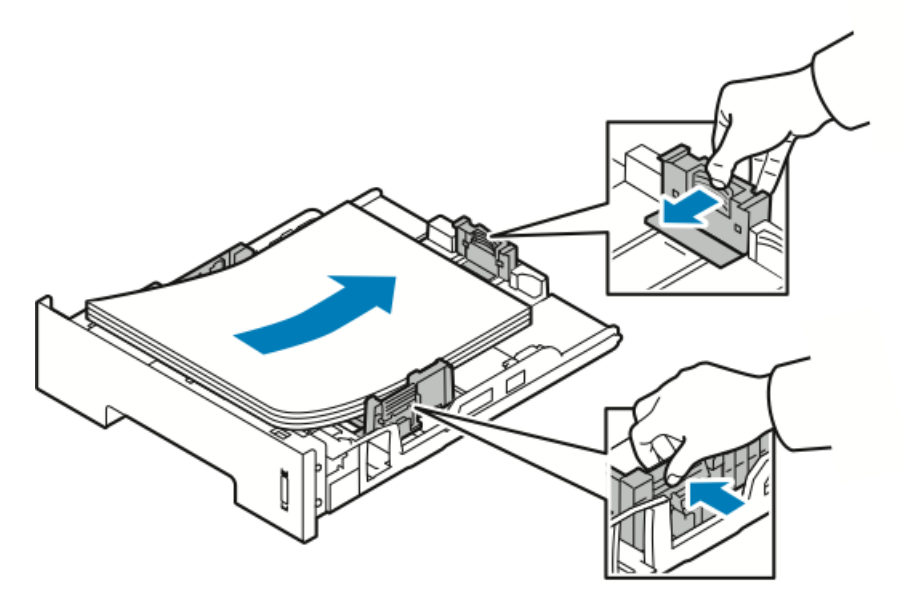

- Τοποθετήστε το χαρτί μέσα στο δίσκο με την τυπωμένη πλευρά προς τα κάτω.
- Τοποθετήστε το διάτρητο χαρτί με τις οπές προς τα δεξιά του εκτυπωτή.
- Μην τοποθετείτε χαρτί επάνω από τη γραμμή μέγιστης πλήρωσης. Η υπερπλήρωση μπορεί να προκαλέσει εμπλοκές χαρτιού.
- 5. Σύρετε το δίσκο μέσα στον εκτυπωτή και σπρώξτε τον εντελώς προς τα μέσα.
- 6. Εάν εμφανιστεί σχετική προτροπή στην οθόνη "Ρυθμίσεις χαρτιού", επιβεβαιώστε το μέγεθος, το είδος και το χρώμα χαρτιού.
- **7.** Όταν τελειώσετε, επιλέξτε **Επιβεβαίωση**.

# Ρύθμιση μεγέθους και είδους χαρτιού

Μετά την τοποθέτηση χαρτιού στο δίσκο χαρτιού, ρυθμίστε το μέγεθος και το είδος χαρτιού χρησιμοποιώντας τον πίνακα ελέγχου. Για εκτύπωση από υπολογιστή, επιλέξτε το μέγεθος και το είδος του χαρτιού από το πρόγραμμα εφαρμογής που χρησιμοποιείτε στον υπολογιστή σας.

#### ΣΗΜΕΙΩΣΗ

Οι ρυθμίσεις που πραγματοποιήθηκαν από το πρόγραμμα οδήγησης εκτυπωτή στον υπολογιστή σας αντικαθιστούν τις ρυθμίσεις που πραγματοποιήθηκαν στον πίνακα ελέγχου.

Αφού κλείσετε το δίσκο χαρτιού, οι ρυθμίσεις Είδος και Μέγεθος χαρτιού εμφανίζονται αυτόματα. Εάν είναι σωστές, χρησιμοποιήστε τις ρυθμίσεις που εμφανίζονται ή ακολουθήστε τις παρακάτω διαδικασίες για να αλλάξετε τις ρυθμίσεις για το μέγεθος και το είδος χαρτιού που έχει τοποθετηθεί.

#### Ρύθμιση του μεγέθους χαρτιού

- **1.** Πατήστε **Μενού** στον πίνακα ελέγχου.
- 2. Πιέστε τα πλήκτρα βέλους Επάνω/Κάτω και επιλέξτε Ρυθμίσεις δίσκου χαρτιού.
- **3.** Πιέστε το πλήκτρο βέλους **Δεξιά**.
- **4.** Πιέστε τα πλήκτρα βέλους **Επάνω/Κάτω** και επιλέξτε τον απαιτούμενο δίσκο.
- 5. Πιέστε το πλήκτρο βέλους Δεξιά.
- **6.** Πιέστε το πλήκτρο **ΟΚ** για αποδοχή της τρέχουσας ρύθμισης ή πιέστε το πλήκτρο βέλους **Κάτω** για να αλλάξετε τη ρύθμιση.
- **7.** Πιέστε το πλήκτρο βέλους **Δεξιά**.
- **8.** Ενώ έχετε επιλέξει το Μέγεθος χαρτιού, πιέστε το πλήκτρο βέλους **Δεξιά**.
- 9. Πιέστε τα πλήκτρα βέλους Επάνω/Κάτω και επιλέξτε το μέγεθος χαρτιού.
- 10. Πατήστε το πλήκτρο ΟΚ για να αποθηκεύσετε τις αλλαγές.

Εάν θέλετε να χρησιμοποιήσετε χαρτί ειδικού μεγέθους, επιλέξτε ένα ειδικό μέγεθος χαρτιού στο Πρόγραμμα οδήγησης εκτυπωτή.

#### Ρύθμιση του είδους χαρτιού

- 1. Πατήστε Μενού στον πίνακα ελέγχου.
- **2.** Πιέστε τα πλήκτρα βέλους **Επάνω/Κάτω** και επιλέξτε **Ρυθμίσεις δίσκου χαρτιού**.
- 3. Πιέστε το πλήκτρο βέλους Δεξιά.
- **4.** Πιέστε τα πλήκτρα βέλους **Επάνω/Κάτω** και επιλέξτε τον απαιτούμενο δίσκο.
- 5. Πιέστε το πλήκτρο βέλους Δεξιά.
- **6.** Πιέστε το πλήκτρο **ΟΚ** για αποδοχή της τρέχουσας ρύθμισης ή πιέστε το πλήκτρο βέλους **Κάτω** για να αλλάξετε τη ρύθμιση.
- **7.** Πιέστε το πλήκτρο βέλους **Δεξιά**.
- 8. Πιέστε τα πλήκτρα βέλους Επάνω/Κάτω και επιλέξτε Είδος χαρτιού.
- 9. Πιέστε το πλήκτρο βέλους Δεξιά.
- **10.** Πιέστε τα πλήκτρα βέλους **Επάνω/Κάτω** και επιλέξτε το είδος χαρτιού.
- 11. Πατήστε το πλήκτρο ΟΚ για να αποθηκεύσετε τις αλλαγές.

### Εκτύπωση σε ειδικό χαρτί

Για να παραγγείλετε χαρτί, διαφάνειες ή άλλα μέσα εκτύπωσης, επικοινωνήστε με τον τοπικό σας μεταπωλητή ή επισκεφτείτε τη διεύθυνση www.xerox.com/office/3330supplies.

#### Φάκελοι

#### ΣΗΜΕΙΩΣΗ

Μπορείτε να εκτυπώνετε φακέλους MONO από το δίσκο Bypass. Για λεπτομέρειες, ανατρέξτε στην ενότητα Υποστηριζόμενα βασικά μεγέθη χαρτιού.

#### Οδηγίες για την εκτύπωση φακέλων

- Η ποιότητα εκτύπωσης εξαρτάται από την ποιότητα και την κατασκευή των φακέλων. Εάν δεν έχετε τα επιθυμητά αποτελέσματα, δοκιμάστε μια άλλη μάρκα φακέλων.
- Διατηρείτε σταθερή τη θερμοκρασία και τη σχετική υγρασία.
- Αποθηκεύετε τους αχρησιμοποίητους φακέλους στη συσκευασία τους για να αποφύγετε την υπερβολική υγρασία και ξηρότητα που μπορεί να επηρεάσουν την ποιότητα εκτύπωσης και να προκαλέσουν τσαλάκωμα. Η ύπαρξη υπερβολικής υγρασίας μπορεί να προκαλέσει το σφράγισμα των φακέλων πριν ή κατά τη διάρκεια της εκτύπωσης.
- Πριν από την τοποθέτηση των φακέλων στο δίσκο, αφαιρέστε τις αεροφυσαλίδες βάζοντας ένα βαρύ βιβλίο επάνω στους φακέλους.
- Στο λογισμικό του προγράμματος οδήγησης εκτύπωσης, επιλέξτε Φάκελος ως το είδος χαρτιού.
- Μην χρησιμοποιείτε φακέλους με επένδυση. Χρησιμοποιείτε φακέλους που είναι επίπεδοι.
- Μην χρησιμοποιείτε φακέλους με κόλλα που ενεργοποιείται με τη θέρμανση.
- Μην χρησιμοποιείτε φακέλους με πτερύγια που σφραγίζουν με πίεση.
- Χρησιμοποιείτε μόνο χάρτινους φακέλους.
- Μην χρησιμοποιείτε φακέλους με διαφανές πλαίσιο ή μεταλλικά κουμπώματα.

#### Τοποθέτηση φακέλων στο δίσκο Bypass

**1.** Ανοίξτε το δίσκο Bypass.

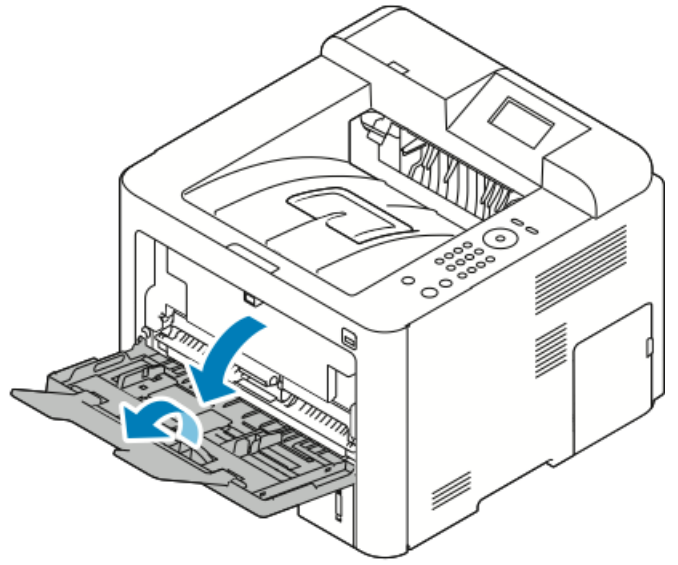

2. Μετακινήστε τους οδηγούς πλάτους προς τις άκρες του δίσκου.

Εάν δεν τοποθετήσετε τους φακέλους στο δίσκο Bypass αμέσως μετά την αφαίρεσή τους από τη συσκευασία, μπορεί να παρουσιάσουν κύρτωση. Ισιώστε τους φακέλους για να αποφευχθούν τυχόν εμπλοκές.

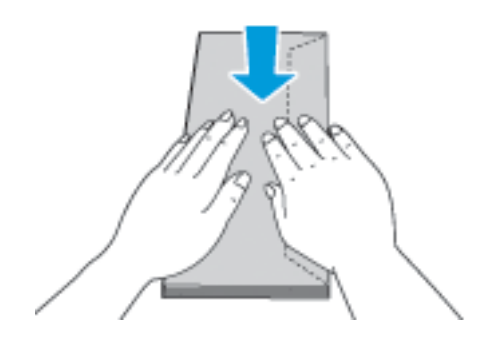

**3.** Για την τοποθέτηση φακέλων, τοποθετήστε τους με την πλευρά εκτύπωσης προς τα επάνω, τα πτερύγια κλειστά και προς τα κάτω και το πτερύγιο του φακέλου προς τα αριστερά.

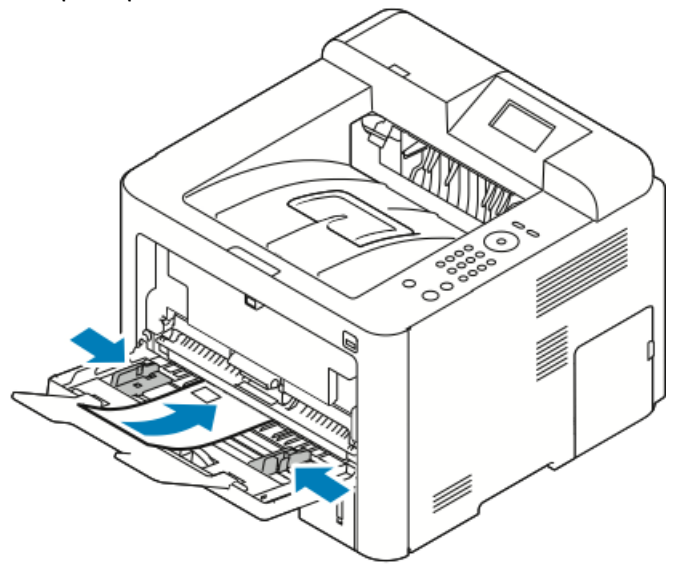

- 4. Ρυθμίστε τους οδηγούς έτσι ώστε να αγγίζουν τις άκρες του χαρτιού.
- **5.** Εάν εμφανιστεί σχετική προτροπή στην οθόνη "Ρυθμίσεις χαρτιού", επιβεβαιώστε το μέγεθος, το είδος και το χρώμα χαρτιού.
- **6.** Όταν τελειώσετε, επιλέξτε **Επιβεβαίωση**.

#### Ετικέτες

#### ΣΗΜΕΙΩΣΗ

Μπορείτε να εκτυπώνετε ετικέτες μόνο από το δίσκο Bypass.

#### Οδηγίες για την εκτύπωση ετικετών

#### **!** ΠΡΟΣΟΧΗ

Μην χρησιμοποιείτε φύλλα από τα οποία λείπουν ετικέτες, ή τα οποία έχουν ετικέτες που έχουν παραμορφωθεί ή αφαιρεθεί από το φύλλο στήριξης. Κάτι τέτοιο μπορεί να προκαλέσει ζημιά στον εκτυπωτή.

- Χρησιμοποιείτε ετικέτες που έχουν σχεδιαστεί για εκτύπωση λέιζερ.
- Μην χρησιμοποιείτε ετικέτες βινυλίου.
- Μην τροφοδοτείτε περισσότερες από μία φορές ένα φύλλο ετικετών στον εκτυπωτή.
- Μην χρησιμοποιείτε ετικέτες ξηρής κόλλας.
- Εκτυπώνετε μόνο στη μία όψη του φύλλου ετικετών. Χρησιμοποιείτε μόνο πλήρη φύλλα ετικετών.
- Αποθηκεύετε τις αχρησιμοποίητες ετικέτες στην αρχική τους συσκευασία και σε επίπεδη θέση. Αφήνετε τα φύλλα με τις ετικέτες στην αρχική τους συσκευασία, έως ότου είστε έτοιμοι να τα χρησιμοποιήσετε. Επανατοποθετείτε τα αχρησιμοποίητα φύλλα ετικετών στην αρχική τους συσκευασία και ξανασφραγίστε την.
- Μην αποθηκεύετε ετικέτες σε συνθήκες ακραίας υγρασίας, ξηρότητας ή ακραίων θερμοκρασιών. Εάν τις αποθηκεύετε υπό ακραίες συνθήκες, ενδέχεται να προκληθούν προβλήματα στην ποιότητα εκτύπωσης ή εμπλοκές στον εκτυπωτή.
- Ανανεώνετε συχνά τα αποθέματά σας. Μεγάλες περίοδοι αποθήκευσης σε ακραίες συνθήκες ενδέχεται να προκαλέσουν παραμόρφωση των ετικετών και εμπλοκές στον εκτυπωτή.
- Στο λογισμικό του προγράμματος οδήγησης εκτύπωσης, επιλέξτε Φάκελος ως το είδος χαρτιού.
- Προτού τοποθετήσετε ετικέτες, αφαιρέστε όλο το άλλο χαρτί από το δίσκο Bypass.

#### Τοποθέτηση ετικετών στο δίσκο Bypass

Για να τοποθετήσετε ετικέτες στο δίσκο Bypass:

**1.** Ανοίξτε το δίσκο Bypass.

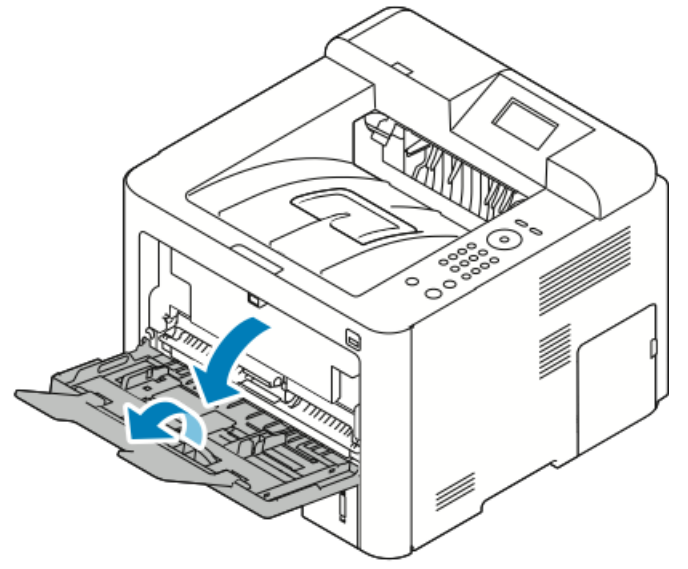

- 2. Μετακινήστε τους οδηγούς πλάτους προς τις άκρες του δίσκου.
- 3. Τοποθετήστε τις ετικέτες με την όψη προς τα επάνω.

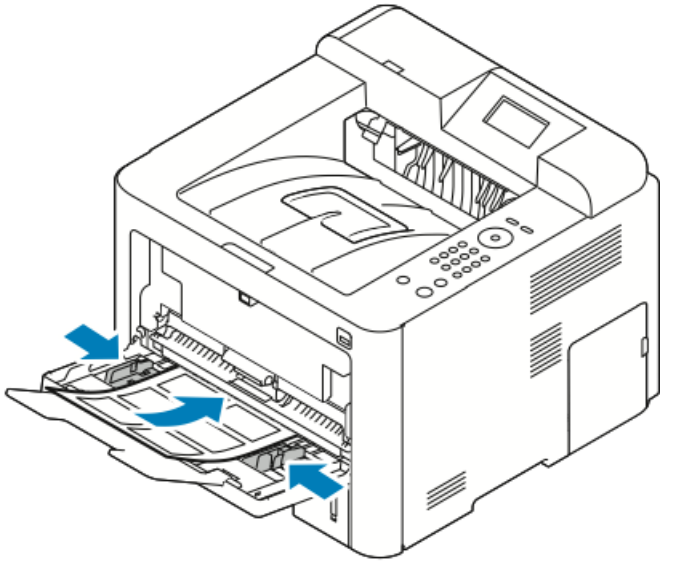

- 4. Ρυθμίστε τους οδηγούς έτσι ώστε να αγγίζουν τις άκρες του χαρτιού.
- **5.** Εάν σας ζητηθεί από τον πίνακα ελέγχου, επιβεβαιώστε τις πληροφορίες που αφορούν στο μέγεθος, είδος και χρώμα χαρτιού στην οθόνη Ρυθμίσεις χαρτιού.
- **6.** Όταν τελειώσετε, επιλέξτε **Επιβεβαίωση**.

#### Διαφάνειες

#### ΣΗΜΕΙΩΣΗ

Μπορείτε να εκτυπώνετε διαφάνειες από το δίσκο Bypass ή από το δίσκο 4.

#### Οδηγίες για την εκτύπωση διαφανειών

Απομακρύνετε όλα τα χαρτιά πριν τοποθετήσετε διαφάνειες στον δίσκο.

- Κρατάτε τις διαφάνειες από τα άκρα τους, χρησιμοποιώντας και τα δύο χέρια σας.
   Δαχτυλιές ή πτυχώσεις μπορεί να μειώσουν την ποιότητα εκτύπωσης.
- Αφού τοποθετήσετε τις διαφάνειες, αλλάξτε το είδος χαρτιού σε Διαφάνεια στον πίνακα ελέγχου του εκτυπωτή.
- Στο λογισμικό του προγράμματος οδήγησης εκτύπωσης, επιλέξτε "Διαφάνεια" για το είδος χαρτιού.
- Μην τοποθετείτε περισσότερες από 20 διαφάνειες. Η υπερφόρτωση του δίσκου μπορεί να προκαλέσει εμπλοκές στον εκτυπωτή.
- Μην ξεφυλλίζετε τις διαφάνειες.

Χαρτί και μέσα εκτύπωσης

5

# Εκτύπωση

### Επισκόπηση εκτύπωσης

Πριν την εκτύπωση, ο υπολογιστής σας και ο εκτυπωτής πρέπει να συνδεθούν σε πρίζα, να ενεργοποιηθούν και να συνδεθούν σε ένα ενεργό δίκτυο. Βεβαιωθείτε ότι έχει εγκατασταθεί το σωστό λογισμικό προγράμματος οδήγησης εκτύπωσης στον υπολογιστή σας. Για λεπτομέρειες, ανατρέξτε στην ενότητα Εγκατάσταση του λογισμικού.

- 1. Επιλέξτε το κατάλληλο χαρτί.
- 2. Τοποθετήστε χαρτί στον κατάλληλο δίσκο.
- 3. Καθορίστε το μέγεθος και το είδος χαρτιού στον πίνακα ελέγχου του εκτυπωτή.
- 4. Στην εφαρμογή λογισμικού σας, μεταβείτε στις ρυθμίσεις εκτύπωσης. Όσον αφορά στις περισσότερες εφαρμογές λογισμικού, πατήστε CTRL > P για τα Windows ή CMD > P για Macintosh.
- 5. Επιλέξτε τον εκτυπωτή.
- 6. Για την πρόσβαση στις ρυθμίσεις του προγράμματος οδήγησης εκτύπωσης από τα Windows, επιλέξτε Ιδιότητες ή Προτιμήσεις. Σε Macintosh, επιλέξτε Xerox<sup>®</sup> Features.
- 7. Ορίστε τις επιθυμητές επιλογές.
- 8. Για αποστολή της εργασίας στον εκτυπωτή, κάντε κλικ στην επιλογή Εκτύπωση.

#### Σχετικά θέματα:

Τροφοδοσία χαρτιού

Ορισμός επιλογών εκτύπωσης

Εκτύπωση και στις δύο όψεις του χαρτιού

Εκτύπωση σε ειδικό χαρτί

# Ορισμός επιλογών εκτύπωσης

Οι επιλογές εκτύπωσης, που αναφέρονται και ως επιλογές λογισμικού προγράμματος οδήγησης εκτύπωσης, καθορίζονται ως **Προτιμήσεις εκτύπωσης** στα Windows και ως **Xerox® Features** (Λειτουργίες Xerox) στα Macintosh. Οι επιλογές εκτύπωσης περιλαμβάνουν ρυθμίσεις για την εκτύπωση διπλής όψης, τη διάταξη σελίδας και την ποιότητα εκτύπωσης. Μπορείτε να επιλέξετε προεπιλεγμένες ρυθμίσεις για διάφορες επιλογές εκτύπωσης. Για περισσότερες πληροφορίες, ανατρέξτε στις ενότητες Ρύθμιση προεπιλογών εκτύπωσης για Windows και Ορισμός επιλογών εκτύπωσης για Macintosh. Οι επιλογές εκτύπωσης που ορίζετε από την εφαρμογή λογισμικού είναι προσωρινές και δεν αποθηκεύονται.

#### Βοήθεια του προγράμματος οδήγησης εκτύπωσης

Η Βοήθεια του λογισμικού προγράμματος οδήγησης εκτύπωσης της Xerox<sup>®</sup> είναι διαθέσιμη παράθυρο Προτιμήσεις εκτύπωσης. Για να δείτε τη βοήθεια του προγράμματος οδήγησης εκτύπωσης, κάντε κλικ στο κουμπί **Βοήθεια** (?) στην κάτω αριστερή γωνία του παραθύρου Προτιμήσεις εκτύπωσης.

|           |     | ×        |
|-----------|-----|----------|
|           |     | xerox 🔊° |
|           |     |          |
|           |     |          |
|           |     |          |
|           | · · |          |
|           |     |          |
| $\square$ |     |          |
| ?         | C   |          |
|           |     |          |

Οι πληροφορίες σχετικά με τις Προτιμήσεις εκτύπωσης εμφανίζονται στο παράθυρο Βοήθεια σε δύο καρτέλες:

- Η επιλογή Περιεχόμενα παρέχει μια λίστα με τις καρτέλες του προγράμματος οδήγησης στο επάνω μέρος και τις περιοχές στο κάτω μέρος του παραθύρου Προτιμήσεις εκτύπωσης. Για να βρείτε επεξηγήσεις σχετικά με κάθε ένα από τα πεδία και τις περιοχές του προγράμματος οδήγησης, στο παράθυρο Προτιμήσεις εκτύπωσης κάντε κλικ στην καρτέλα Περιεχόμενα.
- Η επιλογή Αναζήτηση παρέχει ένα πεδίο στο οποίο μπορείτε να εισαγάγετε το θέμα ή τη λειτουργία για την οποία χρειάζεστε πληροφορίες.

#### Επιλογές εκτύπωσης στα Windows

#### Ρύθμιση προεπιλογών εκτύπωσης για Windows

Όταν εκτυπώνετε από οποιαδήποτε εφαρμογή λογισμικού, ο εκτυπωτής χρησιμοποιεί τις ρυθμίσεις εργασίας εκτύπωσης που καθορίστηκαν στο παράθυρο Προτιμήσεις εκτύπωσης. Μπορείτε να καθορίσετε τις επιλογές εκτύπωσης που χρησιμοποιείτε συχνότερα και να τις αποθηκεύσετε, προκειμένου να μην χρειάζεται να τις αλλάζετε κάθε φορά που εκτυπώνετε.

Για παράδειγμα, εάν θέλετε να εκτυπώνετε και στις δύο όψεις του χαρτιού στις περισσότερες εργασίες, ορίστε την εκτύπωση διπλής όψης στις Προτιμήσεις εκτύπωσης.

Για να ορίσετε προεπιλογές εκτύπωσης:

- 1. Στον υπολογιστή σας, μεταβείτε στη στη λίστα των εκτυπωτών:
  - α) Για τα Windows Vista, κάντε κλικ στα στοιχεία Έναρξη > Πίνακας ελέγχου > Υλικό και ήχος > Εκτυπωτές.
  - b) Για τα Windows 7, κάντε κλικ στα στοιχεία Έναρξη > Συσκευές και εκτυπωτές.
  - c) Για τα Windows 8, κάντε κλικ στα στοιχεία Πίνακας ελέγχου > Συσκευές και εκτυπωτές.

#### ΣΗΜΕΙΩΣΗ

Εάν το εικονίδιο για τον Πίνακα ελέγχου δεν εμφανίζεται στην επιφάνεια εργασίας, κάντε δεξί κλικ στην επιφάνεια εργασίας και, στη συνέχεια, επιλέξτε **Εξατομίκευση > Αρχική σελίδα Πίνακα Ελέγχου > Συσκευές και εκτυπωτές**.

- Στη λίστα, κάντε δεξί κλικ στο εικονίδιο του εκτυπωτή σας και μετά κάντε κλικ στις Προτιμήσεις εκτύπωσης.
- Στο παράθυρο Προτιμήσεις εκτύπωσης, κάντε κλικ σε μια καρτέλα, ορίστε τις επιλογές σας και, στη συνέχεια, κάντε κλικ στο OK για αποθήκευση.

Για περισσότερες πληροφορίες σχετικά με τις επιλογές του προγράμματος οδήγησης εκτύπωσης των Windows, κάντε κλικ στο πλήκτρο **Βοήθεια** (?) στο παράθυρο Προτιμήσεις εκτύπωσης.

#### Ορισμός επιλογών εκτύπωσης για μεμονωμένη εργασία στα Windows

Για να χρησιμοποιήσετε ειδικές επιλογές εκτύπωσης για μια συγκεκριμένη εργασία, μπορείτε να αλλάξετε τις ρυθμίσεις στο παράθυρο Προτιμήσεις εκτύπωσης πριν στείλετε την εργασία στον εκτυπωτή. Για παράδειγμα, εάν θέλετε την υψηλότερη ποιότητα εκτύπωσης όταν εκτυπώνετε ένα έγγραφο, στις Προτιμήσεις εκτύπωσης, επιλέξτε **Βελτιωμένη** και μετά υποβάλετε την εργασία εκτύπωσης.

- Με το έγγραφο ανοιχτό στην εφαρμογή λογισμικού σας, αποκτήστε πρόσβαση στις ρυθμίσεις εκτύπωσης. Όσον αφορά στις περισσότερες εφαρμογές λογισμικού, κάντε κλικ στις επιλογές Αρχείο > Εκτύπωση ή πατήστε CTRL > P.
- 2. Για να ανοίξετε το παράθυρο Ιδιότητες, επιλέξτε τον εκτυπωτή σας και μετά κάντε κλικ στο πλήκτρο Ιδιότητες ή Προτιμήσεις. Ο τίτλος του πλήκτρου διαφέρει ανάλογα με την εφαρμογή σας.
- 3. Στο παράθυρο Ιδιότητες, κάντε κλικ σε μια καρτέλα και μετά ορίστε επιλογές.

- **4.** Για να αποθηκεύσετε τις επιλογές σας κα να κλείσετε το παράθυρο Ιδιότητες, κάντε κλικ στο **ΟΚ**.
- 5. Για αποστολή της εργασίας στον εκτυπωτή, κάντε κλικ στο ΟΚ.

#### Αποθήκευση ενός συνόλου επιλογών εκτύπωσης που χρησιμοποιούνται συχνά στα Windows

Μπορείτε να καθορίσετε και να αποθηκεύσετε ένα σύνολο επιλογών, ώστε να μπορείτε να τις εφαρμόζετε σε μελλοντικές εργασίες εκτύπωσης.

Για να αποθηκεύσετε μια ομάδα επιλογών εκτύπωσης:

- Με ανοιχτό το αρχείο στην εφαρμογή σας, κάντε κλικ στις επιλογές Αρχείο > Εκτύπωση.
- 2. Επιλέξτε τον εκτυπωτή και κάντε κλικ στις Ιδιότητες.
- 3. Στο παράθυρο Ιδιότητες, επιλέξτε τις ρυθμίσεις που θέλετε για κάθε καρτέλα.
- **4.** Για να αποθηκεύσετε τις ρυθμίσεις, κάντε κλικ στο **βελάκι** στα δεξιά του πεδίου Αποθηκευμένες ρυθμίσεις στο κάτω μέρος του παραθύρου και μετά κάντε κλικ στην επιλογή **Αποθήκευση ως**.
- 5. Πληκτρολογήστε ένα όνομα για το σύνολο επιλογών εκτύπωσης και μετά για να αποθηκεύσετε το σύνολο επιλογών στη λίστα Αποθηκευμένες ρυθμίσεις, κάντε κλικ στο OK.
- 6. Για να εκτυπώσετε χρησιμοποιώντας αυτές τις επιλογές, επιλέξτε το όνομα από τη λίστα.

#### Επιλογές εκτύπωσης Macintosh

#### Ορισμός επιλογών εκτύπωσης για Macintosh

Για να χρησιμοποιήσετε συγκεκριμένες επιλογές εκτύπωσης, αλλάξτε τις ρυθμίσεις προτού στείλετε την εργασία στον εκτυπωτή.

- Με ανοιχτό το αρχείο στην εφαρμογή σας, κάντε κλικ στις επιλογές File(Αρχείο) > Print (Εκτύπωση).
- 2. Επιλέξτε τον εκτυπωτή.
- 3. Επιλέξτε Xerox<sup>®</sup> Features.
- 4. Ορίστε τις επιθυμητές επιλογές.
- **5.** Κάντε κλικ στο πλήκτρο **Εκτύπωση**.

# Αποθήκευση μιας ομάδας επιλογών εκτύπωσης που χρησιμοποιούνται συχνά για Macintosh

Μπορείτε να καθορίσετε και να αποθηκεύσετε ένα σύνολο επιλογών, ώστε να μπορείτε να τις εφαρμόζετε σε μελλοντικές εργασίες εκτύπωσης.

Για να αποθηκεύσετε μια ομάδα επιλογών εκτύπωσης:

- Με ανοιχτό το αρχείο στην εφαρμογή σας, κάντε κλικ στις επιλογές File (Αρχείο) > Print (Εκτύπωση).
- 2. Από τη λίστα εκτυπωτών, επιλέξτε τον εκτυπωτή.
- 3. Ορίστε τις επιθυμητές επιλογές εκτύπωσης.

4. Για να αποθηκεύσετε τις ρυθμίσεις, επιλέξτε Save Current Settings as Preset (Αποθήκευση των τρεχουσών ρυθμίσεων ων Προεπιλογή).

#### Επιλογές εκτύπωσης από Linux

#### Εκκίνηση του Xerox<sup>®</sup> Printer Manager

Για εκκίνηση του Xerox<sup>®</sup> Printer Manager από μια γραμμή εντολών:

- **1.** Συνδεθείτε στο ριζικό κατάλογο.
- 2. Πληκτρολογήστε xeroxprtmgr.
- 3. Πατήστε Enter ή Return.

#### Εκτύπωση από σταθμό εργασίας Linux

Το πρόγραμμα οδήγησης εκτύπωσης Xerox<sup>®</sup> αποδέχεται αρχείο ρυθμίσεων κωδικού εργασίας, το οποίο περιέχει προκαθορισμένες λειτουργίες εκτύπωσης. Μπορείτε, επίσης, να υποβάλλετε αιτήματα εκτύπωσης μέσω της γραμμής εντολών χρησιμοποιώντας την εντολή lp/lpr. Για περισσότερες πληροφορίες σχετικά με την εκτύπωση από Linux, κάντε κλικ στο πλήκτρο **Βοήθεια** (?) στο πρόγραμμα οδήγησης εκτύπωσης Xerox<sup>®</sup>.

- Δημιουργήστε μια ουρά εκτύπωσης. Για τη ρύθμιση μιας ουράς, ανατρέξτε στο System Administrator Guide (Οδηγός διαχειριστή συστήματος) στη διεύθυνση www.xerox.com/office/3330docs.
- Αφού ανοίξετε το επιθυμητό αρχείο ή γραφικό στην εφαρμογή σας, ανοίξτε το παράθυρο διαλόγου Εκτύπωση.

Όσον αφορά στις περισσότερες εφαρμογές λογισμικού, κάντε κλικ στις επιλογές **Αρχείο > Εκτύπωση** ή πατήστε **CTRL > P**.

- 3. Επιλέξτε την ουρά εκτύπωσης προορισμού.
- 4. Κλείστε το παράθυρο διαλόγου Εκτύπωση.
- **5.** Στο πρόγραμμα οδήγησης εκτύπωσης Xerox<sup>®</sup>, επιλέξτε τις διαθέσιμες λειτουργίες του εκτυπωτή.
- 6. Κάντε κλικ στην επιλογή Print (Εκτύπωση).

#### Δημιουργία κωδικού εργασίας με το πρόγραμμα οδήγησης εκτύπωσης Xerox

- **1.** Σε μια γραμμή εντολών, ανοίξτε το πρόγραμμα οδήγησης εκτύπωσης Xerox<sup>®</sup>, συνδεθείτε στο ριζικό κατάλογο και πληκτρολογήστε **xeroxprtmgr**.
- Στην οθόνη Οι εκτυπωτές μου, επιλέξτε τον εκτυπωτή.
- **3.** Στην επάνω γωνία, κάντε κλικ στην επιλογή **Επεξεργασία εκτυπωτή** και μετά ορίστε επιλογές για την εργασία εκτύπωσης.
- **4.** Κάντε κλικ στην επιλογή **Αποθήκευση ως** και μετά αποθηκεύστε τον κωδικό εργασίας στον κεντρικό κατάλογο.

Στον κωδικό εργασίας δεν αποθηκεύονται αναγνωρίσιμα προσωπικά στοιχεία, όπως ο κωδικός πρόσβασης για την Ασφαλή εκτύπωση. Μπορείτε να καθορίσετε τις πληροφορίες στη γραμμή εντολών.

Για να εκτυπώσετε χρησιμοποιώντας τον κωδικό εργασίας, πληκτρολογήστε την εντολή **lp -d{Target\_Queue} - oJT=<path\_to\_ticket> <file\_name>**.

Οι παρακάτω εντολές αποτελούν παραδείγματα του τρόπου εκτύπωσης χρησιμοποιώντας κωδικό εργασίας:

lp -d{Target\_Queue} -oJT={Absolute\_Path\_To\_Job\_Ticket}
{Path\_To\_Print\_File}

lp -dMyQueue -oJT=/tmp/DuplexedLetterhead /home/user/PrintReadyFile

lp -dMyQueue -oJT=/tmp/Secure -oSecurePasscode=1234 /home/user/PrintReadyFile

#### Λειτουργίες εκτύπωσης

#### Εκτύπωση και στις δύο όψεις του χαρτιού

#### Είδη χαρτιού για Αυτόματη εκτύπωση διπλής όψης

Ο εκτυπωτής μπορεί να εκτυπώσει αυτόματα ένα έγγραφο διπλής όψης σε υποστηριζόμενο χαρτί. Προτού εκτυπώσετε ένα έγγραφο διπλής όψης, βεβαιωθείτε ότι υποστηρίζονται το είδος και το βάρος του χαρτιού. Για λεπτομέρειες, ανατρέξτε στην ενότητα Υποστηριζόμενα είδη και βάρη χαρτιού για Αυτόματη εκτύπωση διπλής όψης.

#### Εκτύπωση ενός εγγράφου διπλής όψης

Οι επιλογές για αυτόματη εκτύπωση διπλής όψης ορίζονται στο πρόγραμμα οδήγησης εκτύπωσης. Το πρόγραμμα οδήγησης εκτύπωσης χρησιμοποιεί τις ρυθμίσεις κατακόρυφου ή οριζόντιου προσανατολισμού από την εφαρμογή για την εκτύπωση του εγγράφου.

#### Επιλογές διάταξης σελίδας για εκτύπωση διπλής όψης

Μπορείτε να καθορίσετε τη διάταξη σελίδας για εκτύπωση διπλής όψης που προσδιορίζει τον τρόπο με τον οποίο γυρίζουν οι εκτυπωμένες σελίδες. Αυτές οι ρυθμίσεις αντικαθιστούν τις ρυθμίσεις προσανατολισμού σελίδας της εφαρμογής.

| Κατακόρυφος             |                                                      | Οριζόντιος              |                                                      |
|-------------------------|------------------------------------------------------|-------------------------|------------------------------------------------------|
|                         |                                                      |                         |                                                      |
| Εκτύπωση διπλής<br>όψης | Εκτύπωση διπλής<br>όψης, Αναστρ. στη<br>μικρή πλευρά | Εκτύπωση διπλής<br>όψης | Εκτύπωση διπλής<br>όψης, Αναστρ. στη<br>μικρή πλευρά |

#### Ορισμός επιλογών χαρτιού για εκτύπωση

Υπάρχουν δύο τρόποι επιλογής του χαρτιού για την εργασία εκτύπωσής σας:

- Αφήσετε τον εκτυπωτή να επιλέξει αυτόματα το χαρτί που θα χρησιμοποιηθεί με βάση το μέγεθος του εγγράφου, το είδος και το χρώμα του χαρτιού που έχετε καθορίσει.
- Επιλέξτε ένα συγκεκριμένο δίσκο που περιέχει το επιθυμητό χαρτί.

#### Εκτύπωση πολλαπλών σελίδων σε ένα φύλλο χαρτιού

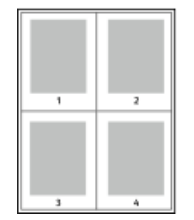

Όταν εκτυπώνετε ένα πολυσέλιδο έγγραφο, μπορείτε να εκτυπώσετε περισσότερες από μία σελίδες σε ένα μόνο φύλλο χαρτιού.

- 1. Στην καρτέλα Διάταξη σελίδας, επιλέξτε **Σελίδες ανά φύλλο**.
- 2. Επιλέξτε **1**, **2**, **4**, **6**, **9** ή **16** σελίδες ανά όψη.

Η επιλογή **Διάταξη σελίδας** βρίσκεται στην καρτέλα Επιλογές εγγράφου.

#### Προσαρμογή

Η επιλογή Προσαρμογή σμικρύνει ή μεγεθύνει το πρωτότυπο για να ανταποκρίνεται στο επιλεγμένο μέγεθος χαρτιού εξόδου. Στα Windows, οι Επιλογές κλίμακας βρίσκονται στο πρόγραμμα οδήγησης εκτύπωσης, στην καρτέλα Επιλογές εκτύπωσης, στο πεδίο Χαρτί.

Για πρόσβαση στις Επιλογές κλίμακας, κάντε κλικ στο βελάκι στα δεξιά του πεδίου Χαρτί, επιλέξτε **Άλλο μέγεθος** και μετά επιλέξτε **Προηγμένο μέγεθος χαρτιού**.

 Χωρίς προσαρμογή: Αυτή η επιλογή δεν αλλάζει το μέγεθος του ειδώλου σελίδας που εκτυπώθηκε στο χαρτί εξόδου, ενώ η τιμή 100% εμφανίζεται στο πλαίσιο ποσοστού. Εάν το μέγεθος πρωτοτύπου είναι μεγαλύτερο από το μέγεθος εξόδου, το είδωλο σελίδας υπόκειται σε περικοπή. Εάν το μέγεθος πρωτοτύπου είναι μικρότερο από το μέγεθος εξόδου, εμφανίζεται επιπλέον διάστημα γύρω από το είδωλο σελίδας.

- Αυτόματη προσαρμογή: Αυτή η επιλογή προσαρμόζει το έγγραφο στο επιλεγμένο Μέγεθος χαρτιού εξόδου. Η τιμή προσαρμογής εμφανίζεται στο πλαίσιο ποσοστού κάτω από το δείγμα ειδώλου.
- Μη αυτόματη προσαρμογή: Αυτή η επιλογή προσαρμόζει το έγγραφο βάσει της τιμής που εισήχθη στο πλαίσιο ποσοστού κάτω από το είδωλο προεπισκόπησης.

#### Ποιότητα εκτύπωσης

Λειτουργίες ποιότητας εκτύπωσης:

- Λειτουργία Βασικής ποιότητας εκτύπωσης: 600 x 600 dpi (κουκίδες ανά ίντσα)
- Λειτουργία Βελτιωμένης ποιότητας εκτύπωσης: 600 x 600 x 5 dpi (βελτιωμένη ποιότητα ειδώλου 1200 x 1200)

#### ΣΗΜΕΙΩΣΗ

Οι αναλύσεις εκτύπωσης αφορούν μόνο σε προγράμματα οδήγησης εκτύπωσης PostScript. Η μόνη λειτουργία ποιότητας εκτύπωσης για το PCL είναι η Βελτιωμένη.

### Εκτύπωση από μονάδα Flash USB

Μπορείτε να εκτυπώσετε αρχεία .pdf, .ps, .pcl, .prn, .tiff και .xps απευθείας από τη μονάδα Flash USB.

#### ΣΗΜΕΙΩΣΗ

Εάν έχουν απενεργοποιηθεί οι θύρες USB, δεν μπορείτε να χρησιμοποιήσετε συσκευή ανάγνωσης κάρτας USB για πιστοποίηση ταυτότητας, να ενημερώσετε το λογισμικό ή να εκτυπώσετε από τη μονάδα Flash USB.

Για να μπορέσετε να χρησιμοποιήσετε αυτήν τη λειτουργία, πρέπει να ρυθμιστεί από το διαχειριστή συστήματος. Για λεπτομέρειες, ανατρέξτε στο System Administrator Guide (Οδηγός διαχειριστή συστήματος) στη διεύθυνση www.xerox.com/office/3330docs.

Για να εκτυπώσετε από τη μονάδα Flash USB:

- Εισαγάγετε τη μονάδα Flash USB στη θύρα USB του εκτυπωτή.
- Η επιλογή Εκτύπωση από USB επισημαίνεται στην οθόνη του πίνακα ελέγχου.
- 2. Πιέστε το πλήκτρο βέλους Δεξιά.
- **3.** Για κύλιση στη λίστα και εντοπισμό του εκτυπώσιμου αρχείου, χρησιμοποιήστε τα πλήκτρα βέλους **Επάνω/Κάτω**.
- 4. Ενώ έχει επισημανθεί το αρχείο που θέλετε να εκτυπώσετε, πιέστε το πλήκτρο ΟΚ.
- **5.** Επιλέξτε τον αριθμό των αντιγράφων και πιέστε το πλήκτρο **ΟΚΟΚ**.
- 6. Επισημάνετε την επιλογή δίσκου και πιέστε το πλήκτρο ΟΚ.

6

# Συντήρηση

# Καθαρισμός του εκτυπωτή

#### Γενικά μέτρα προφύλαξης

#### **!** ΠΡΟΣΟΧΗ

Όταν καθαρίζετε τον εκτυπωτή σας, μην χρησιμοποιείτε οργανικούς ή ισχυρούς χημικούς διαλύτες ή καθαριστικά ψεκασμού. Μην ρίχνετε υγρά απευθείας σε οποιαδήποτε περιοχή του εκτυπωτή. Χρησιμοποιείτε τα αναλώσιμα και τα υλικά καθαρισμού μόνο με τον τρόπο που περιγράφεται σε αυτό το έγγραφο.

#### \rm ΠΡΟΕΙΔΟΠΟΙΗΣΗ

Διατηρείτε όλα τα καθαριστικά μέσα μακριά από παιδιά.

#### 🔔 ΠΡΟΕΙΔΟΠΟΙΗΣΗ

Μην χρησιμοποιείτε μέσα καθαρισμού με πεπιεσμένο αέρα επάνω ή μέσα στον εκτυπωτή. Ορισμένα σπρέι με πεπιεσμένο αέρα περιέχουν εκρηκτικά μίγματα και δεν είναι κατάλληλα για χρήση σε ηλεκτρικές εφαρμογές. Η χρήση καθαριστικών με πεπιεσμένο αέρα αυξάνει τον κίνδυνο πρόκλησης πυρκαγιάς και εκρήξεων.

#### **!** ΠΡΟΣΟΧΗ

Μην αφαιρείτε τα καλύμματα ή τις προστατευτικές διατάξεις που στερεώνονται με βίδες. Δεν είναι δυνατή η συντήρηση ή η επισκευή των εξαρτημάτων που βρίσκονται πίσω από αυτά τα καλύμματα και τις διατάξεις ασφαλείας. Μην επιχειρείτε διαδικασίες συντήρησης οι οποίες δεν περιγράφονται στα έντυπα που συνοδεύουν τον εκτυπωτή σας.

#### 🔔 ΠΡΟΕΙΔΟΠΟΙΗΣΗ

Τα εσωτερικά εξαρτήματα του εκτυπωτή ενδέχεται να καίνε. Να είστε ιδιαίτερα προσεχτικοί όταν οι θύρες και τα καλύμματα είναι ανοιχτά.

- Μην τοποθετείτε τίποτα επάνω στον εκτυπωτή.
- Μην ανοίγετε τα καλύμματα και τις θύρες κατά την εκτύπωση.
- Μην γέρνετε τον εκτυπωτή ενώ λειτουργεί.

Συντήρηση

- Μην αγγίζετε τις ηλεκτρικές επαφές ή τα εξαρτήματα. Εάν τα αγγίξετε, ενδέχεται να προκληθεί ζημιά στον εκτυπωτή και να αλλοιωθεί η ποιότητα εκτύπωσης.
- Πριν βάλετε τον εκτυπωτή στην πρίζα, βεβαιωθείτε ότι οποιαδήποτε εξαρτήματα που αφαιρέθηκαν κατά τον καθαρισμό, έχουν τοποθετηθεί ξανά στη σωστή τους θέση.

#### Καθαρισμός των εξωτερικών επιφανειών

Καθαρίζετε το εξωτερικό του εκτυπωτή μία φορά το μήνα.

#### 🕛 ΠΡΟΣΟΧΗ

Μην ψεκάζετε με καθαριστικό απευθείας πάνω στον εκτυπωτή. Ενδέχεται να εισαχθεί υγρό καθαριστικό στον εκτυπωτή μέσα από ανοίγματα και να προκληθούν προβλήματα. Ποτέ μην χρησιμοποιείτε καθαριστικά μέσα, εκτός από νερό ή ήπιο καθαριστικό.

- Σκουπίζετε το δίσκο χαρτιού, το δίσκο εξόδου, τον πίνακα ελέγχου καθώς κα άλλα εξαρτήματα με ένα υγρό, μαλακό πανί.
- 2. Μετά τον καθαρισμό, σκουπίζετε με ένα στεγνό, μαλακό πανί.

#### ΣΗΜΕΙΩΣΗ

Για κηλίδες που επιμένουν, εφαρμόστε μικρή ποσότητα ήπιου καθαριστικού στο πανί και απομακρύνετε προσεκτικά την κηλίδα.

# Παραγγελία αναλωσίμων

#### Πότε να παραγγείλετε αναλώσιμα

Όταν πλησιάζει η στιγμή αντικατάστασης της κασέτας γραφίτη ή της φύσιγγας τυμπάνου, εμφανίζεται ένα μήνυμα προειδοποίησης στην οθόνη του πίνακα ελέγχου. Βεβαιωθείτε ότι έχετε στη διάθεσή σας προϊόντα προς αντικατάσταση. Είναι σημαντικό να παραγγείλετε αυτά τα αναλώσιμα όταν πρωτοεμφανίζονται τα μηνύματα, προκειμένου να αποφευχθούν τυχόν διακοπές στις εκτυπώσεις σας. Όταν πρέπει να αντικατασταθούν η κασέτα γραφίτη ή η φύσιγγα τυμπάνου, εμφανίζεται ένα μήνυμα σφάλματος στην οθόνη του πίνακα ελέγχου.

Παραγγείλετε αναλώσιμα από τον τοπικό μεταπωλητή σας, ή επισκεφτείτε τη διεύθυνση www.xerox.com/office/3330supplies.

#### ! ΠΡΟΣΟΧΗ

Δεν συνιστάται η χρήση αναλωσίμων που δεν είναι της Xerox. Η Εγγύηση της Xerox, η Συμφωνία τεχνικής υποστήριξης και η Total Satisfaction Guarantee (Εγγύηση Ολικής Ικανοποίησης) δεν καλύπτουν βλάβες, δυσλειτουργίες ή μείωση της απόδοσης που έχουν προκληθεί από χρήση αναλωσίμων που δεν είναι της Xerox, ή από τη χρήση αναλωσίμων της Xerox που δεν προβλέπονται για τον συγκεκριμένο εκτυπωτή. Η Total Satisfaction Guarantee (Εγγύηση Ολικής Ικανοποίησης) είναι διαθέσιμη στις Ηνωμένες Πολιτείες και τον Καναδά. Η κάλυψη έξω από αυτές τις περιοχές μπορεί να διαφέρει. Επικοινωνήστε με τον αντιπρόσωπο της Xerox για λεπτομέρειες.

#### Προβολή της κατάστασης αναλώσιμων του εκτυπωτή

Μπορείτε να ελέγξετε την κατάσταση και το ποσοστό εναπομένουσας διάρκειας ζωής των αναλωσίμων του εκτυπωτή οποιαδήποτε στιγμή μέσω του πίνακα ελέγχου.

- 1. Στον εκτυπωτή, πατήστε το πλήκτρο Έναρξη.
- **2.** Χρησιμοποιήστε το πλήκτρο βέλους **Κάτω** για να επιλέξετε Πληροφορίες.
- 3. Πιέστε το πλήκτρο βέλους Δεξιά.
- **4.** Χρησιμοποιήστε το πλήκτρο βέλους **Κάτω** για να επιλέξετε **Πληροφορίες** αναλωσίμων. Πιέστε το πλήκτρο βέλους **Δεξιά**.

Εμφανίζεται μια λίστα με πληροφορίες για τα αναλώσιμα. Χρησιμοποιήστε τα πλήκτρα βέλους **Επάνω/Κάτω** για να ορίσετε την επιλογή σας για την προβολή κατάστασης.

#### Αναλώσιμα

Τα αναλώσιμα είναι αναλώσιμα εκτυπωτή που εξαντλούνται κατά τη λειτουργία του εκτυπωτή. Τα αναλώσιμα για αυτόν τον εκτυπωτή είναι η γνήσια Κασέτα μαύρου γραφίτη Xerox<sup>®</sup> και η φύσιγγα τυμπάνου Xerox<sup>®</sup> Smart Kit.

#### ΣΗΜΕΙΩΣΗ

- Κάθε αναλώσιμο περιλαμβάνει οδηγίες εγκατάστασης.
- Για την εξασφάλιση της ποιότητας εκτύπωσης, η κασέτα γραφίτη και η φύσιγγα τυμπάνου έχει σχεδιαστεί ώστε να σταματά να λειτουργεί σε ένα προκαθορισμένο σημείο.

#### **ΠΡΟΣΟΧΗ**

Δεν συνιστάται η χρήση αναλωσίμων που δεν είναι της Xerox. Η χρήση άλλου γραφίτη εκτός από το γνήσιο γραφίτη Xerox<sup>®</sup> ενδέχεται να επηρεάσει την ποιότητα εκτύπωσης και την αξιοπιστία του εκτυπωτή. Ο γραφίτης Xerox<sup>®</sup> είναι ο μόνος γραφίτης που έχει σχεδιαστεί και κατασκευαστεί υπό τους αυστηρούς ελέγχους ποιότητας της Xerox για χρήση ειδικά με το συγκεκριμένο εκτυπωτή.

#### Στοιχεία προγραμματισμένης συντήρησης

Τα στοιχεία προγραμματισμένης συντήρησης είναι εξαρτήματα του εκτυπωτή που έχουν περιορισμένη διάρκεια ζωής και χρειάζονται αντικατάσταση ανά τακτά χρονικά διαστήματα. Τα ανταλλακτικά μπορεί να είναι εξαρτήματα ή κιτ. Τα στοιχεία προγραμματισμένης συντήρησης μπορούν συνήθως να αντικατασταθούν από τον πελάτη.

#### ΣΗΜΕΙΩΣΗ

Κάθε στοιχείο προγραμματισμένης συντήρησης περιλαμβάνει οδηγίες εγκατάστασης.

Στα στοιχεία προγραμματισμένης συντήρησης αυτού του εκτυπωτή συμπεριλαμβάνονται τα παρακάτω:

- Κασέτα γραφίτη κανονικής χωρητικότητας
- Κασέτα γραφίτη μεγάλης χωρητικότητας
- Κασέτα γραφίτη πολύ μεγάλης χωρητικότητας

#### Συντήρηση

• Φύσιγγα τυμπάνου

#### ΣΗΜΕΙΩΣΗ

Δεν υποστηρίζονται όλες οι επιλογές που παρατίθενται από όλους τους εκτυπωτές. Ορισμένες επιλογές ισχύουν μόνο σε συγκεκριμένα μοντέλα ή διαμορφώσεις εκτυπωτών.

#### Κασέτες γραφίτη

#### Γενικά μέτρα προφύλαξης για την κασέτα γραφίτη

#### 🔔 ΠΡΟΕΙΔΟΠΟΙΗΣΗ

- Κατά την αντικατάσταση μιας κασέτας γραφίτη, προσέχετε να μην χυθεί γραφίτης.
   Εάν χυθεί γραφίτης, αποφύγετε την επαφή με τα ρούχα, το δέρμα, τα μάτια και το στόμα. Μην εισπνέετε τη σκόνη του γραφίτη.
- Κρατήστε τις κασέτες γραφίτη μακριά από παιδιά. Σε περίπτωση που κάποιο παιδί καταπιεί κατά λάθος γραφίτη, ζητήστε του να τον φτύσει και να ξεπλύνει το στόμα του με νερό. Συμβουλευτείτε αμέσως έναν ιατρό.
- Χρησιμοποιήστε ένα υγρό πανί για να σκουπίσετε το γραφίτη που έχει χυθεί. Ποτέ μην χρησιμοποιείτε ηλεκτρική σκούπα για να αφαιρέσετε το γραφίτη που έχει χυθεί. Τυχόν ηλεκτρικοί σπινθήρες στο εσωτερικό της ηλεκτρικής σκούπας μπορεί να προκαλέσουν πυρκαγιά ή έκρηξη. Εάν χυθεί μεγάλη ποσότητα γραφίτη, επικοινωνήστε με τον τοπικό αντιπρόσωπο της Xerox.
- Ποτέ μην πετάτε κασέτες γραφίτη σε γυμνή φλόγα. Ο γραφίτης που απομένει στο εσωτερικό της κασέτας μπορεί να αναφλεγεί προκαλώντας τραυματισμό από έγκαυμα ή έκρηξη.

#### Αντικατάσταση κασέτας γραφίτη

Όταν μια κασέτα γραφίτη πλησιάζει στο τέλος της διάρκειας ζωής της, στον πίνακα ελέγχου εμφανίζεται ένα μήνυμα χαμηλής στάθμης γραφίτη. Όταν μια κασέτα γραφίτη είναι άδεια, ο εκτυπωτής σταματάει και εμφανίζει ένα μήνυμα στον πίνακα ελέγχου.

#### ΣΗΜΕΙΩΣΗ

Κάθε κασέτα γραφίτη περιλαμβάνει οδηγίες εγκατάστασης.

| Μήνυμα κατάστασης εκτυπωτή                                                       | Αιτία και Λύση                                                                                                    |
|----------------------------------------------------------------------------------|----------------------------------------------------------------------------------------------------|
| Κατάστ. χαμ. στάθμης γραφ. Βεβαιωθείτε ότι<br>υπάρχει καινούργια κασέτα γραφίτη. | Η κασέτα γραφίτη έχει χαμηλή στάθμη.<br>Παραγγείλετε μια νέα κασέτα γραφίτη.                                                                       |
| Αντικαταστ κασέτα γραφίτη                                                        | Η κασέτα γραφίτη είναι άδεια. Ανοίξτε την<br>πλαϊνή θύρα και μετά το μπροστινό κάλυμμα<br>και, στη συνέχεια, αντικαταστήστε την κασέτα<br>γραφίτη. |

#### Φύσιγγες τυμπάνου

#### Γενικά μέτρα προφύλαξης για τη φύσιγγα τυμπάνου

#### 🕛 ΠΡΟΣΟΧΗ

Μην εκθέτετε τη φύσιγγα τυμπάνου σε απευθείας ηλιακό φως ή σε δυνατό φωτισμό φθορισμού εσωτερικού χώρου. Μην αγγίζετε ή χαράζετε την επιφάνεια του τυμπάνου.

#### ! ΠΡΟΣΟΧΗ

Μην αφήνετε τα καλύμματα και τις θύρες ανοιχτά για οποιοδήποτε χρονικό διάστημα, ιδιαίτερα σε χώρους με έντονο φωτισμό. Η έκθεση στο φως μπορεί να προκαλέσει ζημιά στη φύσιγγα τυμπάνου.

#### 🔔 ΠΡΟΕΙΔΟΠΟΙΗΣΗ

Ποτέ μην πετάτε τις φύσιγγες τυμπάνου σε γυμνή φλόγα. Η φύσιγγα μπορεί να αναφλεγεί προκαλώντας τραυματισμό από έγκαυμα ή έκρηξη.

#### Αντικατάσταση φύσιγγας τυμπάνου

Όταν μια φύσιγγα τυμπάνου πλησιάζει στο τέλος της διάρκειας ζωής της, στον πίνακα ελέγχου εμφανίζεται ένα μήνυμα χαμηλής στάθμης της φύσιγγας τυμπάνου. Όταν μια φύσιγγα τυμπάνου είναι άδεια, ο εκτυπωτής σταματάει και εμφανίζει ένα μήνυμα στον πίνακα ελέγχου.

#### ΣΗΜΕΙΩΣΗ

Κάθε φύσιγγα τυμπάνου περιλαμβάνει οδηγίες εγκατάστασης.

| Μήνυμα κατάστασης εκτυπωτή                                                                   | Αιτία και Λύση                                                                                                    |
|----------------------------------------------------------------------------------------------|----------------------------------------------------------------------------------------------------|
| Χαμηλή στάθμη μονάδα απεικόνισης.<br>Βεβαιωθείτε ότι υπάρχει καινούργια φύσιγγα<br>τυμπάνου. | Η φύσιγγα τυμπάνου έχει χαμηλή στάθμη.<br>Παραγγείλετε μια νέα φύσιγγα τυμπάνου.                                                |
| Δεν εμφανίζεται μήνυμα αλλά ο εκτυπωτής<br>σταματά να λειτουργεί.                            | Η φύσιγγα τυμπάνου πρέπει να<br>αντικατασταθεί. Ανοίξτε το μπροστινό<br>κάλυμμα και μετά αντικαταστήστε τη φύσιγγα<br>τυμπάνου. |

#### Ανακύκλωση αναλωσίμων

Για περισσότερες πληροφορίες σχετικά με το πρόγραμμα ανακύκλωσης αναλώσιμων Xerox<sup>®</sup>, ανατρέξτε στη διεύθυνση: www.xerox.com/gwa.

### Μετακίνηση του εκτυπωτή

#### \rm ΠΡΟΕΙΔΟΠΟΙΗΣΗ

Για την αποφυγή ηλεκτροπληξίας, ποτέ μην αγγίζετε το βύσμα τροφοδοσίας με υγρά χέρια. Κατά την αφαίρεση του καλωδίου τροφοδοσίας, βεβαιωθείτε πως τραβάτε το βύσμα και όχι το καλώδιο. Εάν τραβήξετε το καλώδιο μπορεί να προκληθεί ζημιά, η οποία ενδέχεται να οδηγήσει σε πυρκαγιά ή ηλεκτροπληξία.

#### 🔔 ΠΡΟΕΙΔΟΠΟΙΗΣΗ

Κατά τη μετακίνησή του, μην γέρνετε τον εκτυπωτή περισσότερο από 10 μοίρες προς τα εμπρός, πίσω, αριστερά ή δεξιά. Εάν γείρετε τον εκτυπωτή παραπάνω από 10 μοίρες, μπορεί να χυθεί γραφίτης.

#### 🔔 ΠΡΟΕΙΔΟΠΟΙΗΣΗ

Εάν έχει τοποθετηθεί ο προαιρετικός τροφοδότης 550 φύλλων, αφαιρέστε τον προτού μετακινήσετε τον εκτυπωτή. Εάν δεν έχει τοποθετηθεί σταθερά και με ασφάλεια ο προαιρετικός τροφοδότης 550 φύλλων στον εκτυπωτή, μπορεί να πέσει στο έδαφος και να προκληθούν τραυματισμός.

Ακολουθήστε αυτές τις οδηγίες κατά τη μετακίνηση του εκτυπωτή:

- Απενεργοποιείτε τον εκτυπωτή και να περιμένετε να τερματιστεί η λειτουργία του. Για λεπτομέρειες, ανατρέξτε στην ενότητα Ενεργοποίηση/Απενεργοποίηση του εκτυπωτή.
- 2. Αφαιρέστε τυχόν χαρτί ή άλλο μέσο εκτύπωσης από το δίσκο εξόδου.
- Κατά τη μεταφορά του εκτυπωτή από μία θέση σε άλλη, να είστε προσεκτικοί ώστε να διασφαλίσετε ότι ο εκτυπωτής δεν θα ανατραπεί.
- 4. Ανυψώστε και μεταφέρετε τον εκτυπωτή όπως φαίνεται στην εικόνα.

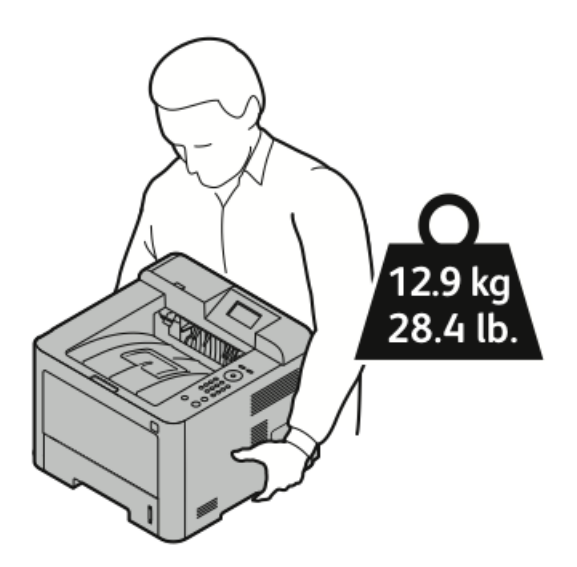

 Για να αποφύγετε την πτώση ή την ανατροπή του εκτυπωτή, κρατήστε τον εκτυπωτή με το ένα χέρι κάτω από τον εκτυπωτή και το άλλο χέρι από πάνω ώστε να τον σταθεροποιήσετε.

- Επανασυσκευάστε τον εκτυπωτή και τα προαιρετικά του εξαρτήματα στα αρχικά υλικά και κουτιά συσκευασίας ή σε ένα κιτ επανασυσκευασίας της Xerox.
   Για το κιτ επανασυσκευασίας και οδηγίες, επισκεφτείτε τη διεύθυνση www.xerox.com/office/3330support.
- Όταν μετακινείτε τον εκτυπωτή κάπου μακριά, αφαιρείτε τις κασέτες γραφίτη και τις φύσιγγες τυμπάνου για να αποφευχθεί τυχόν διαρροή γραφίτη.

#### **ΠΡΟΣΟΧΗ**

Η ακατάλληλη επανασυσκευασία του εκτυπωτή μπορεί να έχει ως αποτέλεσμα την πρόκληση ζημιάς σε αυτόν, η οποία δεν καλύπτεται από την Εγγύηση, τη Συμφωνία Τεχνικής Υποστήριξης ή την Total Satisfaction Guarantee (Εγγύηση Ολικής Ικανοποίησης) της Xerox<sup>®</sup>. Η εγγύηση της Xerox<sup>®</sup>, η Συμφωνία Τεχνικής Υποστήριξης και η Total Satisfaction Guarantee (Εγγύηση Ολικής Ικανοποίησης) δεν καλύπτουν τις ζημιές που προκαλούνται από ακατάλληλη μετακίνηση.

- 5. Μετά τη μετακίνηση του εκτυπωτή:
  - α) Εγκαταστήστε ξανά οποιοδήποτε εξαρτήματα έχετε αφαιρέσει.
  - b) Επανασυνδέστε τον εκτυπωτή με τα καλώδια και το καλώδιο τροφοδοσίας.
  - c) Συνδέστε τον εκτυπωτή στην πρίζα και ενεργοποιήστε τον.

# Πληροφορίες σχετικά με τους μετρητές χρέωσης και χρήσης

Τα στοιχεία χρέωσης και χρήσης του εκτυπωτή εμφανίζονται στην οθόνη στοιχείων Μετρητές χρέωσης στον πίνακα ελέγχου. Οι μετρήσεις αποτυπώσεων που εμφανίζονται χρησιμοποιούνται για τη χρέωση.

Για την προβολή των στοιχείων χρέωσης και χρήσης:

- **1.** Στον πίνακα ελέγχου του εκτυπωτή, πιέστε το πλήκτρο **Μενού**.
- 2. Πιέστε το πλήκτρο βέλους Κάτω για να επιλέξετε Πληροφορίες.
- **3.** Πιέστε το πλήκτρο βέλους **Δεξιά** και μετά χρησιμοποιήστε το πλήκτρο βέλους **Κάτω** για να επιλέξετε **Μετρητές χρέωσης**.
- **4.** Πιέστε το πλήκτρο βέλους **Δεξιά** για να προβάλετε μια λίστα με τους τύπους των πληροφοριών.

Συντήρηση
7

## Αντιμετώπιση προβλημάτων

### Αντιμετώπιση γενικών προβλημάτων

Αυτή η ενότητα περιέχει διαδικασίες που βοηθούν στον εντοπισμό και στην επίλυση προβλημάτων. Μπορείτε να επιλύσετε ορισμένα προβλήματα απλά με την επανεκκίνηση του εκτυπωτή.

#### Επανεκκίνηση του εκτυπωτή

Για να κάνετε επανεκκίνηση του εκτυπωτή:

- **1.** Πατήστε το πλήκτρο **λειτουργίας**.
- **2.** Πατήστε το πλήκτρο βέλους **Κάτω** και επιλέξτε **Απενεργοποίηση** στην οθόνη του πίνακα ελέγχου.
- Επιλέξτε το πλήκτρο OK.
   Ο εκτυπωτής απενεργοποιείται.
- 4. Μετά από ένα λεπτό, πατήστε το πλήκτρο λειτουργίας.
   Ο εκτυπωτής αρχίζει να προετοιμάζεται και μετά αναφέρει ότι είναι έτοιμος για εκτύπωση. Εκτυπώνεται μια αναφορά διαμόρφωσης.

#### Αποτυχία ενεργοποίησης του εκτυπωτή

| Πιθανές αιτίες                                                                    | Λύσεις                                                                                                    |
|-----------------------------------------------------------------------------------|----------------------------------------------------------------------------------------------------|
| Ο διακόπτης λειτουργίας δεν έχει ενεργοποιηθεί.                                   | Ενεργοποιήστε το διακόπτη λειτουργίας.                                                                                 |
| Το καλώδιο τροφοδοσίας δεν έχει συνδεθεί σωστά<br>στην πρίζα.                     | Απενεργοποιήστε το διακόπτη λειτουργίας<br>του εκτυπωτή και συνδέστε με ασφάλεια<br>το καλώδιο τροφοδοσίας στην πρίζα. |
| Η πρίζα στην οποία είναι συνδεδεμένος ο<br>εκτυπωτής παρουσιάζει κάποιο πρόβλημα. | Συνδέστε μια άλλη ηλεκτρική συσκευή στην<br>πρίζα και δείτε αν λειτουργεί σωστά.<br>Δοκιμάστε μια διαφορετική πρίζα.   |

| Πιθανές αιτίες                                                                                                    | Λύσεις                                                                  |
|----------------------------------------------------------------------------------------------------|-------------------------------------------------------------------------|
| Ο εκτυπωτής έχει συνδεθεί σε πρίζα με τάση ή<br>συχνότητα που δεν ανταποκρίνεται στις<br>προδιαγραφές του εκτυπωτή. | Χρησιμοποιήστε πηγή τροφοδοσίας εντός<br>των προδιαγραφών του εκτυπωτή. |

#### **ΠΡΟΣΟΧΗ**

Συνδέστε το τρίκλωνο καλώδιο με ακίδα γείωσης απευθείας σε γειωμένη πρίζα εναλλασσόμενου ρεύματος.

#### Σχετικά θέματα:

Ηλεκτρικές προδιαγραφές

#### Εκτελείται συχνά επαναφορά ή απενεργοποίηση του εκτυπωτή

| Πιθανές αιτίες                                                                       | Λύσεις                                                                                                    |
|--------------------------------------------------------------------------------------|----------------------------------------------------------------------------------------------------|
| Το καλώδιο τροφοδοσίας δεν είναι σωστά<br>συνδεδεμένο στην πρίζα.                    | Απενεργοποιήστε τον εκτυπωτή, επιβεβαιώστε<br>ότι το καλώδιο τροφοδοσίας είναι σωστά<br>συνδεδεμένο στον εκτυπωτή και στην πρίζα<br>και, στη συνέχεια, ενεργοποιήστε τον<br>εκτυπωτή.                                                              |
| Προέκυψε σφάλμα συστήματος.                                                          | Απενεργοποιήστε τον εκτυπωτή και στη<br>συνέχεια ενεργοποιήστε τον ξανά. Εκτυπώστε<br>την αναφορά Ιστορικό σφαλμάτων από το<br>μενού Σελίδες αντιμετώπισης προβλημάτων.<br>Εάν το σφάλμα παραμένει, επικοινωνήστε με<br>τον αντιπρόσωπο της Xerox. |
| Ο εκτυπωτής είναι συνδεδεμένος σε<br>αδιάλειπτη παροχή ρεύματος.                     | Απενεργοποιήστε τον εκτυπωτή και στη<br>συνέχεια συνδέστε το καλώδιο τροφοδοσίας<br>σε κατάλληλη πρίζα.                                                                                                    |
| Ο εκτυπωτής είναι συνδεδεμένος σε πολύπριζο<br>μαζί με άλλες συσκευές υψηλής ισχύος. | Συνδέστε τον εκτυπωτή απευθείας στην πρίζα<br>ή σε ένα πολύπριζο όπου δεν είναι<br>συνδεδεμένες άλλες συσκευές υψηλής ισχύος.                                                                                                    |

#### Το έγγραφο εκτυπώνεται από λάθος δίσκο

| Πιθανές αιτίες                                                                                     | Λύσεις                                                                                                    |
|----------------------------------------------------------------------------------------------------|----------------------------------------------------------------------------------------------------|
| Υπάρχει ασυμφωνία επιλογών δίσκου ανάμεσα<br>στην εφαρμογή και το πρόγραμμα οδήγησης<br>εκτύπωσης. | <ol> <li>Ελέγξτε το δίσκο που είναι επιλεγμένος<br/>στο πρόγραμμα οδήγησης εκτύπωσης.</li> <li>2. Μεταβείτε στη διαμόρφωση σελίδας ή<br/>στις ρυθμίσεις εκτυπωτή της εφαρμογής<br/>από την οποία εκτυπώνετε.</li> <li>3. Ρυθμίστε την πηγή χαρτιού ώστε να<br/>ταιριάζει με το δίσκο που είναι<br/>επιλεγμένος στο πρόγραμμα οδήγησης<br/>εκτύπωσης ή ρυθμίστε την πηγή χαρτιού<br/>σε Αυτόματη επιλογή.</li> </ol> |

#### Προβλήματα αυτόματης εκτύπωσης διπλής όψης

| Πιθανές αιτίες                  | Λύσεις                                                                                                    |
|---------------------------------|----------------------------------------------------------------------------------------------------|
| Μη υποστηριζόμενο ή λάθος χαρτί | Βεβαιωθείτε ότι χρησιμοποιείτε<br>υποστηριζόμενο μέγεθος και βάρος χαρτιού<br>για εκτύπωση διπλής όψης. Οι φάκελοι και οι<br>ετικέτες δεν μπορούν να χρησιμοποιηθούν για<br>εκτύπωση διπλής όψης. Για λεπτομέρειες,<br>ανατρέξτε στις ενότητες Υποστηριζόμενα είδη<br>και βάρη για αυτόματη εκτύπωση διπλής όψης<br>και Υποστηριζόμενα βασικά είδη χαρτιού για<br>αυτόματη εκτύπωση διπλής όψης. |
| Εσφαλμένη ρύθμιση               | Στη λειτουργία Ιδιότητες του προγράμματος<br>οδήγησης εκτύπωσης, επιλέξτε Εκτύπωση<br>διπλής όψης στην καρτέλα <b>Χαρτί/Έξοδος</b> .                                                                                                    |

#### Ο δίσκος χαρτιού δεν κλείνει

| Πιθανή αιτία                         | Λύση                                                              |
|--------------------------------------|-------------------------------------------------------------------|
| Ο δίσκος χαρτιού δεν κλείνει πλήρως. | Ορισμένα υπολείμματα ή κάποιο αντικείμενο<br>εμποδίζουν το δίσκο. |

#### Η εκτύπωση καθυστερεί υπερβολικά

| Πιθανές αιτίες                                                                                                    | Λύσεις                                                                                                    |
|----------------------------------------------------------------------------------------------------|----------------------------------------------------------------------------------------------------|
| Ο εκτυπωτής έχει ρυθμιστεί σε μια πιο αργή<br>λειτουργία εκτύπωσης. Για παράδειγμα, ο<br>εκτυπωτής δεν μπορεί να ρυθμιστεί να<br>εκτυπώνει σε Βαρύ χαρτί. | Η εκτύπωση είναι πιο αργή σε ορισμένα είδη<br>ειδικών χαρτιών. Βεβαιωθείτε ότι το είδος<br>χαρτιού έχει ρυθμιστεί σωστά στο πρόγραμμα<br>οδήγησης και στον πίνακα ελέγχου του<br>εκτυπωτή. |

| Πιθανές αιτίες                                                                                           | Λύσεις                                                                                                    |
|----------------------------------------------------------------------------------------------------|----------------------------------------------------------------------------------------------------|
| Ο εκτυπωτής βρίσκεται σε λειτουργία<br>εξοικονόμησης ενέργειας.                                          | Η εκτύπωση καθυστερεί να αρχίσει όταν ο<br>εκτυπωτής εξέρχεται από τη λειτουργία<br>εξοικονόμησης ενέργειας.                                                                                                    |
| Μπορεί να υπάρχει κάποιο πρόβλημα με τον<br>τρόπο που εγκαταστάθηκε στο δίκτυο ο<br>εκτυπωτής.           | Προσδιορίστε αν ένας παροχετευτής<br>εκτύπωσης ή κάποιος υπολογιστής που κάνει<br>κοινή χρήση του εκτυπωτή αποθηκεύει σε<br>ενδιάμεση μνήμη όλες τις εργασίες εκτύπωσης<br>και, στη συνέχεια, τις παροχετεύει στον<br>εκτυπωτή. Η παροχέτευση μπορεί να μειώσει<br>τις ταχύτητες εκτύπωσης. Για να ελέγξετε την<br>ταχύτητα του εκτυπωτή, εκτυπώστε μερικές<br>σελίδες πληροφοριών, όπως τη σελίδα<br>επίδειξης γραφείου. Αν η σελίδα εκτυπωθεί<br>στην ονομαστική ταχύτητα του εκτυπωτή,<br>μπορεί να υπάρχει κάποιο πρόβλημα με το<br>δίκτυο ή την εγκατάσταση του εκτυπωτή. Για<br>πρόσθετη βοήθεια, επικοινωνήστε με το<br>διαχειριστή συστήματος. |
| Η εργασία είναι σύνθετη.                                                                                 | Περιμένετε. Δεν απαιτείται καμία ενέργεια.                                                                                                    |
| Η λειτουργία ποιότητας εκτύπωσης στο<br>πρόγραμμα οδήγησης έχει τεθεί στη ρύθμιση<br><b>Βελτιωμένη</b> . | Αλλάξτε τη ρύθμιση της λειτουργίας ποιότητας<br>εκτύπωσης στο πρόγραμμα οδήγησης<br>εκτύπωσης σε <b>Βασική</b> .                                                                                                    |

#### Ο εκτυπωτής δεν εκτυπώνει

| Πιθανές αιτίες                                                   | Λύσεις                                                                                                    |
|------------------------------------------------------------------|----------------------------------------------------------------------------------------------------|
| Παρουσιάστηκε σφάλμα στον<br>εκτυπωτή.                           | Για να αποκαταστήσετε το σφάλμα, ακολουθήστε τα μηνύματα<br>επί της οθόνης.<br>Εάν το σφάλμα παραμένει, επικοινωνήστε με τον αντιπρόσωπο<br>της Xerox.                                                                                                    |
| Το χαρτί στον εκτυπωτή<br>τελείωσε.                              | Τοποθετήστε χαρτί στο δίσκο.                                                                                                    |
| Μια κασέτα γραφίτη είναι<br>άδεια.                               | Αντικαταστήστε την άδεια κασέτα γραφίτη.                                                                                                    |
| Το καλώδιο τροφοδοσίας δεν<br>έχει συνδεθεί σωστά στην<br>πρίζα. | Απενεργοποιήστε τον εκτυπωτή, επιβεβαιώστε ότι το καλώδιο<br>τροφοδοσίας είναι σωστά συνδεδεμένο στον εκτυπωτή και<br>στην πρίζα και, στη συνέχεια, ενεργοποιήστε τον εκτυπωτή.<br>Για λεπτομέρειες, ανατρέξτε στην ενότητα<br>Ενεργοποίηση/Απενεργοποίηση του εκτυπωτή. Εάν το σφάλμα<br>παραμένει, επικοινωνήστε με τον αντιπρόσωπο της Xerox. |

| Πιθανές αιτίες                       | Λύσεις                                                                                                    |
|--------------------------------------|----------------------------------------------------------------------------------------------------|
| Ο εκτυπωτής είναι<br>απασχολημένος.  | <ul> <li>Το πρόβλημα μπορεί να είναι μια προηγούμενη εργασία εκτύπωσης. Στον υπολογιστή σας, μπορείτε να χρησιμοποιήσετε τις ιδιότητες του εκτυπωτή για να διαγράψετε όλες τις εργασίες εκτύπωσης στην ουρά εκτύπωσης.</li> <li>Τοποθετήστε το χαρτί στο δίσκο.</li> <li>Στον πίνακα ελέγχου του εκτυπωτή, πατήστε το πλήκτρο Κατάσταση εργασίας. Αν η εργασία εκτύπωσης δεν εμφανίζεται, ελέγξτε τη σύνδεση Ethernet μεταξύ του εκτυπωτή και του υπολογιστή.</li> <li>Στον πίνακα ελέγχου του εκτυπωτή, πατήστε το πλήκτρο Κατάσταση εργασίας. Αν η εργασία εκτύπωσης δεν εμφανίζεται, ελέγξτε τη σύνδεση Ethernet μεταξύ του εκτυπωτή και του υπολογιστή.</li> </ul> |
|                                      | στη συνέχεια ενεργοποιήστε τον ξανά.                                                                                                    |
| Το καλώδιο εκτυπωτή<br>αποσυνδέθηκε. | <ul> <li>Στον πίνακα ελέγχου του εκτυπωτή, πατήστε το πλήκτρο<br/>Κατάσταση εργασίας. Αν η εργασία εκτύπωσης δεν<br/>εμφανίζεται, ελέγξτε τη σύνδεση Ethernet μεταξύ του<br/>εκτυπωτή και του υπολογιστή.</li> <li>Στον πίνακα ελέγχου του εκτυπωτή, πατήστε το πλήκτρο<br/>Κατάσταση εργασίας. Αν η εργασία εκτύπωσης δεν<br/>εμφανίζεται, ελέγξτε τη σύνδεση USB μεταξύ του εκτυπωτή<br/>και του υπολογιστή. Απενεργοποιήστε τον εκτυπωτή και<br/>στη συνέχεια ενεργοποιήστε τον ξανά.</li> </ul>                                                                                                    |

#### Ο εκτυπωτής παράγει ασυνήθιστους θορύβους

| Πιθανές αιτίες                                             | Λύσεις                                                                                                    |
|------------------------------------------------------------|----------------------------------------------------------------------------------------------------|
| Υπάρχει κάποιο αντικείμενο ή υπολείμματα<br>στον εκτυπωτή. | Απενεργοποιήστε τον εκτυπωτή και μετά<br>αφαιρέστε το αντικείμενο ή τα υπολείμματα<br>χαρτιού. Εάν δεν μπορείτε να τα αφαιρέσετε,<br>επικοινωνήστε με τον τοπικό αντιπρόσωπο<br>της Xerox. |

#### Έχει σχηματιστεί συμπύκνωση στο εσωτερικό του εκτυπωτή

Ενδέχεται να συμπυκνωθεί υγρασία στο εσωτερικό του εκτυπωτή όταν η υγρασία είναι περισσότερη από 85% ή όταν ένας κρύος εκτυπωτής βρίσκεται μέσα σε θερμό δωμάτιο. Η συμπύκνωση μπορεί να δημιουργηθεί μέσα σε έναν εκτυπωτή που βρισκόταν μέσα σε κρύο δωμάτιο το οποίο θερμάνθηκε γρήγορα.

| Πιθανές αιτίες                                        | Λύσεις                                                                                                    |
|-------------------------------------------------------|----------------------------------------------------------------------------------------------------|
| Ο εκτυπωτής έχεις παραμείνει μέσα σε κρύο<br>δωμάτιο. | <ul> <li>Αφήστε τον εκτυπωτή να εγκλιματιστεί για μερικές ώρες πριν από τη λειτουργία του.</li> <li>Αφήστε τον εκτυπωτή να λειτουργήσει για μερικές ώρες σε θερμοκρασία δωματίου.</li> </ul>                              |
| Η σχετική υγρασία του δωματίου είναι πολύ<br>υψηλή.   | <ul> <li>Μειώστε την υγρασία στο εσωτερικό του<br/>δωματίου.</li> <li>Μετακινήστε τον εκτυπωτή σε μία θέση<br/>όπου η θερμοκρασία και η σχετική υγρασία<br/>βρίσκονται εντός των προδιαγραφών<br/>λειτουργίας.</li> </ul> |

## Εμπλοκές χαρτιού

#### Ελαχιστοποίηση εμπλοκών χαρτιού

Ο εκτυπωτής είναι σχεδιασμένος να λειτουργεί με ελάχιστες εμπλοκές χαρτιού, όταν χρησιμοποιεί χαρτί που υποστηρίζεται από τη Xerox. Τα άλλα είδη χαρτιού μπορεί να προκαλέσουν εμπλοκές. Εάν το υποστηριζόμενο χαρτί μπλοκάρει συχνά σε μία περιοχή, καθαρίστε αυτήν την περιοχή της διαδρομής χαρτιού.

Τα ακόλουθα μπορεί να προκαλέσουν εμπλοκές χαρτιού:

- Επιλογή εσφαλμένου είδους χαρτιού στο πρόγραμμα οδήγησης εκτύπωσης.
- Χρήση κατεστραμμένου χαρτιού.
- Χρήση μη υποστηριζόμενου χαρτιού.
- Εσφαλμένη τοποθέτηση χαρτιού.
- Υπερπλήρωση του δίσκου.
- Εσφαλμένη ρύθμιση των οδηγών χαρτιού.

Μπορείτε να αποτρέψετε τις περισσότερες εμπλοκές ακολουθώντας μια σειρά απλών κανόνων:

- Χρησιμοποιείτε μόνο υποστηριζόμενο χαρτί. Για λεπτομέρειες, ανατρέξτε στην ενότητα Υποστηριζόμενο χαρτί στη σελίδα 48.
- Ακολουθείτε τις τεχνικές σωστού χειρισμού και τοποθέτησης χαρτιού.
- Πάντα να χρησιμοποιείτε καθαρό χαρτί που δεν είναι κατεστραμμένο.

- Αποφεύγετε το χαρτί που είναι παραμορφωμένο, σκισμένο, υγρό, τσαλακωμένο ή διπλωμένο.
- Ξεφυλλίζετε το χαρτί για να ξεχωρίσετε τα φύλλα προτού το τοποθετήσετε στο δίσκο.
- Παρατηρείτε τη γραμμή μέγιστης πλήρωσης του δίσκου χαρτιού και ποτέ μην υπερφορτώνετε το δίσκο.
- Ρυθμίζετε τους οδηγούς χαρτιού σε όλους τους δίσκους μετά την τοποθέτηση του χαρτιού. Ένας οδηγός που δεν έχει ρυθμιστεί σωστά μπορεί να προκαλέσει κακή ποιότητα εκτύπωσης, εσφαλμένη τροφοδοσία, λοξές εκτυπώσεις και ζημιά στον εκτυπωτή.
- Αφού τοποθετήσετε χαρτί στους δίσκους, επιλέξτε το σωστό είδος και μέγεθος χαρτιού στον πίνακα ελέγχου.
- Όταν εκτυπώνετε, επιλέξετε το σωστό είδος και μέγεθος χαρτιού στο πρόγραμμα οδήγησης εκτύπωσης.
- Αποθηκεύετε το χαρτί σε στεγνό χώρο.
- Χρησιμοποιείτε μόνο χαρτί και διαφάνειες Xerox που έχουν σχεδιαστεί για τον εκτυπωτή.

#### Αποφεύγετε τα εξής:

- Χαρτί με επίστρωση πολυεστέρα που έχει σχεδιαστεί ειδικά για εκτυπωτές ψεκασμού.
- Χαρτί που είναι διπλωμένο, τσαλακωμένο ή υπερβολικά παραμορφωμένο.
- Ταυτόχρονη τοποθέτηση περισσότερων από έναν τύπων, ειδών ή βαρών χαρτιού σε έναν δίσκο.
- Υπερπλήρωση των δίσκων.
- Υπερπλήρωση του δίσκου εξόδου.

#### Εντοπισμός εμπλοκών χαρτιού

#### 🔔 ΠΡΟΕΙΔΟΠΟΙΗΣΗ

Για να αποφύγετε τραυματισμό, ποτέ μην αγγίζετε επισημασμένες περιοχές πάνω ή κοντά στο θερμικό ρολό μέσα στο φούρνο. Εάν τυλιχθεί ένα φύλλο χαρτιού γύρω από το θερμικό ρολό, μην προσπαθήσετε να το αφαιρέσετε αμέσως. Απενεργοποιήστε αμέσως τον εκτυπωτή και περιμένετε 30 λεπτά για να κρυώσει ο φούρνος. Αφού ο εκτυπωτής κρυώσει, προσπαθήστε να αφαιρέσετε το μπλοκαρισμένο χαρτί. Εάν το σφάλμα παραμένει, επικοινωνήστε με τον αντιπρόσωπο της Xerox.

Η παρακάτω εικόνα δείχνει που ενδέχεται να εμφανιστούν εμπλοκές χαρτιού κατά μήκος της διαδρομής του χαρτιού:

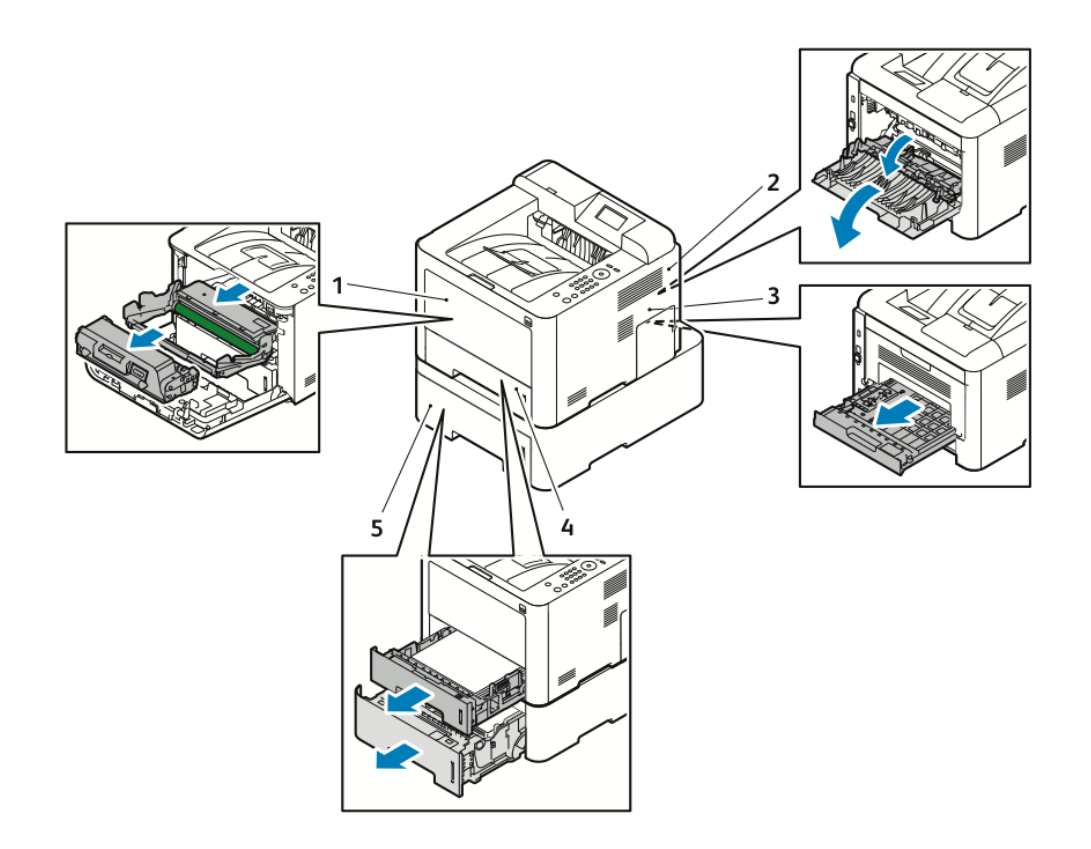

- 1. Δίσκος Bypass και εσωτερικό του εκτυπωτή
- 2. Πίσω μέρος του εκτυπωτή
- 3. Μονάδα εκτύπωσης διπλής όψης
- Δίσκος 1
- 5. Δίσκος 2

#### Αποκατάσταση εμπλοκών χαρτιού

#### Αποκατάσταση εμπλοκών χαρτιού από το δίσκο Bypass

#### ΣΗΜΕΙΩΣΗ

Για την αποκατάσταση του σφάλματος που εμφανίζεται στον πίνακα ελέγχου, πρέπει να απομακρύνετε όλο το χαρτί από τη διαδρομή χαρτιού.

 Αφαιρέστε το χαρτί από το δίσκο Bypass. Στο σημείο όπου ο δίσκος συνδέεται με τον εκτυπωτή, αφαιρέστε τυχόν χαρτί που είναι μπλοκαρισμένο.

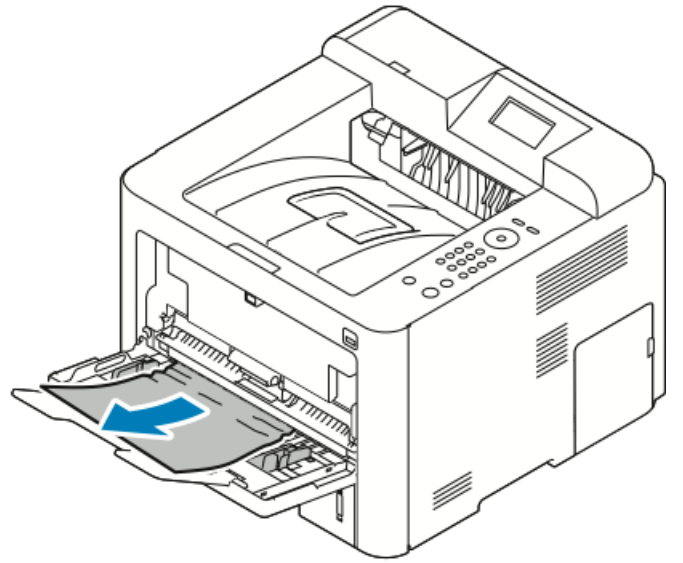

2. Εάν το χαρτί είναι σκισμένο, ελέγξτε το εσωτερικό του εκτυπωτή για κομμένα κομμάτια χαρτιού και μετά αφαιρέστε τα προσεκτικά. Αν δεν μπορείτε να τα αφαιρέσετε εύκολα τα κομμάτια χαρτιού, επικοινωνήστε με τον τοπικό αντιπρόσωπο της Xerox.

#### 🔔 ΠΡΟΕΙΔΟΠΟΙΗΣΗ

Η περιοχή γύρω από το φούρνο μπορεί να καίει. Προσέξτε για να αποφύγετε τραυματισμούς.

- Όταν τοποθετήσετε πάλι χαρτί στο δίσκο Bypass, ξεφυλλίστε το χαρτί και βεβαιωθείτε ότι και οι τέσσερις γωνίες είναι καλά ευθυγραμμισμένες.
- **4.** Εάν σας ζητηθεί από τον πίνακα ελέγχου, επιβεβαιώστε το μέγεθος και το είδος χαρτιού και πιέστε το πλήκτρο **OK**.

#### Αποκατάσταση εμπλοκών χαρτιού από το Δίσκο 1

#### ΣΗΜΕΙΩΣΗ

Για την αποκατάσταση του σφάλματος που εμφανίζεται στον πίνακα ελέγχου, πρέπει να απομακρύνετε το υπόλοιπο χαρτί από τη διαδρομή χαρτιού.

 Ανοίξτε το Δίσκο 1, σύρετέ τον προς τα έξω και αφαιρέστε τον τελείως από τον εκτυπωτή.

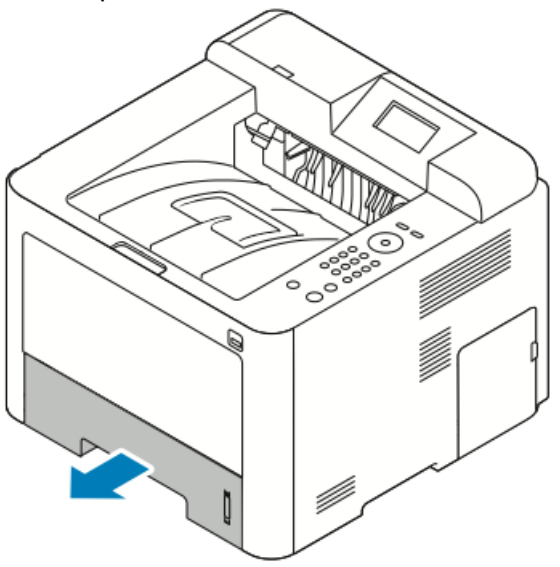

**2.** Αφαιρέστε το τσαλακωμένο χαρτί από το δίσκο και τυχόν υπολειπόμενο χαρτί που έχει μπλοκαριστεί στον εκτυπωτή.

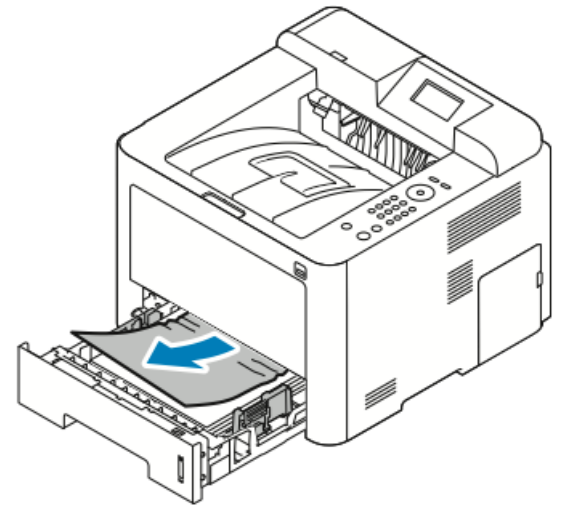

3. Ξανατοποθετήστε προσεκτικά το δίσκο και κλείστε τον.

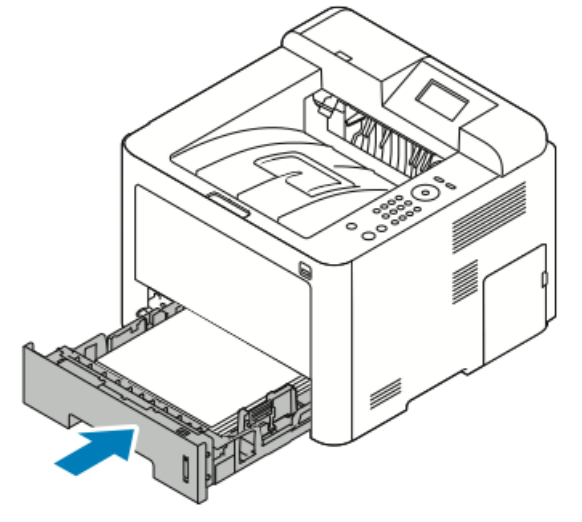

**4.** Εάν σας ζητηθεί από τον πίνακα ελέγχου, επιβεβαιώστε τις πληροφορίες που αφορούν στο μέγεθος και το είδος χαρτιού και πιέστε το πλήκτρο **OK**.

#### Αποκατάσταση εμπλοκών χαρτιού από το Δίσκο 2

#### ΣΗΜΕΙΩΣΗ

Για την αποκατάσταση του σφάλματος που εμφανίζεται στον πίνακα ελέγχου, πρέπει να απομακρύνετε το υπόλοιπο χαρτί από τη διαδρομή χαρτιού.

 Ανοίξτε το Δίσκο 2, σύρετέ τον τελείως προς έξω και αφαιρέστε τον από τον εκτυπωτή.

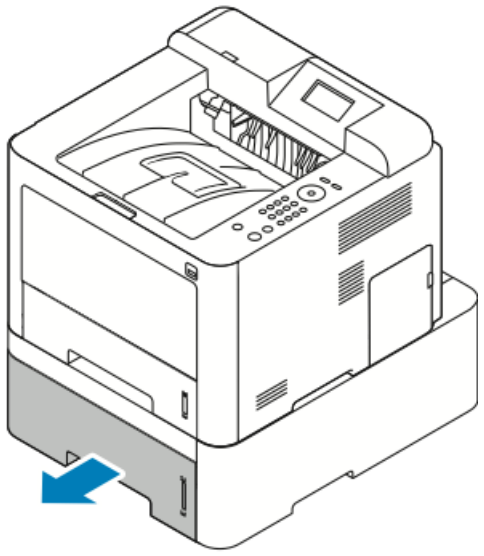

**2.** Αφαιρέστε τυχόν τσαλακωμένο χαρτί από το δίσκο και τυχόν υπολειπόμενο χαρτί που έχει μπλοκαριστεί στον εκτυπωτή.

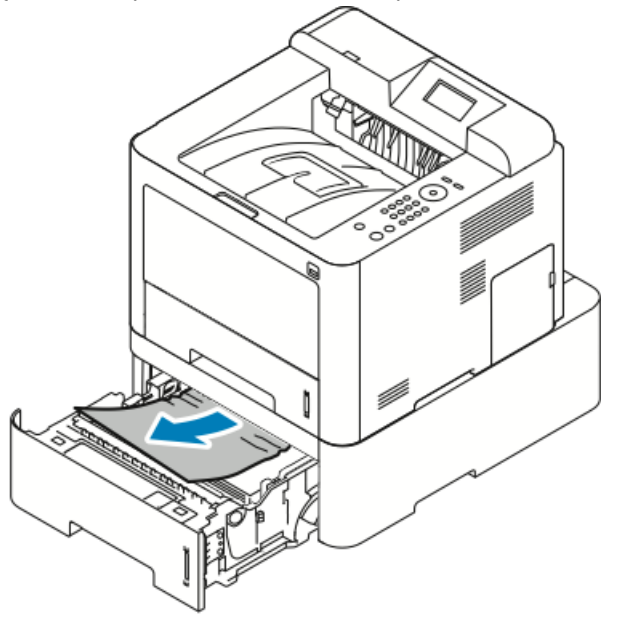

- Αν το χαρτί δεν μετακινείται καθώς το τραβάτε, ή αν δεν βλέπετε το χαρτί σε αυτή την περιοχή, σταματήστε και μεταβείτε στο Βήμα 3.
- Αν το χαρτί έχει αφαιρεθεί, μεταβείτε στο Βήμα 4.
- 3. Εκτελέστε τα παρακάτω βήματα για να εντοπίσετε την εμπλοκή.

α) Ανοίξτε το δίσκο 1.

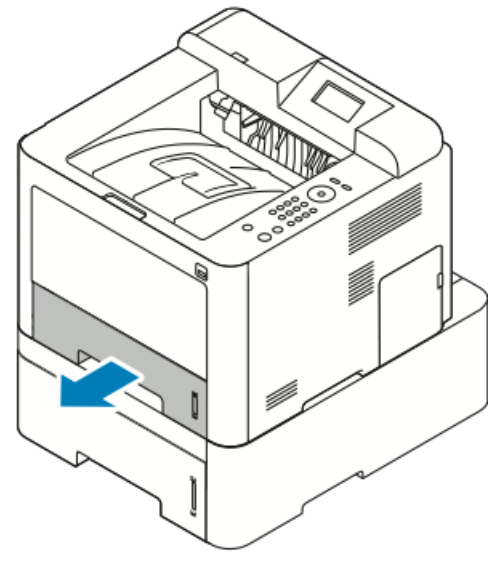

b) Τραβήξτε το χαρτί ευθεία και προς τα έξω.

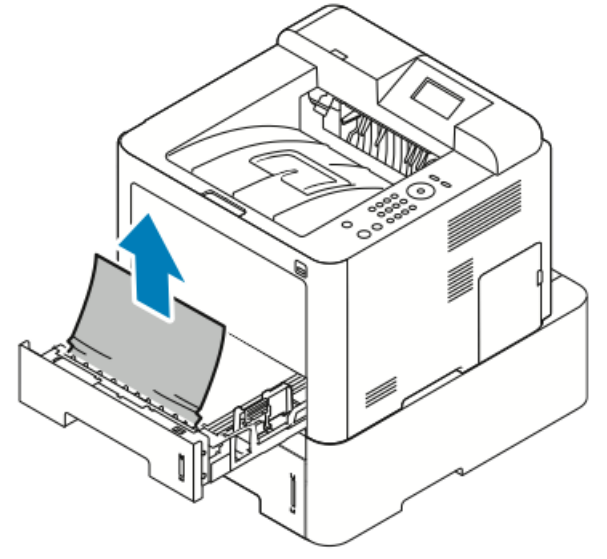

Αντιμετώπιση προβλημάτων

c) Κλείστε το δίσκο 1.

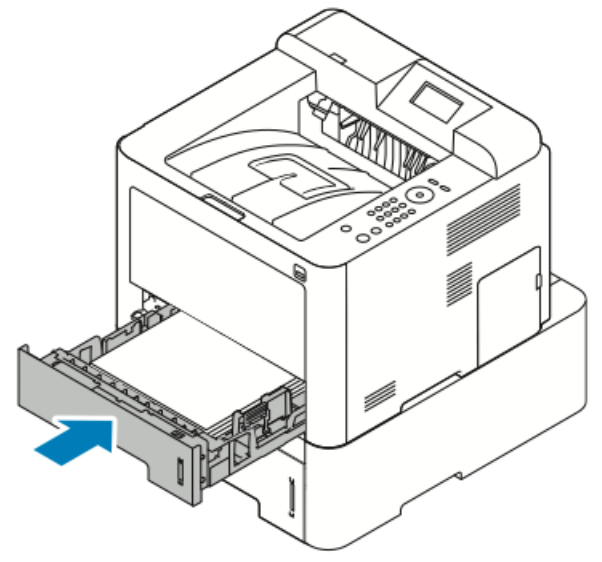

- d) Αναζητήστε τυχόν τσαλακωμένο χαρτί που έχει απομείνει στο δίσκο 2 και αφαιρέστε το.
- 4. Κλείστε το δίσκο 2.

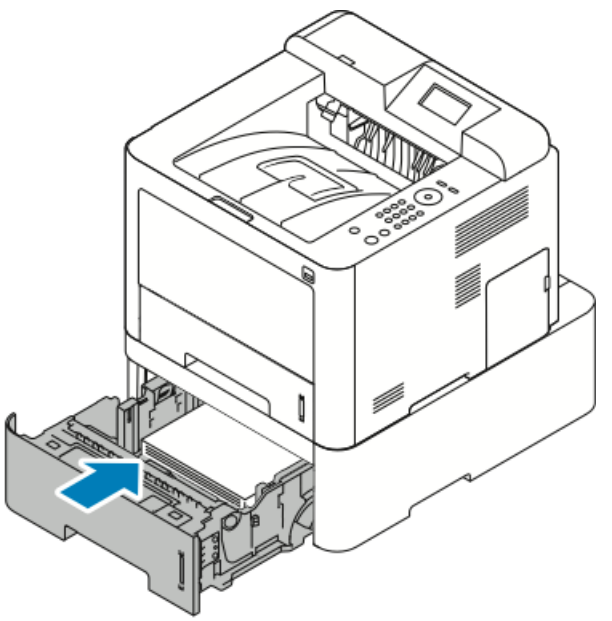

**5.** Εάν σας ζητηθεί από τον πίνακα ελέγχου, επιβεβαιώστε τις πληροφορίες που αφορούν στο μέγεθος, το είδος και το χρώμα χαρτιού και πιέστε το πλήκτρο **ΟΚ**.

## Αποκατάσταση εμπλοκών χαρτιού από το εσωτερικό του μπροστινού καλύμματος

Για την αποκατάσταση του σφάλματος που εμφανίζεται στον πίνακα ελέγχου, πρέπει να απομακρύνετε όλο το χαρτί από τη διαδρομή χαρτιού.

 Για να έχετε πρόσβαση στο μπλοκαρισμένο χαρτί στο εσωτερικό του εκτυπωτή, ανοίξτε το μπροστινό κάλυμμα.

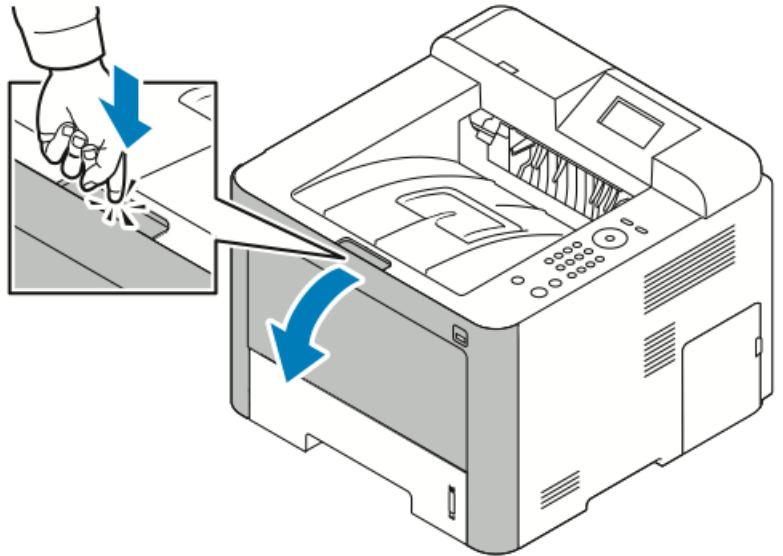

2. Αφαιρέστε το τσαλακωμένο χαρτί.

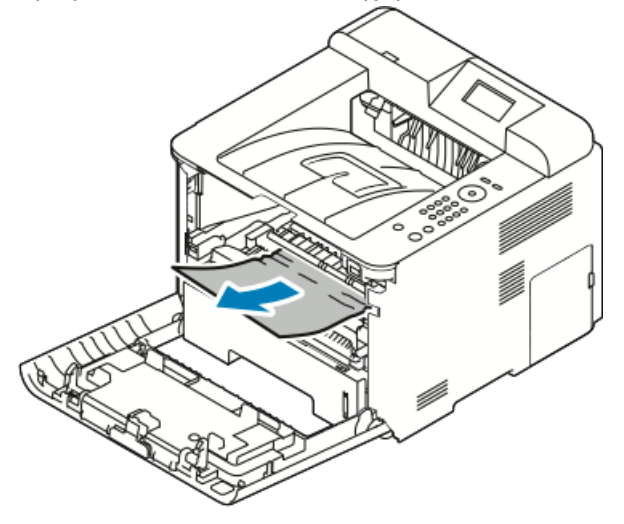

- Αν το χαρτί δεν μετακινείται καθώς το τραβάτε, ή αν δεν βλέπετε το χαρτί σε αυτή την περιοχή, σταματήστε και μεταβείτε στο Βήμα 3.
- Αν το χαρτί έχει αφαιρεθεί, μεταβείτε στο Βήμα 6.

Αντιμετώπιση προβλημάτων

3. Τραβήξτε έξω την κασέτα γραφίτη.

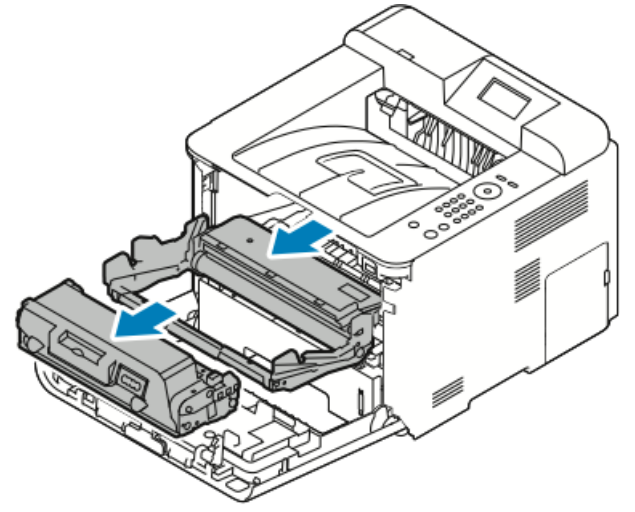

- 4. Αφαιρέστε προσεκτικά το χαρτί από το εσωτερικό του εκτυπωτή.
- **5.** Επανατοποθετήστε την κασέτα γραφίτη και σπρώξτε την μέσα στον εκτυπωτή. Οι γλωττίδες στα πλάγια της κασέτας και τα αντίστοιχα αυλάκια εντός του εκτυπωτή θα οδηγήσουν την κασέτα στη σωστή θέση μέχρι να ασφαλίσει στη θέση της.

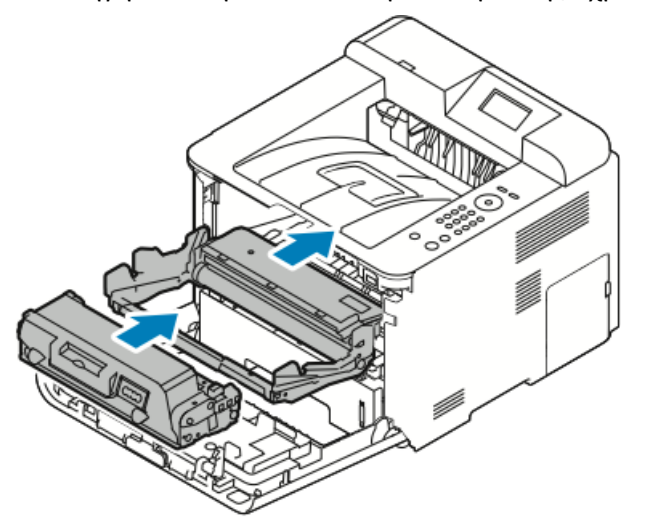

6. Κλείστε το μπροστινό κάλυμμα.

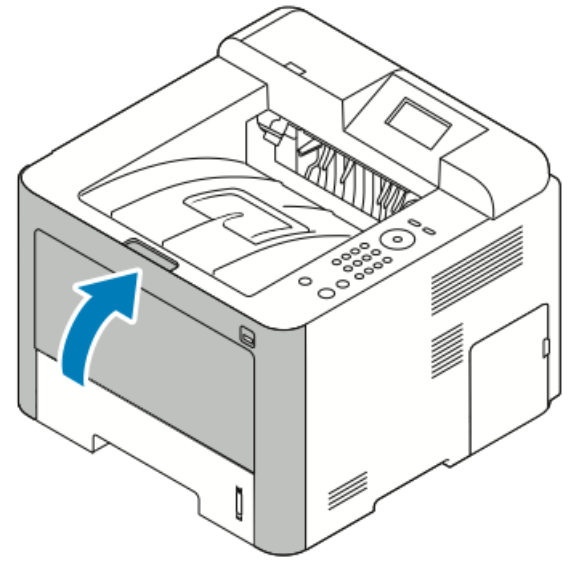

**7.** Εάν ζητηθεί, ακολουθήστε τις οδηγίες στον πίνακα ελέγχου για να συνεχίσετε την εκτύπωση.

#### Αποκατάσταση εμπλοκών χαρτιού από το πίσω μέρος του εκτυπωτή

#### ΣΗΜΕΙΩΣΗ

Για την αποκατάσταση του σφάλματος που εμφανίζεται στον πίνακα ελέγχου, πρέπει να απομακρύνετε όλο το χαρτί από τη διαδρομή χαρτιού.

1. Τραβήξτε προς τα κάτω το πίσω κάλυμμα.

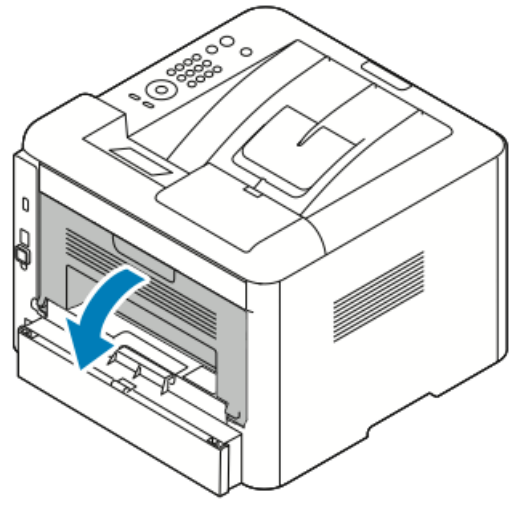

2. Πιέστε προς τα κάτω τους μοχλούς σύμφωνα με την εικόνα.

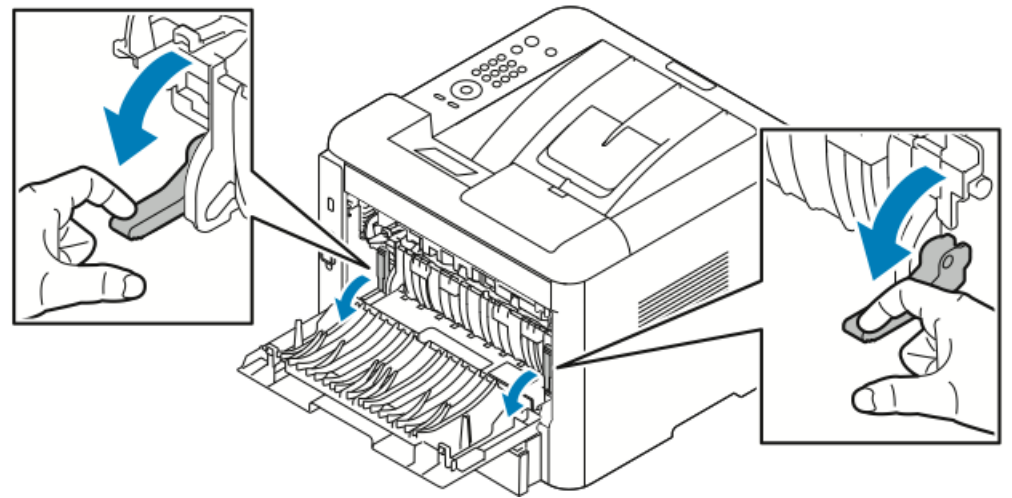

**3.** Για πρόσβαση στην περιοχή του φούρνου, πιέστε προς τα κάτω και τα δύο σετ των μοχλών όπως φαίνεται στην εικόνα και τραβήξτε προς τα κάτω τους κυλίνδρους.

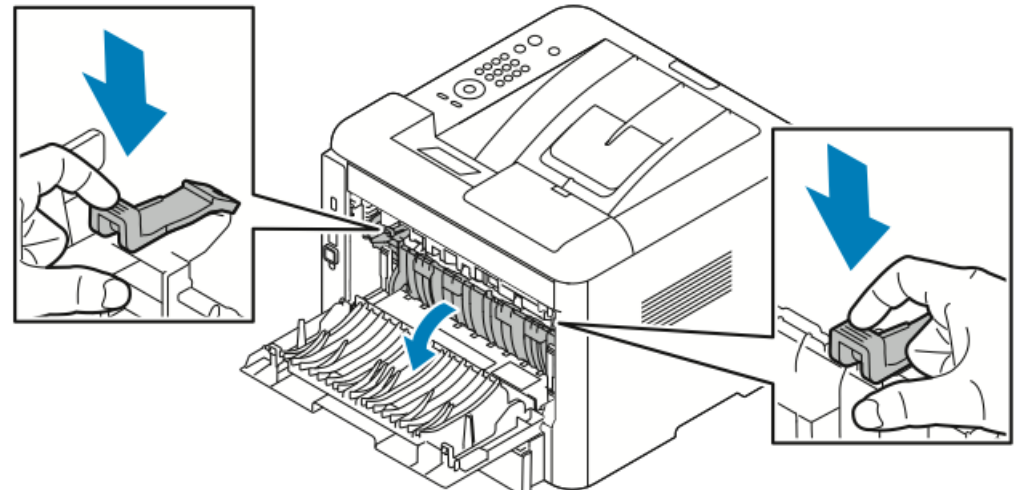

4. Αφαιρέστε προσεκτικά το μπλοκαρισμένο χαρτί.

#### **Λ** ΠΡΟΕΙΔΟΠΟΙΗΣΗ

Η περιοχή γύρω από το φούρνο μπορεί να είναι ζεστή. Προσέξτε για να αποφύγετε τραυματισμούς.

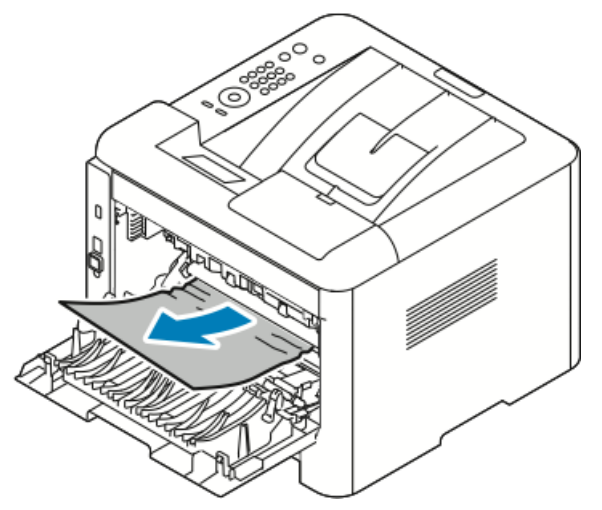

5. Επαναφέρετε και τα δύο σετ των μοχλών στην αρχική τους θέση.

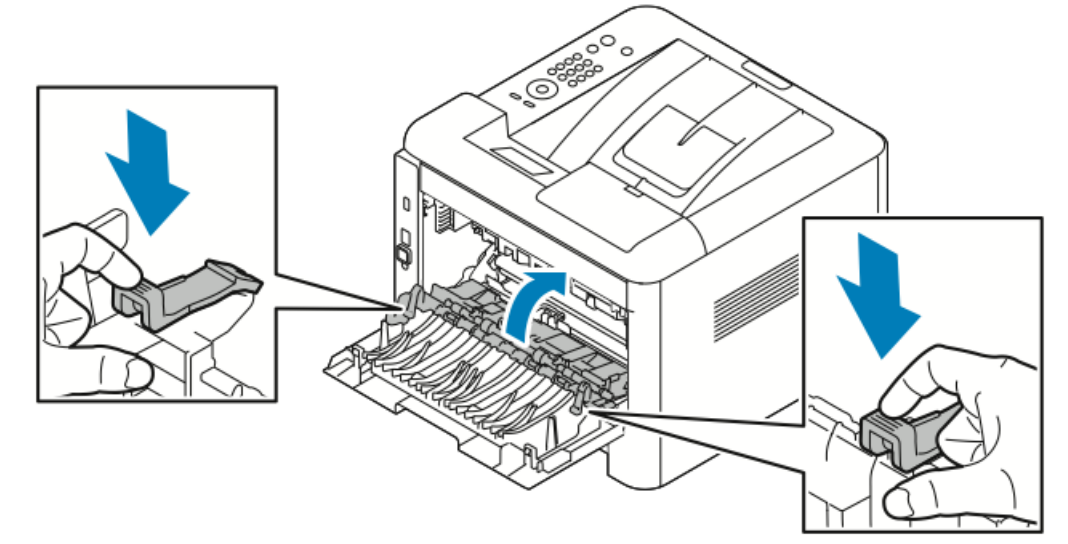

6. Κλείστε το πίσω κάλυμμα.

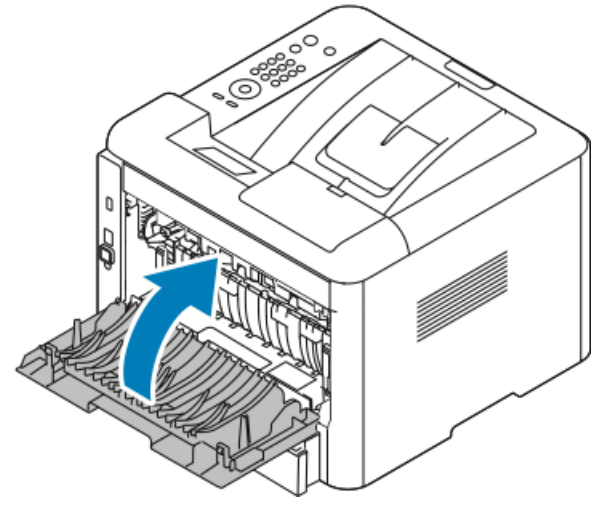

Αντιμετώπιση προβλημάτων

 Εάν ζητηθεί, ακολουθήστε τις οδηγίες στον πίνακα ελέγχου για να συνεχίσετε την εκτύπωση.

#### Αποκατάσταση εμπλοκών χαρτιού από τη μονάδα εκτύπωσης διπλής όψης

#### ΣΗΜΕΙΩΣΗ

Για την αποκατάσταση του σφάλματος που εμφανίζεται στον πίνακα ελέγχου, πρέπει να απομακρύνετε όλο το χαρτί από τη διαδρομή χαρτιού.

- Για πρόσβαση σε εμπλοκές χαρτιού στην περιοχή εκτύπωσης διπλής όψης, ακολουθήστε τα παρακάτω βήματα:
  - α) Αφαιρέστε το πίσω κάλυμμα του δίσκου 1.

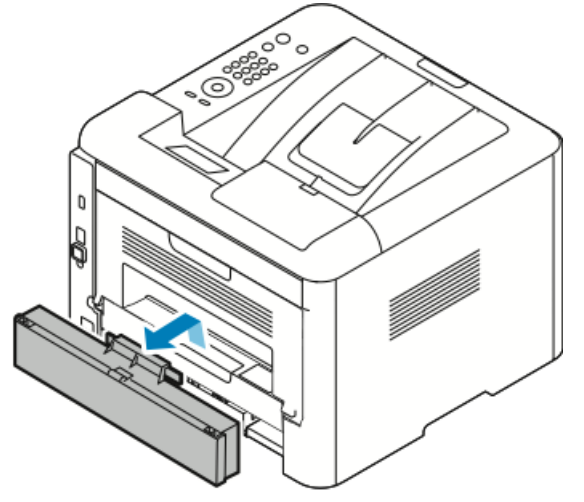

b) Αφαιρέστε τη μονάδα εκτύπωσης διπλής όψης από τον εκτυπωτή.

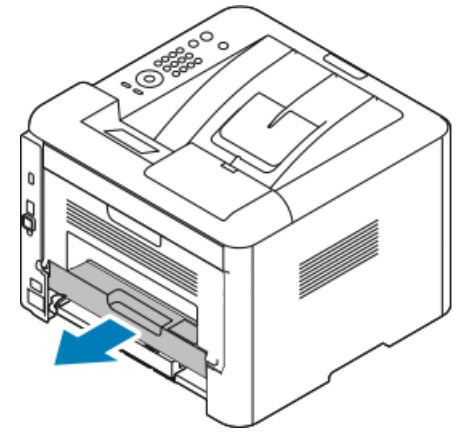

 Αφαιρέστε προσεκτικά το χαρτί από την περιοχή της μονάδας εκτύπωσης διπλής όψης.

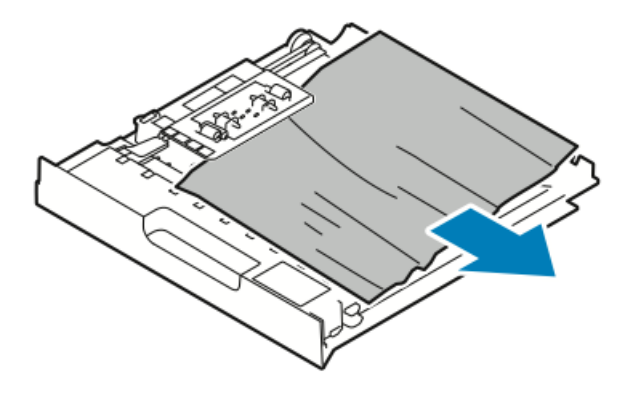

Εάν το χαρτί δεν βγει μαζί με τη μονάδα εκτύπωσης διπλής όψης, μεταβείτε στο επόμενο βήμα.

- **3.** Τοποθετήστε τη μονάδα εκτύπωσης διπλής όψης πίσω στον εκτυπωτή, ευθυγραμμίζοντας τις άκρες της μονάδας με τα αυλάκια τροφοδοσίας στο εσωτερικό του εκτυπωτή.
  - α) Βεβαιωθείτε ότι η μονάδα εκτύπωσης διπλής όψης έχει τοποθετηθεί πλήρως στη θέση της.

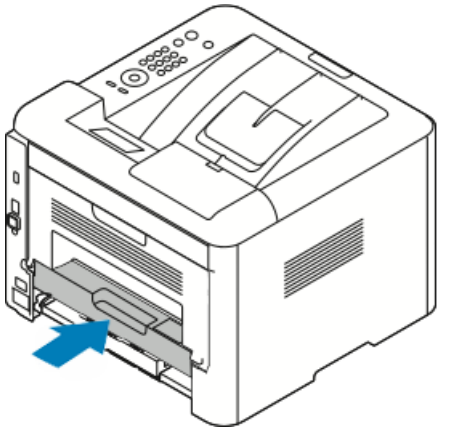

b) Επανατοποθετήστε το πίσω κάλυμμα του δίσκου 1.

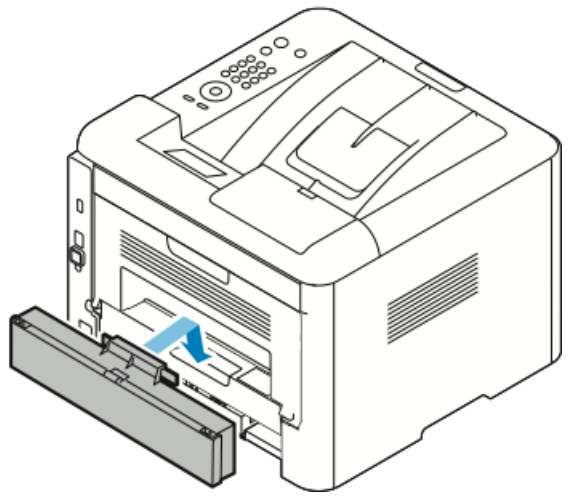

**4.** Εάν ζητηθεί, ακολουθήστε τις οδηγίες στον πίνακα ελέγχου για να συνεχίσετε την εκτύπωση.

#### Αποκατάσταση εμπλοκών χαρτιού από την περιοχή εξόδου

#### ΣΗΜΕΙΩΣΗ

Για την αποκατάσταση του σφάλματος που εμφανίζεται στον πίνακα ελέγχου, πρέπει να απομακρύνετε όλο το χαρτί από τη διαδρομή χαρτιού.

1. Τραβήξτε προσεκτικά προς τα έξω το χαρτί από την περιοχή εξόδου.

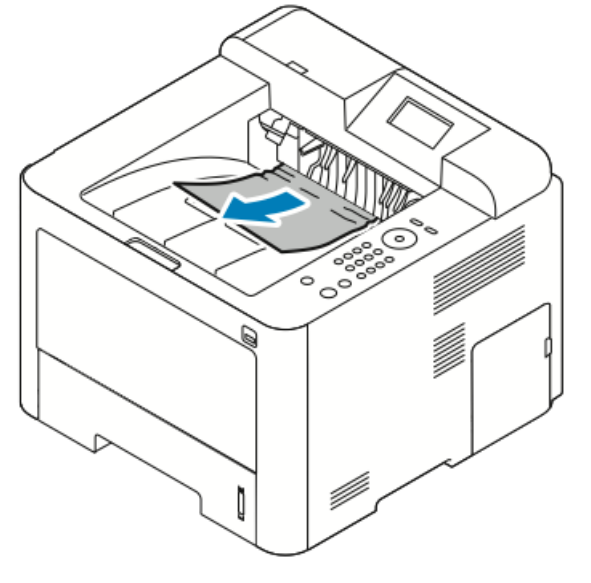

Σε περίπτωση που δεν βλέπετε το μπλοκαρισμένο χαρτί, ή υπάρχει οποιαδήποτε αντίσταση όταν το τραβάτε, σταματήστε και μεταβείτε στην ενότητα Αποκατάσταση εμπλοκών χαρτιού από το πίσω μέρος του εκτυπωτή.

**2.** Εάν ζητηθεί, ακολουθήστε τις οδηγίες στον πίνακα ελέγχου για να συνεχίσετε την εκτύπωση.

Αντιμετώπιση προβλημάτων που αφορούν σε εμπλοκές χαρτιού **Εισέρχονται ταυτόχρονα πολλαπλά φύλλα** 

| Πιθανές αιτίες                                      | Λύσεις                                                                                                    |  |
|-----------------------------------------------------|----------------------------------------------------------------------------------------------------|--|
| Ο δίσκος χαρτιού είναι υπερφορτωμένος.              | Αφαιρέστε μερικά χαρτιά. Μην τοποθετείτε<br>χαρτί επάνω από τη γραμμή μέγιστης<br>πλήρωσης με την ένδειξη ΜΑΧ. |  |
| Οι άκρες του χαρτιού δεν είναι<br>ευθυγραμμισμένες. | Αφαιρέστε το χαρτί, ευθυγραμμίστε τις άκρες<br>και, στη συνέχεια, επανατοποθετήστε το.                         |  |
| Το χαρτί είναι υγρό λόγω υγρασίας.                  | Αφαιρέστε το χαρτί από το δίσκο και<br>αντικαταστήστε το με νέο στεγνό χαρτί.                                  |  |
| Υπάρχει υπερβολικός στατικός ηλεκτρισμός.           | Δοκιμάστε μια νέα δεσμίδα χαρτιού.<br>Μην ξεφυλλίζετε τις διαφάνειες προτού τις<br>τοποθετήσετε στο δίσκο.     |  |

| Πιθανές αιτίες                                       | Λύσεις                                                                                                    |
|------------------------------------------------------|----------------------------------------------------------------------------------------------------|
| Χρήση μη υποστηριζόμενου χαρτιού.                    | Χρησιμοποιείτε μόνο χαρτί που είναι<br>εγκεκριμένο από τη Xerox. Για λεπτομέρειες,<br>ανατρέξτε στην ενότητα Υποστηριζόμενο<br>χαρτί. |
| Η υγρασία είναι πολύ υψηλή για επιστρωμένο<br>χαρτί. | Τροφοδοτήστε το χαρτί ένα φύλλο τη φορά.                                                                                              |

#### Εσφαλμένη τροφοδοσία χαρτιού

| Πιθανές αιτίες                                                          | Λύσεις                                                                                                    |  |
|-------------------------------------------------------------------------|----------------------------------------------------------------------------------------------------|--|
| Το χαρτί δεν έχει τοποθετηθεί σωστά στο<br>δίσκο.                       | <ul> <li>Αφαιρέστε το χαρτί που έχει τροφοδοτηθεί εσφαλμένα και επανατοποθετήστε το σωστά στο δίσκο.</li> <li>Ρυθμίστε τους οδηγούς χαρτιού στο δίσκο, έτσι ώστε να ανταποκρίνονται στο μέγεθος του χαρτιού.</li> </ul> |  |
| Ο δίσκος χαρτιού είναι υπερφορτωμένος.                                  | Αφαιρέστε μερικά χαρτιά. Μην τοποθετείτε<br>χαρτί επάνω από τη γραμμή μέγιστης<br>πλήρωσης.                                                                                                    |  |
| Οι οδηγοί χαρτιού δεν έχουν ρυθμιστεί σωστά<br>στο μέγεθος του χαρτιού. | Ρυθμίστε τους οδηγούς χαρτιού στο δίσκο, έτσι<br>ώστε να ανταποκρίνονται στο μέγεθος του<br>χαρτιού.                                                                                                    |  |
| Ο δίσκος περιέχει παραμορφωμένο ή<br>τσαλακωμένο χαρτί.                 | Μην ξαναχρησιμοποιείτε το χαρτί. Αφαιρέστα<br>το χαρτί και τοποθετήστε καινούργιο χαρτί<br>στο δίσκο.                                                                                                    |  |
| Το χαρτί είναι υγρό λόγω υγρασίας.                                      | Αφαιρέστε το υγρό χαρτί και αντικαταστήστε<br>το με νέο στεγνό χαρτί.                                                                                                    |  |
| Χρήση χαρτιού λάθους μεγέθους, πάχους ή<br>είδους.                      | Χρησιμοποιείτε μόνο χαρτί που είναι<br>εγκεκριμένο από τη Xerox. Για λεπτομέρειες,<br>ανατρέξτε στην ενότητα Υποστηριζόμενο<br>χαρτί.                                                                                   |  |

#### Εσφαλμένες τροφοδοσίες ετικετών και φακέλων

| Πιθανές αιτίες                                                                      | Λύσεις                                                                                                    |
|-------------------------------------------------------------------------------------|----------------------------------------------------------------------------------------------------|
| Οι ετικέτες λείπουν, έχουν παραμορφωθεί ή<br>έχουν αφαιρεθεί από το φύλλο στήριξης. | Μην χρησιμοποιείτε φύλλα από τα οποία<br>λείπουν ετικέτες, ή τα οποία έχουν ετικέτες<br>που έχουν παραμορφωθεί ή αφαιρεθεί από το<br>φύλλο στήριξης. |

| Πιθανές αιτίες                                                        | Λύσεις                                                                                                    |
|-----------------------------------------------------------------------|----------------------------------------------------------------------------------------------------|
| Το φύλλο ετικετών έχει τοποθετηθεί ανάποδα<br>στο δίσκο.              | <ul> <li>Τοποθετήστε τα φύλλα ετικετών σύμφωνα με τις οδηγίες από τον κατασκευαστή.</li> <li>Τοποθετήστε τις ετικέτες με την πλευρά εκτύπωσης προς τα επάνω μέσα στο δίσκο Bypass.</li> <li>Μην τοποθετείτε ετικέτες στον τροφοδότη μεγάλης χωρητικότητας.</li> </ul>                                                                 |
| Οι φάκελοι έχουν τοποθετηθεί με λανθασμένο<br>τρόπο στο δίσκο Bypass. | <ul> <li>Τοποθετήστε τους φάκελους στο δίσκο<br/>Bypass με την όψη εκτύπωσης προς τα<br/>επάνω, τα πτερύγια κλειστά και τη μικρή<br/>πλευρά να εισέρχεται πρώτη στον<br/>εκτυπωτή.</li> <li>Βεβαιωθείτε ότι οι οδηγοί πλάτους<br/>ακουμπούν χαλαρά στην πλευρά των<br/>φακέλων χωρίς να εμποδίζουν τη<br/>μετακίνησή τους.</li> </ul> |
| Οι φάκελοι είναι τσαλακωμένοι.                                        | Η θερμότητα και η πίεση της διαδικασίας<br>εκτύπωσης λέιζερ μπορεί να προκαλέσουν<br>τσαλάκωμα. Χρησιμοποιείτε φακέλους που<br>υποστηρίζονται. Για λεπτομέρειες, ανατρέξτε<br>στην ενότητα Οδηγίες για την εκτύπωση<br>φακέλων.                                                                                                    |

#### Παραμονή μηνύματος εμπλοκής χαρτιού

| Πιθανές αιτίες                                         | Λύσεις                                                                                              |
|--------------------------------------------------------|----------------------------------------------------------------------------------------------------|
| Κάποιο χαρτί παραμένει μπλοκαρισμένο στον<br>εκτυπωτή. | Ελέγξτε ξανά τη διαδρομή χαρτιού.<br>Βεβαιωθείτε ότι έχετε αφαιρέσει όλο το<br>μπλοκαρισμένο χαρτί. |
| Μία από τις θύρες του εκτυπωτή είναι ανοιχτή.          | Ελέγξτε τις θύρες του εκτυπωτή. Κλείστε<br>οποιαδήποτε θύρα παραμένει ανοιχτή.                      |

#### ΣΗΜΕΙΩΣΗ

Ελέγξτε για τυχόν σχισμένα κομμάτια χαρτιού στη διαδρομή χαρτιού και και αφαιρέστε τα.

| Πιθανές αιτίες                                     | Λύσεις                                                                                                    |
|----------------------------------------------------|----------------------------------------------------------------------------------------------------|
| Χρήση χαρτιού λάθους μεγέθους, πάχους ή<br>είδους. | <ul> <li>Χρησιμοποιείτε μόνο χαρτί που είναι<br/>εγκεκριμένο από τη Xerox. Για<br/>λεπτομέρειες, ανατρέξτε στις ενότητες<br/>Υποστηριζόμενα είδη και βάρη για<br/>αυτόματη εκτύπωση διπλής όψης και<br/>Υποστηριζόμενα βασικά είδη χαρτιού για<br/>αυτόματη εκτύπωση διπλής όψης.</li> <li>Για αυτόματη εκτύπωση διπλής όψης, μην<br/>χρησιμοποιείτε διαφάνειες, φακέλους,<br/>ετικέτες, χρησιμοποιημένο χαρτί ή χαρτί<br/>που είναι βαρύτερο από 105 g/m<sup>2</sup>.</li> </ul> |
| Το χαρτί έχει τοποθετηθεί στο λάθος δίσκο.         | Τοποθετήστε το χαρτί στο σωστό δίσκο. Για<br>λεπτομέρειες, ανατρέξτε στην ενότητα<br>Υποστηριζόμενο χαρτί.                                                                                                    |
| Τοποθετήθηκαν διαφορετικά χαρτιά στο<br>δίσκο.     | Τοποθετήστε μόνο ένα είδος και μέγεθος<br>χαρτιού στο δίσκο.                                                                                                    |

#### Εμπλοκές κατά την αυτόματη εκτύπωση διπλής όψης

## Προβλήματα στην ποιότητα εκτύπωσης

Ο εκτυπωτής σας έχει σχεδιαστεί για την παραγωγή εκτυπώσεων υψηλής ποιότητας σε σταθερή βάση. Αν παρατηρήσετε προβλήματα στην ποιότητα εκτύπωσης, χρησιμοποιήστε τις πληροφορίες σε αυτήν τη ενότητα για να αντιμετωπίσετε το πρόβλημα. Για περισσότερες πληροφορίες, επισκεφτείτε τη διεύθυνση www.xerox.com/office/3330support.

#### 🕛 προσοχή

Η Εγγύηση της Xerox, η Συμφωνία τεχνικής υποστήριξης ή η Total Satisfaction Guarantee (Εγγύηση Ολικής Ικανοποίησης) δεν καλύπτουν ζημιές που προκλήθηκαν από τη χρήση μη υποστηριζόμενων χαρτιών ή ειδικών μέσων εκτύπωσης. Η Total Satisfaction Guarantee (Εγγύηση Ολικής Ικανοποίησης) είναι διαθέσιμη στις Ηνωμένες Πολιτείες και τον Καναδά. Η κάλυψη έξω από αυτές τις περιοχές μπορεί να διαφέρει. Επικοινωνήστε με τον τοπικό αντιπρόσωπο για λεπτομέρειες.

#### ΣΗΜΕΙΩΣΗ

Για την εξασφάλιση συνέπειας στην ποιότητα εκτύπωσης, οι κασέτες γραφίτη και οι κασέτες εκτύπωσης για πολλά μοντέλα εξοπλισμού έχουν σχεδιαστεί ώστε να σταματούν να λειτουργούν σε ένα προκαθορισμένο σημείο.

#### Έλεγχος της ποιότητας εκτύπωσης

Διάφοροι παράγοντες μπορούν να επηρεάσουν την ποιότητα εξόδου του εκτυπωτή σας. Για σταθερή και βέλτιστη ποιότητα εκτύπωσης, χρησιμοποιήστε χαρτί που έχει σχεδιαστεί για τον εκτυπωτή σας και ρυθμίστε σωστά το είδος χαρτιού. Ακολουθήστε τις οδηγίες σε αυτήν την ενότητα για να έχετε συνέχεια βέλτιστη ποιότητα εκτύπωσης από τον εκτυπωτή σας.

Η θερμοκρασία και η υγρασία επηρεάζουν την ποιότητα της εκτύπωσης. Το εγγυημένο εύρος τιμών για βέλτιστη ποιότητα εκτύπωσης είναι θερμοκρασία 10–30 °C (50–90 °F) και σχετική υγρασία 20–80 %.

#### Επίλυση προβλημάτων που αφορούν στην ποιότητα εκτύπωσης

Εάν η ποιότητα εκτύπωσης είναι κακή, επιλέξτε το πλησιέστερο σύμπτωμα από τον ακόλουθο πίνακα και δείτε την αντίστοιχη λύση για να διορθώσετε το πρόβλημα. Μπορείτε επίσης να εκτυπώσετε μια Σελίδα επίδειξης ώστε να καθορίσετε με μεγαλύτερη ακρίβεια το πρόβλημα ποιότητας εκτύπωσης.

Εάν η ποιότητα της εκτύπωσης δεν βελτιωθεί μετά την εκτέλεση της κατάλληλης ενέργειας, επικοινωνήστε με τον αντιπρόσωπο της Xerox.

#### ΣΗΜΕΙΩΣΗ

Για να διατηρήσετε την ποιότητα εκτύπωσης, η κασέτα γραφίτη έχει σχεδιαστεί ώστε να παρέχει ένα προειδοποιητικό μήνυμα όταν το επίπεδο γραφίτη είναι χαμηλό. Όταν η κασέτα γραφίτη φθάσει σε αυτό το επίπεδο, εμφανίζεται ένα προειδοποιητικό μήνυμα. Όταν η κασέτα γραφίτη αδειάσει, ένα άλλο μήνυμα σας προτρέπει να την αντικαταστήσετε. Ο εκτυπωτής διακόπτει την εκτύπωση μέχρι να τοποθετήσετε μια νέα κασέτα γραφίτη.

| Σύμπτωμα                                       | Λύσεις                                                                                                    |
|------------------------------------------------|----------------------------------------------------------------------------------------------------|
| Το παραγόμενο αντίγραφο είναι<br>πολύ ανοιχτό. | <ul> <li>Για να ελέγξετε το επίπεδο γραφίτη, ελέγξτε τον πίνακα<br/>ελέγχου, χρησιμοποιήστε το πρόγραμμα οδήγησης<br/>εκτύπωσης ή τις υπηρεσίες Xerox<sup>™</sup> CentreWare<sup>™</sup> Internet<br/>Services. Εάν η κασέτα γραφίτη είναι σχεδόν άδεια,<br/>αντικαταστήστε την.</li> </ul> |
| DEF                                            | <ul> <li>Επαληθεύστε πως η κασέτα γραφίτη είναι εγκεκριμένη<br/>για χρήση με αυτόν τον εκτυπωτή, και αντικαταστήστε<br/>την εφόσον απαιτείται. Για βέλτιστα αποτελέσματα,<br/>χρησιμοποιήστε μια γνήσια κασέτα γραφίτη Xerox.</li> </ul>                                                    |
|                                                | <ul> <li>Βεβαιωθείτε ότι η λειτουργία ποιότητας εκτύπωσης έχει<br/>οριστεί σε Εξοικονόμηση γραφίτη. Η λειτουργία<br/>Εξοικονόμηση γραφίτη είναι χρήσιμη για πρόχειρη<br/>ποιότητα εκτύπωσης.</li> </ul>                                                                                     |
|                                                | <ul> <li>Αντικαταστήστε το χαρτί ώστε να ανταποκρίνεται στο<br/>συνιστώμενο μέγεθος και είδος και επιβεβαιώστε πως ο<br/>εκτυπωτής και το πρόγραμμα οδήγησης εκτύπωσης έχουν<br/>ρυθμιστεί σωστά.</li> </ul>                                                                                |
|                                                | <ul> <li>Επαληθεύστε πως το χαρτί είναι στεγνό και πως<br/>χρησιμοποιείται υποστηριζόμενο χαρτί. Σε αντίθετη<br/>περίπτωση, αλλάξτε το χαρτί.</li> </ul>                                                                                                    |
|                                                | <ul> <li>Αλλάξτε τις ρυθμίσεις Είδους χαρτιού στο πρόγραμμα<br/>οδήγησης εκτύπωσης.</li> </ul>                                                                                                    |
|                                                | <ul> <li>Στην καρτέλα Χαρτί/Έξοδος στις Προτιμήσεις εκτύπωσης<br/>του προγράμματος οδήγησης εκτύπωσης, αλλάξτε τη<br/>ρύθμιση Είδος χαρτιού.</li> </ul>                                                                                                    |
|                                                | <ul> <li>Αν ο εκτυπωτής βρίσκεται σε μεγάλο υψόμετρο,<br/>προσαρμόστε τη ρύθμιση υψόμετρου του εκτυπωτή. Για<br/>λεπτομέρειες, ανατρέξτε στο System Administrator Guide<br/>(Οδηγός διαχειριστή συστήματος) στη διεύθυνση<br/>www.xerox.com/office/3330docs.</li> </ul>                     |

| Σύμπτωμα                                                                                                    | Λύσεις                                                                                                    |
|----------------------------------------------------------------------------------------------------|----------------------------------------------------------------------------------------------------|
| Ο γραφίτης σχηματίζει λεκέδες<br>ή η εκτύπωση αφαιρείται από<br>το χαρτί.<br>Το παραγόμενο αντίγραφο έχει<br>κηλίδες στην πίσω πλευρά.<br>ΑΒ<br>ΟΕ<br>ΟΕ<br>• | <ul> <li>Αλλάξτε τις ρυθμίσεις Είδους χαρτιού στο πρόγραμμα οδήγησης εκτύπωσης. Για παράδειγμα, αλλάξτε τη ρύθμιση Κοινό σε Ελαφρύ χαρτί καρτών/εξωφύλλων.</li> <li>Στην καρτέλα Χαρτί/Έξοδος στις Προτιμήσεις εκτύπωσης του προγράμματος οδήγησης εκτύπωσης, αλλάξτε τη ρύθμιση Είδος χαρτιού.</li> <li>Επαληθεύστε ότι το χαρτί έχει το σωστό μέγεθος, είδος και βάρος. Στην αντίθετη περίπτωση, αλλάξτε τις ρυθμίσεις χαρτιού.</li> <li>Βεβαιωθείτε ότι ο εκτυπωτής έχει συνδεθεί σε μια πρίζα που παρέχει τη σωστή τάση και ισχύ. Εφόσον απαιτείται, ελέγξτε τις ηλεκτρικές προδιαγραφές του εκτυπωτή μαζί με έναν ηλεκτρολόγο.</li> <li>Για λεπτομέρειες, ανατρέξτε στην ενότητα Ηλεκτρικές προδιαγραφές.</li> </ul> |
| Τυχαία στίγματα στο<br>παραγόμενο αντίγραφο ή θολό<br>είδωλο.                                                                                                 | <ul> <li>Βεβαιωθείτε πως η κασέτα γραφίτη έχει εγκατασταθεί σωστά.</li> <li>Εάν χρησιμοποιήσατε κασέτα γραφίτη μη γνήσιας μάρκας, εγκαταστήστε μια γνήσια κασέτα γραφίτη Xerox.</li> <li>Χρησιμοποιήστε τη ρύθμιση Βαρύ χαρτί ή Χαρτί καρτών/εξωφύλλων για το είδος χαρτιού, ή δοκιμάστε ένα είδος χαρτιού με πιο ομαλή επιφάνεια.</li> <li>Βεβαιωθείτε ότι η υγρασία στο δωμάτιο είναι εντός των προδιαγραφών. Για λεπτομέρειες, ανατρέξτε στην ενότητα Επιλογή τοποθεσίας για τον εκτυπωτή.</li> </ul>                                                                                                    |
| Το παραγόμενο αντίγραφο είναι<br>κενό.                                                                                                    | Απενεργοποιήστε τον εκτυπωτή και στη συνέχεια<br>ενεργοποιήστε τον ξανά.<br>Εάν το σφάλμα παραμένει, επικοινωνήστε με τον<br>αντιπρόσωπο της Xerox.                                                                                                    |

| Σύμπτωμα                                                                             | Λύσεις                                                                                                    |
|--------------------------------------------------------------------------------------|----------------------------------------------------------------------------------------------------|
| Εμφανίζονται λωρίδες στο<br>παραγόμενο αντίγραφο.                                    | Αντικαταστήστε τη φύσιγγα τυμπάνου Smart Kit.<br>Επικοινωνήστε με τον αντιπρόσωπο της Xerox.                                                                                                    |
| Το παραγόμενο αντίγραφο έχει<br>διάστικτη εμφάνιση.                                  | <ul> <li>Επαληθεύστε ότι το χαρτί έχει το σωστό μέγεθος, είδος και βάρος. Στην αντίθετη περίπτωση, αλλάξτε τις ρυθμίσεις χαρτιού.</li> <li>Βεβαιωθείτε ότι η υγρασία είναι εντός των προδιαγραφών. Για λεπτομέρειες, ανατρέξτε στην ενότητα Επιλογή τοποθεσίας για τον εκτυπωτή.</li> </ul>                                                                                                    |
| Παρουσιάζεται φαινόμενο<br>ghosting (εκτύπωση φάντασμα)<br>στο εκτυπωμένο αντίγραφο. | <ul> <li>Επαληθεύστε ότι το χαρτί έχει το σωστό μέγεθος, είδος και βάρος. Στην αντίθετη περίπτωση, αλλάξτε τις ρυθμίσεις χαρτιού.</li> <li>Αλλάξτε τις ρυθμίσεις Είδους χαρτιού στο πρόγραμμα οδήγησης εκτύπωσης.</li> <li>Στην καρτέλα Χαρτί/Έξοδος στις Προτιμήσεις εκτύπωσης του προγράμματος οδήγησης εκτύπωσης, αλλάξτε τη ρύθμιση Είδος χαρτιού.</li> <li>Αντικαταστήστε τη φύσιγγα τυμπάνου.</li> </ul>                                                                                               |
| Εμφανίζονται σπειροειδή<br>σημάδια στο εκτυπωμένο<br>αντίγραφο.                      | <ul> <li>Για να ελέγξετε το επίπεδο γραφίτη, ελέγξτε τον πίνακα ελέγχου, χρησιμοποιήστε το πρόγραμμα οδήγησης εκτύπωσης ή τις υπηρεσίες CentreWare Internet Services. Εάν η κασέτα γραφίτη είναι σχεδόν άδεια, αντικαταστήστε την.</li> <li>Επαληθεύστε πως η κασέτα γραφίτη είναι εγκεκριμένη για χρήση με αυτόν τον εκτυπωτή, και αντικαταστήστε την εφόσον απαιτείται. Για βέλτιστα αποτελέσματα, χρησιμοποιήστε μια γνήσια κασέτα γραφίτη Xerox.</li> <li>Αντικαταστήστε τη φύσιγγα τυμπάνου.</li> </ul> |

| Σύμπτωμα                                                                   | Λύσεις                                                                                                    |
|----------------------------------------------------------------------------|----------------------------------------------------------------------------------------------------|
| Το παραγόμενο αντίγραφο είναι<br>τσαλακωμένο ή παρουσιάζει<br>κηλίδες.     | <ul> <li>Επαληθεύστε πως το χαρτί έχει το σωστό μέγεθος, τύπο και βάρος για τον εκτυπωτή, καθώς και ότι έχει τοποθετηθεί σωστά. Σε αντίθετη περίπτωση, αλλάξτε το χαρτί.</li> <li>Δοκιμάστε μια νέα δεσμίδα χαρτιού.</li> <li>Αλλάξτε τις ρυθμίσεις Είδους χαρτιού στο πρόγραμμα οδήγησης εκτύπωσης.</li> <li>Στην καρτέλα Χαρτί/Έξοδος στις Προτιμήσεις εκτύπωσης του προγράμματος οδήγησης εκτύπωσης, αλλάξτε τη ρύθμιση Είδος χαρτιού.</li> </ul> |
| Οι φάκελοι είναι τσαλακωμένοι<br>ή τσακισμένοι όταν<br>εκτυπώνονται.       | <ul> <li>Βεβαιωθείτε ότι οι φάκελοι είναι τοποθετημένοι σωστά στο δίσκο Bypass.</li> <li>Ακολουθήστε τις οδηγίες για την εκτύπωση σε φακέλους. Για λεπτομέρειες, ανατρέξτε στην ενότητα Οδηγίες για την εκτύπωση φακέλων.</li> </ul>                                                                                                    |
| Το επάνω περιθώριο δεν είναι<br>σωστό.<br>ABC<br>DEF                       | <ul> <li>Βεβαιωθείτε πως το χαρτί έχει τοποθετηθεί σωστά.</li> <li>Βεβαιωθείτε πως τα περιθώρια έχουν οριστεί σωστά στην εφαρμογή που χρησιμοποιείτε.</li> </ul>                                                                                                    |
| Η εκτυπωμένη επιφάνεια του<br>χαρτιού παρουσιάζει ανωμαλίες.<br>ABC<br>DEF | <ol> <li>Εκτυπώστε ένα συμπαγές είδωλο σε ολόκληρη την<br/>επιφάνεια ενός φύλλου χαρτιού.</li> <li>Τοποθετήστε το εκτυπωμένο φύλλο μέσα στο δίσκο με<br/>την εκτυπωμένη πλευρά προς τα κάτω.</li> <li>Εκτυπώστε πέντε λευκές σελίδες για να αφαιρεθούν<br/>υπολείμματα από τους κυλίνδρους του φούρνου.</li> </ol>                                                                                                    |

## Αναζήτηση βοήθειας

Η Xerox παρέχει αρκετά βοηθητικά προγράμματα αυτόματου διαγνωστικού ελέγχου για να σας βοηθήσει να διατηρήσετε σταθερή την παραγωγικότητα και την ποιότητα εκτύπωσης.

#### Μηνύματα πίνακα ελέγχου

Ο πίνακας ελέγχου του εκτυπωτή παρέχει πληροφορίες και βοήθεια για την αντιμετώπιση προβλημάτων. Όταν προκύπτει ένα σφάλμα ή μια κατάσταση προειδοποίησης, εμφανίζεται στον πίνακα ελέγχου ένα μήνυμα που σας ενημερώνει για το πρόβλημα.

#### Διαθέσιμες σελίδες πληροφοριών

Οι σελίδες πληροφοριών παρέχουν σημαντικές λεπτομέρειες που θα σας βοηθήσουν στην αντιμετώπιση προβλημάτων ή στην ανάλυση της χρήσης του εκτυπωτή. Μπορείτε να εκτυπώσετε σελίδες πληροφοριών από τον πίνακα ελέγχου του εκτυπωτή.

| Σελίδα πληροφοριών                 | Περιγραφή                                                                                                    |
|------------------------------------|----------------------------------------------------------------------------------------------------|
| Αναφορά διαμόρφωσης                | Η Αναφορά διαμόρφωσης παρέχει πληροφορίες για το προϊόν όπως<br>τις εγκατεστημένες επιλογές, τις ρυθμίσεις δικτύου, τη ρύθμιση<br>θύρας, τις πληροφορίες δίσκων και άλλα. |
| Σελίδα χρήσης<br>αναλωσίμων        | Παρουσιάζει πληροφορίες/κατάσταση εναπομένουσας διάρκειας<br>ζωής για τα στοιχεία προγραμματισμένης συντήρησης.                                                           |
| Προφίλ χρήσης                      | Παρουσιάζει πληροφορίες για τη συσκευή, πληροφορίες για το<br>μετρητή χρέωσης και ακόμα περισσότερα.                                                                      |
| Λίστα γραμματοσειρών<br>PostScript | Λίστα εγκατεστημένων εσωτερικών γραμματοσειρών στον<br>εκτυπωτή.                                                                                                    |
| Λίστα γραμματοσειρών<br>PCL        |                                                                                                    |
| Εκτύπ. όλων των<br>ανωτέρω αναφ.   | Ένα πάτημα για εκτύπωση όλων των διαθέσιμων σελίδων<br>πληροφοριών.                                                                                                    |

Για πληροφορίες σχετικά με τον τρόπο εκτύπωσης των σελίδων πληροφοριών, ανατρέξτε στην ενότητα Σελίδες πληροφοριών.

#### Πρόσβαση στις διαθέσιμες σελίδες πληροφοριών

Για πρόσβαση στις σελίδες πληροφοριών:

- **1.** Στον εκτυπωτή, πατήστε το πλήκτρο Έναρξη.
- 2. Πιέστε το πλήκτρο βέλους Κάτω και επιλέξτε Πληροφορίες.
- **3.** Πιέστε το πλήκτρο βέλους **Δεξιά**.
- **4.** Πιέστε το πλήκτρο βέλους **Κάτω** και επιλέξτε **Σελίδες πληροφοριών**.
- **5.** Πιέστε το πλήκτρο βέλους **Δεξιά**.

#### Online Support Assistant (Ηλεκτρονική Τεχνική Υποστήριξη)

To Online Support Assistant (Ηλεκτρονική Τεχνική Υποστήριξη) αποτελεί μια βάση γνώσεων η οποία παρέχει οδηγίες και βοήθεια για την αντιμετώπιση και επίλυση προβλημάτων που παρουσιάζει ο εκτυπωτής σας. Μπορείτε να βρείτε λύσεις για προβλήματα στην ποιότητα εκτύπωσης, εμπλοκές χαρτιού, προβλήματα εγκατάστασης λογισμικού και άλλα.

Για πρόσβαση στο Online Support Assistant (Ηλεκτρονική τεχνική υποστήριξη), επισκεφτείτε τη διεύθυνση www.xerox.com/office/3330support.

#### Περισσότερες πληροφορίες

Μπορείτε να λάβετε περισσότερες πληροφορίες σχετικά με τον εκτυπωτή σας από αυτές τις πηγές:

| Πόρος                                                                                                    | Θέση                                           |
|----------------------------------------------------------------------------------------------------|------------------------------------------------|
| Οδηγός εγκατάστασης                                                                                                    | Περιλαμβάνεται στη συσκευασία του<br>εκτυπωτή. |
| Άλλη τεκμηρίωση για τον εκτυπωτή σας                                                                                                    | www.xerox.com/office/3330docs                  |
| Πληροφορίες τεχνικής υποστήριξης για τον<br>εκτυπωτή σας όπως διαδικτυακή τεχνική<br>υποστήριξη, το Online Support Assistant<br>(Ηλεκτρονική Τεχνική Υποστήριξη) και λήψεις<br>προγραμμάτων οδήγησης. | www.xerox.com/office/3330support               |
| Παραγγελία αναλωσίμων για τον εκτυπωτή<br>σας                                                                                                    | www.xerox.com/office/3330supplies              |
| Μια πηγή εργαλείων και πληροφοριών, όπως<br>διαδραστικά σεμινάρια, πρότυπα εκτύπωσης,<br>χρήσιμες συμβουλές και ειδικές λειτουργίες<br>για την ικανοποίηση των ιδιαίτερων αναγκών<br>σας.             | www.xerox.com/office/businessresourcecenter    |
| Κατά τόπους κέντρο πωλήσεων και Τεχνική<br>υποστήριξη πελατών                                                                                                    | www.xerox.com/office/worldcontacts             |
| Καταχώριση εκτυπωτή                                                                                                    | www.xerox.com/office/register                  |
| Ηλεκτρονικό κατάστημα Xerox® Direct                                                                                                    | www.direct.xerox.com/                          |

# A

# Προδιαγραφές

## Διαμορφώσεις και προαιρετικός εξοπλισμός εκτυπωτή

#### Διαμορφώσεις

To WorkCentre<sup>®</sup> 3330 είναι ένας εκτυπωτής δικτύου και περιλαμβάνει τα εξής:

- Εκτύπωση
- Δίσκος Bypass 50 φύλλων
- Δίσκος 1 με χωρητικότητα 250 φύλλων
- Προαιρετικός Δίσκος 2 με χωρητικότητα 550 φύλλων

#### Χαρακτηριστικά της Βασικής λειτουργίας

| Ταχύτητα εκτύπωσης                | Η Βασική λειτουργία υποστηρίζει έως 42 σ.α.λ. για χαρτί Letter                                                                                 |  |
|-----------------------------------|----------------------------------------------------------------------------------------------------|--|
| Ταχύτητα εκτύπωσης διπλής<br>όψης | Η λειτουργία Βασική υποστηρίζει έως και 21 σ.α.λ. για χαρτί<br>Letter και 20 σ.α.λ. για χαρτί Α4.                                              |  |
| Ανάλυση εκτύπωσης                 | <ul> <li>Λειτουργία Βασικής ποιότητας εκτύπωσης: 600 x 600 dpi</li> <li>Λειτουργία Βελτιωμένης ποιότητας εκτύπωσης: 1200 x 1200 dpi</li> </ul> |  |
| Βασική μνήμη (DRAM)               | 512 MB                                                                                                    |  |
| Μνήμη Flash (ROM)                 | 128 MB                                                                                                    |  |
| Χωρητικότητα χαρτιού (80 g)       | <ul> <li>Δίσκος Bypass: 50 φύλλα</li> <li>Δίσκος 1: 250 φύλλα</li> <li>Προαιρετικός δίσκος 2: 550 φύλλα</li> </ul>                             |  |

#### Προδιαγραφές

| Μέγιστο μέγεθος εκτύπωσης | Legal (216 x 356 χλστ., 8,5 x 14 ίντσες)                                                                                                    |  |
|---------------------------|----------------------------------------------------------------------------------------------------|--|
| Εκτύπωση διπλής όψης      | Βασική                                                                                                    |  |
| Πίνακας ελέγχου           | Περιήγηση από την οθόνη και το πληκτρολόγιο                                                                                                    |  |
| Συνδεσιμότητα             | <ul> <li>Universal Serial Bus (USB 2.0)</li> <li>Movάδα Flash USB</li> <li>Ethernet 10/100/1000 Base-T</li> <li>Ασύρματη</li> <li>WiFi</li> </ul> |  |

## Φυσικές προδιαγραφές

#### Βάρη και διαστάσεις

|        | Τυπική διαμόρφωση μόνο με τον<br>Δίσκο 1 | Τυπική διαμόρφωση με τον Δίσκο 1<br>και τον προαιρετικό Δίσκο 2 |
|--------|------------------------------------------|-----------------------------------------------------------------|
| Πλάτος | 37 εκ. (14,5 ίντσες)                     | 37 εκ. (14,5 ίντσες)                                            |
| Βάθος  | 37 εκ. (14,5 ίντσες)                     | 45,5 εκ. (17,9 ίντσες)                                          |
| Ύψος   | 29 εκ. (11,4 ίντσες)                     | 43,4 εκ. (17,1 ίντσες)                                          |
| Βάρος  | 12,7 κιλά                                | 14,9 κιλά                                                       |

#### Απαιτήσεις ελεύθερου χώρου για τη βασική διαμόρφωση

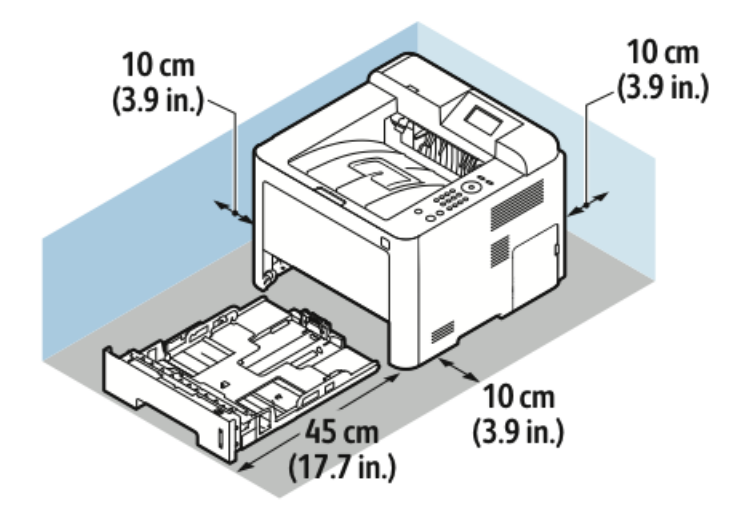

## Περιβαλλοντικές προδιαγραφές

#### Θερμοκρασία

- Θερμοκρασία λειτουργίας: 0–50 °C (32–122 °F)
- Θερμοκρασία αποθήκευσης: -25-85 °C (-13-185 °F)

#### Σχετική υγρασία

Εύρος ελάχιστης-μέγιστης υγρασίας: 10–90 %, λιγότερο από 90 % όταν βρίσκεται στη συσκευασία

- Βέλτιστη υγρασία: 30–70 %
- Υγρασία λειτουργίας: 20–80% σχετική υγρασία

#### ΣΗΜΕΙΩΣΗ

Υπό ακραίες συνθήκες περιβάλλοντος, ενδέχεται να εμφανιστούν ελαττώματα λόγω συμπύκνωσης.

#### Υψόμετρο

Για βέλτιστη απόδοση, χρησιμοποιείτε τον εκτυπωτή σε υψόμετρα κάτω των 2.500μ. (8.202 πόδια).

## Ηλεκτρικές προδιαγραφές

#### Τάση και συχνότητα παροχής ρεύματος

| Τάση παροχής ρεύματος               | Συχνότητα παροχής ρεύματος |
|-------------------------------------|----------------------------|
| 110–127 VAC +/-10 %, (99-135 VAC)   | 50 Hz<br>60 Hz             |
| 220-240 VAC +/-10 % , (198-264 VAC) | 50 Hz<br>60 Hz             |

#### Κατανάλωση ισχύος

- Λειτουργία εξοικονόμησης ενέργειας (Λειτουργία αδράνειας): Μέγιστη 3,5 W
- Συνεχής εκτύπωση: Μέγιστη 700 W
- Έτοιμο/Αναμονή: Μέγιστη 50 W

Ο εκτυπωτής αυτός δεν καταναλώνει ηλεκτρική ενέργεια όταν ο διακόπτης λειτουργίας είναι απενεργοποιημένος, ακόμα και αν ο εκτυπωτής είναι συνδεδεμένος σε πρίζα εναλλασσόμενου ρεύματος.

## Προδιαγραφές απόδοσης

#### Χρόνος προθέρμανσης εκτυπωτή

Λιγότερο από 55 δευτερόλεπτα από τη λειτουργία αδράνειας.

#### Ταχύτητα εκτύπωσης

Οι μέγιστες ταχύτητες εκτύπωσης για συνεχή εκτύπωση μονής όψης είναι 42 σελίδες/λεπτό για χαρτί Letter (8,5 x 11") και 40 σελίδες/λεπτό για χαρτί A4 (210 x 297 χλστ.).

Υπάρχουν διάφοροι παράγοντες που επηρεάζουν την ταχύτητα εκτύπωσης:

- Εκτύπωση διπλής όψης: Οι μέγιστες ταχύτητες εκτύπωσης για συνεχή εκτύπωση διπλής όψης είναι 21 σελίδες/λεπτό για χαρτί Letter (8,5 x 11") και 20 σελίδες/λεπτό για χαρτί A4 (210 x 297 χλστ.).
- Λειτουργία εκτύπωσης: Η πιο γρήγορη λειτουργία εκτύπωσης είναι η Βασική. Η Βελτιωμένη έχει τη μισή ταχύτητα ή είναι πιο αργή.
- Μέγεθος χαρτιού: Τα μεγέθη Letter (8,5 x 11 ίντσες) και Α4 (210 x 297 χλστ.) έχουν την πιο γρήγορη ταχύτητα εκτύπωσης.
- Είδος χαρτιού: Το κοινό χαρτί εκτυπώνεται πιο γρήγορα από το χαρτί καρτών/εξωφύλλων ή το βαρύ χαρτί.
- Βάρος χαρτιού: Τα ελαφριά χαρτιά εκτυπώνονται πιο γρήγορα από ό,τι τα βαριά χαρτιά, όπως το χαρτί καρτών/εξωφύλλων και οι ετικέτες.
# B

# Κανονιστικές πληροφορίες

# βασικοί κανονισμοί

Η Xerox έχει πραγματοποιήσει έλεγχο στον συγκεκριμένο εκτυπωτή για ηλεκτρομαγνητικές εκπομπές και συμμόρφωση προς τα πρότυπα ατρωσίας. Τα πρότυπα αυτά έχουν σχεδιαστεί με σκοπό να μειώσουν τις παρεμβολές που προκαλούνται ή λαμβάνονται από τον συγκεκριμένο εκτυπωτή σε συμβατικό περιβάλλον γραφείου.

#### Πιστοποιημένο προϊόν ENERGY STAR®

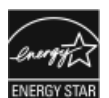

Ο εκτυπωτής Phaser<sup>®</sup> 3330 φέρει πιστοποίηση ENERGY STAR<sup>®</sup>, σύμφωνα με τις απαιτήσεις του προγράμματος ENERGY STAR για εξοπλισμό απεικόνισης. Η ονομασία ENERGY STAR και το σήμα ENERGY STAR είναι σήματα κατατεθέντα στις Ηνωμένες Πολιτείες.

Το πρόγραμμα εξοπλισμού απεικόνισης ENERGY STAR είναι μια ομαδική προσπάθεια μεταξύ των κυβερνήσεων των Ηνωμένων Πολιτειών, της Ευρωπαϊκής Ένωσης, της Ιαπωνίας και της βιομηχανίας εξοπλισμού γραφείων για την προώθηση φωτοτυπικών, εκτυπωτών, φαξ, πολυλειτουργικών εκτυπωτών, προσωπικών υπολογιστών και οθονών που εξοικονομούν ενέργεια. Η μείωση της κατανάλωσης ενέργειας από τα προϊόντα βοηθά στην καταπολέμηση του νέφους, της όξινης βροχής και των μακροπρόθεσμων κλιματολογικών αλλαγών, με την ελάττωση των εκπομπών που προκαλούνται από την παραγωγή ηλεκτρισμού. Ο εξοπλισμός Xerox ENERGY STAR είναι ρυθμισμένος από το εργοστάσιο. Ο εκτυπωτής σας θα παραδοθεί με το χρονοδιακόπτη για μετάβαση στη Λειτουργία εξοικονόμησης ενέργειας μετά την τελευταία εργασία αντιγραφής/εκτύπωσης ρυθμισμένο σε 1 λεπτό ή 2 λεπτά. Μια πιο αναλυτική περιγραφή αυτής της λειτουργίας μπορείτε να βρείτε στην ενότητα Εξοικονόμηση ενέργειας αυτού του οδηγού χρήσης.

#### Ηνωμένες Πολιτείες - Κανονισμοί της FCC

Ο εξοπλισμός αυτός έχει δοκιμαστεί και βρέθηκε εντός των ορίων ψηφιακής συσκευής κατηγορίας B, σύμφωνα με το Άρθρο 15 των Κανονισμών της Ομοσπονδιακής Επιτροπής Επικοινωνιών. Αυτά τα όρια έχουν σχεδιαστεί για την παροχή εύλογης προστασίας από επιβλαβείς παρεμβολές όταν ο εξοπλισμός λειτουργεί σε επαγγελματικό περιβάλλον. Ο παρών εξοπλισμός παράγει, χρησιμοποιεί και μπορεί να εκπέμπει ενέργεια ραδιοσυχνοτήτων. Εάν η εγκατάσταση και η χρήση του δεν ακολουθεί τις παρούσες οδηγίες, ενδέχεται να προκαλέσει επιζήμιες παρεμβολές στις ραδιοεπικοινωνίες. Η χρήση του εξοπλισμού αυτού σε οικιστική περιοχή είναι πιθανό να προκαλέσει επιζήμιες παρεμβολές. Στην περίπτωση αυτή, ο χρήστης θα πρέπει με δικά του έξοδα να αποκαταστήσει τις παρεμβολές αυτές.

Σε περίπτωση που αυτός ο εξοπλισμός δεν προκαλεί επιβλαβείς παρεμβολές στη ραδιοφωνική ή στην τηλεοπτική λήψη, το οποίο προσδιορίζεται με την απενεργοποίηση και την ενεργοποίηση του εξοπλισμού, ο χρήστης θα πρέπει να προσπαθήσει να αποκαταστήσει την παρεμβολή προβαίνοντας σε ένα ή περισσότερα από τα παρακάτω μέτρα:

- Αλλαγή του προσανατολισμού ή της θέσης της κεραίας λήψης.
- Αύξηση της απόστασης μεταξύ του εξοπλισμού και του δέκτη.
- Σύνδεση του εξοπλισμού στην πρίζα ενός κυκλώματος διαφορετικού από αυτό στο οποίο είναι συνδεδεμένος ο δέκτης.
- Συμβουλευτείτε τον τοπικό αντιπρόσωπο ή έναν έμπειρο τεχνικό ραδιόφωνων/τηλεοράσεων για βοήθεια.

Οι αλλαγές ή τροποποιήσεις σε αυτόν τον εξοπλισμό που δεν είναι εγκεκριμένες από τη Xerox μπορεί να ακυρώσουν την εξουσιοδότηση του χρήστη να χρησιμοποιεί αυτόν τον εξοπλισμό.

#### ΣΗΜΕΙΩΣΗ

Προκειμένου να διασφαλιστεί η συμμόρφωση με το Μέρος 15 των κανονισμών της FCC, πρέπει να χρησιμοποιούνται θωρακισμένα καλώδια διασύνδεσης.

#### Καναδάς

Αυτή η ψηφιακή συσκευή Κατηγορίας Β συμμορφώνεται με τα πρότυπα ICES-003 του Καναδά.

Cet appareil numérique de la classe B est conforme à la norme NMB-003 du Canada.

#### Ευρωπαϊκή Ένωση

- CE Η ένδειξη CE που υπάρχει σε αυτό το προϊόν συμβολίζει τη Δήλωση συμμόρφωσης της Xerox με τις ακόλουθες ισχύουσες Οδηγίες της Ευρωπαϊκής Ένωσης, από τις ημερομηνίες που υποδεικνύονται:
  - 26 Φεβρουαρίου 2014: Οδηγία 2014/35/ΕΕ για τη χαμηλή τάση
  - 26 Φεβρουαρίου 2014: Οδηγία 2014/30/ΕΕ για την ηλεκτρομαγνητική συμβατότητα
  - 9 Μαρτίου 1999: Οδηγία 1999/5/ΕΚ για το ραδιοεξοπλισμό και τον τηλεπικοινωνιακό τερματικό εξοπλισμό

Αυτός ο εκτυπωτής, αν χρησιμοποιείται σωστά σύμφωνα με τις οδηγίες, δεν είναι επικίνδυνος για τον καταναλωτή ή το περιβάλλον.

Προκειμένου να διασφαλιστεί η συμμόρφωση με τους κανονισμούς της Ευρωπαϊκής Ένωσης, πρέπει να χρησιμοποιούνται θωρακισμένα καλώδια διασύνδεσης.

Μπορείτε να προμηθευτείτε το υπογεγραμμένο αντίγραφο της Δήλωσης συμμόρφωσης για τον εκτυπωτή από την Xerox.

# Περιβαλλοντικές πληροφορίες σχετικά με τη Συμφωνία εξοπλισμού απεικόνισης Παρτίδας 4 με την Ευρωπαϊκή Ένωση

# Περιβαλλοντικές πληροφορίες που παρέχουν περιβαλλοντικές λύσεις και μειώνουν το κόστος

Οι παρακάτω πληροφορίες έχουν προετοιμαστεί για να βοηθήσουν τους χρήστες και έχουν εκδοθεί σε συνάρτηση με την Οδηγία της Ευρωπαϊκής Ένωσης σχετικά με τα συνδεόμενα με ενέργεια προϊόντα, συγκεκριμένα με τη μελέτη της Παρτίδας 4 αναφορικά με τον Εξοπλισμό απεικόνισης. Αυτή απαιτεί από τους κατασκευαστές να βελτιώσουν τις περιβαλλοντικές επιδόσεις των καλυπτόμενων προϊόντων και υποστηρίζει το σχέδιο δράσης της ΕΕ για την ενεργειακή απόδοση.

Τα προϊόντα του πεδίου εφαρμογής είναι οικιακός και γραφειακός εξοπλισμός που ικανοποιεί τα ακόλουθα κριτήρια.

- Βασικά μονόχρωμα προϊόντα με μέγιστη ταχύτητα μικρότερη από 66 είδωλα Α4 ανά λεπτό
- Βασικά έγχρωμα προϊόντα με μέγιστη ταχύτητα μικρότερη από 51 είδωλα Α4 ανά λεπτό

#### Εισαγωγή

Οι παρακάτω πληροφορίες έχουν προετοιμαστεί για να βοηθήσουν τους χρήστες και έχουν εκδοθεί σε συνάρτηση με την Οδηγία της Ευρωπαϊκής Ένωσης σχετικά με τα συνδεόμενα με ενέργεια προϊόντα, συγκεκριμένα με τη μελέτη της Παρτίδας 4 αναφορικά με τον Εξοπλισμό απεικόνισης. Αυτή απαιτεί από τους κατασκευαστές να βελτιώσουν τις περιβαλλοντικές επιδόσεις των καλυπτόμενων προϊόντων και υποστηρίζει το σχέδιο δράσης της ΕΕ για την ενεργειακή απόδοση. Τα προϊόντα του πεδίου εφαρμογής είναι οικιακός και γραφειακός εξοπλισμός που ικανοποιεί τα ακόλουθα κριτήρια.

- Βασικά μονόχρωμα προϊόντα με μέγιστη ταχύτητα μικρότερη από 66 είδωλα Α4 ανά λεπτό
- Βασικά έγχρωμα προϊόντα με μέγιστη ταχύτητα μικρότερη από 51 είδωλα Α4 ανά λεπτό

#### Περιβαλλοντικά οφέλη από την εκτύπωση διπλής όψης

Τα περισσότερα προϊόντα Xerox διαθέτουν δυνατότητα εκτύπωσης duplex, που είναι επίσης γνωστή ως εκτύπωση διπλής όψης. Με τη δυνατότητα αυτή μπορείτε να εκτυπώσετε αυτόματα και τις δύο πλευρές ενός χαρτιού, γεγονός που συμβάλλει στη μείωση της χρήσης πολύτιμων πόρων, ελαττώνοντας την κατανάλωση χαρτιού. Η συμφωνία εξοπλισμού απεικόνισης Παρτίδας 4 επιβάλλει να ορίζεται η λειτουργία duplex σε αυτόματη ενεργοποίηση, κατά τη ρύθμιση και την εγκατάσταση του προγράμματος οδήγησης, για μοντέλα με 40 σελίδες/λεπτό έγχρωμες ή περισσότερες, ή με 45 σελίδες/λεπτό μονόχρωμες ή περισσότερες. Ορισμένα μοντέλα Xerox με χαμηλότερες ταχύτητες μπορεί να έχουν ρυθμιστεί με προεπιλεγμένη ενεργοποίηση των ρυθμίσεων εκτύπωσης διπλής όψης κατά την εγκατάσταση. Η συνεχής χρήση της λειτουργίας εκτύπωσης διπλής όψης θα μειώσει τις περιβαλλοντικές επιπτώσεις της εργασίας σας. Ωστόσο, αν θέλετε εκτύπωση μονής όψης, μπορείτε να αλλάξετε τις ρυθμίσεις εκτύπωσης στο πρόγραμμα οδήγησης εκτύπωσης.

#### Είδη χαρτιού

Το παρόν προϊόν μπορεί να χρησιμοποιηθεί τόσο με ανακυκλωμένο όσο και με νέο χαρτί, εγκεκριμένο βάσει ενός καθεστώτος περιβαλλοντικής διαχείρισης εισαγωγικού επιπέδου (environmental stewardship scheme), το οποίο συμμορφώνεται με το πρότυπο EN12281 ή άλλο αντίστοιχο πρότυπο ποιότητας. Σε ορισμένες εφαρμογές, μπορεί να χρησιμοποιηθεί χαρτί μικρότερου βάρους (60 g/m²), που περιέχει λιγότερες πρώτες ύλες και κατά συνέπεια συντελεί στην εξοικονόμηση πόρων ανά εκτύπωση. Σας παροτρύνουμε να ελέγξετε αν αυτό το χαρτί ταιριάζει στις εκτυπωτικές σας ανάγκες.

#### ENERGY STAR (Πληροφορίες για την Ευρωπαϊκή Ένωση)

Το πρόγραμμα ENERGY STAR είναι ένα εθελοντικό σχέδιο προώθησης της ανάπτυξης και αγοράς ενεργειακά αποδοτικών μοντέλων, τα οποία βοηθούν στη μείωση των περιβαλλοντικών επιπτώσεων. Λεπτομέρειες για το πρόγραμμα ENERGY STAR και τα προϊόντα που αξιολογούνται με ENERGY STAR μπορούν να αναζητηθούν στην ακόλουθη τοποθεσία Web: www.energystar.gov/find\_a\_product

#### Κατανάλωση ισχύος και χρόνος ενεργοποίησης

Η ποσότητα ηλεκτρισμού που καταναλώνεται από ένα προϊόν εξαρτάται από τον τρόπο που χρησιμοποιείται η συσκευή. Το προϊόν αυτό έχει σχεδιαστεί και διαμορφωθεί έτσι ώστε να επιτρέπει τη μείωση των δαπανών σας για ηλεκτρισμό. Μετά από την τελευταία εκτύπωση, η συσκευή μεταβαίνει σε λειτουργία ετοιμότητας. Σε αυτό τον τρόπο λειτουργίας, η συσκευή μπορεί να εκτελέσει άμεση επανεκτύπωση. Εάν το προϊόν δεν χρησιμοποιηθεί για ένα χρονικό διάστημα, η συσκευή μεταβαίνει σε λειτουργία εξοικονόμησης ενέργειας. Σε αυτούς τους τρόπους λειτουργίας, προκειμένου να είναι δυνατή η μειωμένη κατανάλωση ισχύος του προϊόντος, παραμένουν ενεργές μόνο οι βασικές λειτουργίες.

Μετά την έξοδο από τη λειτουργία εξοικονόμησης ενέργειας, για την πρώτη εκτύπωση θα απαιτηθεί ελαφρώς μεγαλύτερη διάρκεια από ότι στη λειτουργία ετοιμότητας. Η καθυστέρηση αυτή οφείλεται στην επαναφορά του συστήματος από τη λειτουργία εξοικονόμησης ενέργειας και είναι τυπικό χαρακτηριστικό των περισσότερων προϊόντων απεικόνισης στην αγορά.

Μπορείτε να ορίσετε μεγαλύτερο χρόνο ενεργοποίησης ή να απενεργοποιήσετε εντελώς τη λειτουργία εξοικονόμησης ενέργειας. Η συσκευή ενδέχεται να χρειαστεί περισσότερο χρόνο για μετάβαση σε χαμηλότερο επίπεδο κατανάλωσης ενέργειας.

Για να μάθετε περισσότερα σχετικά με τη συμμετοχή της Xerox σε πρωτοβουλίες βιωσιμότητας, μεταβείτε στη διεύθυνση: www.xerox.com/about-xerox/environment/enus.html .

#### Πιστοποίηση Environmental Choice για τα μηχανήματα γραφείου CCD-035

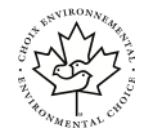

Αυτό το προϊόν είναι πιστοποιημένο σύμφωνα με το πρότυπο Environmental Choice για μηχανήματα γραφείου, πληρώντας όλες τις απαιτήσεις για μειωμένες περιβαλλοντικές επιπτώσεις. Ως μέρος της επίτευξης της πιστοποίησης, η Xerox Corporation έχει αποδείξει ότι το συγκεκριμένο προϊόν πληροί τα κριτήρια Environmental Choice για ενεργειακή απόδοση. Τα πιστοποιημένα προϊόντα φωτοαντιγραφικών, εκτυπωτών, πολυλειτουργικών εκτυπωτών και φαξ πρέπει, επίσης, να πληρούν κριτήρια όπως οι μειωμένες εκπομπές χημικών και να επιδεικνύουν συμβατότητα με ανακυκλωμένα αναλώσιμα. Το Environmental Choice καθιερώθηκε το 1988 προκειμένου να βοηθήσει τους καταναλωτές να βρίσκουν προϊόντα και υπηρεσίες με μειωμένες περιβαλλοντικές επιπτώσεις. Το Environmental Choice είναι μια προαιρετική πιστοποίηση πολλαπλών χαρακτηριστικών που βασίζεται στον κύκλο ζωής. Αυτή η πιστοποίηση υποδεικνύει ότι ένα προϊόν έχει περάσει από αυστηρές επιστημονικές δοκιμές, εκτενή παρακολούθηση ή και τα δύο, προκειμένου να αποδειχθεί η συμβατότητά του με αυστηρά πρότυπα τρίτων για τις περιβαλλοντικές επιδόσεις.

#### Γερμανία

#### Γερμανία - Blue Angel

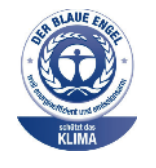

RAL, το γερμανικό Ινστιτούτο διασφάλισης ποιότητας και επισήμανσης, έχει απονείμει την επισήμανση "Blue Angel" σε αυτό το προϊόν για τα φιλικά προς το περιβάλλον χαρακτηριστικά του. Αυτή η επισήμανση υποδεικνύει ότι η συσκευή διακρίνεται για το ότι πληροί τα κριτήρια της Blue Angel ως προς τη φιλικότητα προς το περιβάλλον, αναφορικά με τους εξής τομείς: σχεδίαση, κατασκευή και λειτουργία. Για περισσότερες πληροφορίες, μεταβείτε στη διεύθυνση: www.blauer-engel.de.

#### Blendschutz

Das Gerät ist nicht für die Benutzung im unmittelbaren Gesichtsfeld am Bildschirmarbeitsplatz vorgesehen. Um störende Reflexionen am Bildschirmarbeitsplatz zu vermeiden, darf dieses Produkt nicht im unmittelbaren Gesichtsfeld platziert werden.

#### Lärmemission

Maschinenlärminformations-Verordnung 3. GPSGV: Der höchste Schalldruckpegel beträgt 70 dB(A) oder weniger gemäß EN ISO 7779.

#### Importeur

Xerox GmbH

Hellersbergstraße 2-4

41460 Neuss

Deutschland

#### Τουρκία (Κανονισμός RoHS)

Σύμφωνα με το Άρθρο 7 (d), πιστοποιούμε δια του παρόντος ότι "είναι σε απόλυτη συμμόρφωση με τον κανονισμό ΕΕΕ".

"EEE yönetmeliğine uygundur."

# Ρυθμιστικές πληροφορίες που αφορούν σε προσαρμογέα ασύρματου δικτύου 2,4 GHz

Αυτό το προϊόν περιέχει ένα ραδιοπομπό ασύρματου τοπικού δικτύου 2,4 GHz που συμμορφώνεται με τις απαιτήσεις που ορίζονται στο Μέρος 15 των κανονισμών της FCC, στις προδιαγραφές Industry Canada RSS-210 και στην Οδηγία 99/5/EK του Ευρωπαϊκού Συμβουλίου.

Η λειτουργία αυτής της συσκευής υπόκειται στις ακόλουθες δύο προϋποθέσεις: (1) η παρούσα συσκευή δεν θα προκαλεί επιβλαβείς παρεμβολές και (2) η παρούσα συσκευή πρέπει να αποδέχεται κάθε παρεμβολή που λαμβάνει, συμπεριλαμβανομένης τυχόν παρεμβολής που ενδέχεται να προκαλέσει μη επιθυμητή λειτουργία.

Τυχόν αλλαγές ή τροποποιήσεις που πραγματοποιούνται σε αυτήν τη συσκευή χωρίς την πρότερη έγκριση της Xerox Corporation ενδέχεται να ακυρώσουν την εξουσιοδότηση του χρήστη που αφορά στη χρήση αυτού του εξοπλισμού.

# Material Safety Data Sheets (φύλλα δεδομένων ασφαλείας υλικών)

Για πληροφορίες σχετικά με τα Material Safety Data Sheets (φύλλα δεδομένων ασφαλείας υλικών) που αφορούν στον εκτυπωτή, επισκεφτείτε τις παρακάτω διευθύνσεις:

- Βόρεια Αμερική: www.xerox.com/msds
- Eυρωπαϊκή Ένωση: www.xerox.com/environment\_europe

Για τους αριθμούς τηλεφώνου της Τεχνικής υποστήριξης πελατών, επισκεφτείτε τη διεύθυνση www.xerox.com/office/worldcontacts.

Κανονιστικές πληροφορίες

# Ανακύκλωση και απόρριψη

# Όλες οι χώρες

Σχετικά με την απόρριψη του μηχανήματος της Xerox, παρακαλούμε σημειώστε ότι ο εκτυπωτής μπορεί να περιέχει μόλυβδο, υδράργυρο, υπερχλωρικό και άλλα υλικά, η απόρριψη των οποίων μπορεί να ελέγχεται για περιβαλλοντικούς λόγους. Η παρουσία αυτών των υλικών είναι απολύτως σύμφωνη με τους παγκόσμιους κανονισμούς που ισχύουν κατά τη στιγμή κυκλοφορίας του προϊόντος στην αγορά. Για πληροφορίες σχετικά με την ανακύκλωση και την απόρριψη, επικοινωνήστε με τις τοπικές αρχές. Υλικό υπερχλωρικού: Το συγκεκριμένο προϊόν ενδέχεται να περιλαμβάνει μία ή περισσότερες συσκευές που περιέχουν υπερχλωρικό, όπως μπαταρίες. Ενδέχεται να απαιτείται ειδική μεταχείριση, ανατρέξτε στη διεύθυνση www.dtsc.ca.gov/hazardouswaste/perchlorate.

### Βόρεια Αμερική

Η Xerox διαθέτει πρόγραμμα επιστροφής και επαναχρησιμοποίησης/ανακύκλωσης εξοπλισμού. Επικοινωνήστε με τον τοπικό αντιπρόσωπο της Xerox (1-800-ASK-XEROX) για να διαπιστώσετε αν αυτό το προϊόν Xerox εμπίπτει στο πρόγραμμα. Για περισσότερες πληροφορίες σχετικά με τα περιβαλλοντικά προγράμματα της Xerox, επισκεφθείτε τη διεύθυνση www.xerox.com/environment, ή για πληροφορίες σχετικά με την ανακύκλωση και την απόρριψη, επικοινωνήστε με τις τοπικές αρχές.

### Ευρωπαϊκή Ένωση

Ορισμένα είδη εξοπλισμού ενδέχεται να χρησιμοποιούνται σε οικιακά και σε επαγγελματικά περιβάλλοντα.

#### Οικιακό περιβάλλον

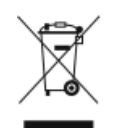

Η ύπαρξη αυτού του συμβόλου στον εξοπλισμό σας αποτελεί επιβεβαίωση ότι ο εξοπλισμός δεν πρέπει να απορρίπτεται μαζί με τα συνήθη οικιακά απορρίμματα.

Σύμφωνα με την ευρωπαϊκή νομοθεσία, ο ηλεκτρικός και ηλεκτρονικός εξοπλισμός, ο οποίος έχει φτάσει στο τέλος διάρκειας ζωής του και πρέπει να απορριφθεί, πρέπει να διαχωρίζεται από τα οικιακά απορρίμματα.

Τα νοικοκυριά των κρατών μελών της ΕΕ μπορούν να επιστρέφουν δωρεάν το χρησιμοποιημένο ηλεκτρικό και ηλεκτρονικό εξοπλισμό σε καθορισμένες εγκαταστάσεις συλλογής. Επικοινωνήστε με την τοπική αρχή απόρριψης απορριμμάτων για πληροφορίες.

Σε ορισμένα κράτη μέλη, ο τοπικός μεταπωλητής ενδέχεται να είναι υποχρεωμένος να συλλέξει δωρεάν τον εξοπλισμό σας κατά την αγορά νέου εξοπλισμού. Απευθυνθείτε στον μεταπωλητή για πληροφορίες.

#### Επαγγελματικό περιβάλλον

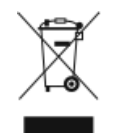

Η ύπαρξη αυτού του συμβόλου στον εξοπλισμό σας αποτελεί επιβεβαίωση ότι πρέπει να απορρίπτετε αυτόν τον εξοπλισμό σύμφωνα με τις συμφωνηθείσες κρατικές διαδικασίες.

Σύμφωνα με την ευρωπαϊκή νομοθεσία, ο χειρισμός ηλεκτρικού και ηλεκτρονικού εξοπλισμού, ο οποίος έχει φτάσει στο τέλος της διάρκειας ζωής του και πρόκειται να απορριφθεί, πρέπει να πραγματοποιείται σύμφωνα με τις ισχύουσες διαδικασίες.

Πριν την απόρριψη, επικοινωνήστε με τον τοπικό σας μεταπωλητή ή τον αντιπρόσωπο της Xerox για πληροφορίες σχετικά με την επιστροφή συσκευών προς απόσυρση.

#### Συλλογή και απόρριψη εξοπλισμού και μπαταριών

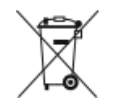

- Η ύπαρξη αυτών των συμβόλων στα προϊόντα ή/και στα συνοδευτικά έγγραφα σημαίνει ότι τα χρησιμοποιημένα ηλεκτρικά και ηλεκτρονικά προϊόντα και οι μπαταρίες πρέπει να διαχωρίζονται από τα γενικά οικιακά απορρίμματα.
- Για τη σωστή επεξεργασία, συλλογή και ανακύκλωση των παλιών προϊόντων και των χρησιμοποιημένων μπαταριών, μεταφέρετέ τα στα κατάλληλα σημεία συλλογής σύμφωνα με την εθνική σας νομοθεσία και τις Οδηγίες 2002/96/ΕΚ και 2006/66/ΕΚ.
- Η σωστή απόρριψη αυτών των προϊόντων και των μπαταριών συμβάλλει στην εξοικονόμηση πολύτιμων πόρων και στην αποτροπή πιθανών αρνητικών επιδράσεων στην ανθρώπινη υγεία και στο περιβάλλον που θα μπορούσαν να προκύψουν από τον ανάρμοστο χειρισμό απορριμμάτων.
- Για περισσότερες πληροφορίες σχετικά με τη συλλογή και ανακύκλωση των παλιών προϊόντων και μπαταριών, επικοινωνήστε με τις δημοτικές αρχές, την τοπική υπηρεσία απόρριψης αποβλήτων ή το σημείο πώλησης από όπου αγοράσατε τα είδη.
- Σύμφωνα με την εθνική νομοθεσία, ενδέχεται να ισχύουν κυρώσεις για τη μη σωστή απόρριψη των εν λόγω απορριμμάτων.

#### Για επαγγελματίες χρήστες στην Ευρωπαϊκή Ένωση

Εάν επιθυμείτε να απορρίψετε ηλεκτρικό και ηλεκτρονικό εξοπλισμό, επικοινωνήστε με τον τοπικό εμπορικό αντιπρόσωπο ή προμηθευτή για περαιτέρω πληροφορίες.

#### Απόρριψη σε χώρες εκτός της Ευρωπαϊκής Ένωσης

Τα σύμβολα αυτά ισχύουν μόνο για τις χώρες της Ευρωπαϊκής Ένωσης. Εάν επιθυμείτε να απορρίψετε αυτά τα προϊόντα, επικοινωνήστε με τις τοπικές αρχές ή τον εμπορικό αντιπρόσωπο για να μάθετε το σωστό τρόπο απόρριψής τους.

#### Σημείωση για το σύμβολο μπαταρίας

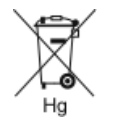

Αυτό το σύμβολο του κάδου με ρόδες ενδέχεται να χρησιμοποιείται σε συνδυασμό με ένα χημικό σύμβολο. Με αυτόν τον τρόπο επιτυγχάνεται συμμόρφωση με τις απαιτήσεις που ορίζονται από την Οδηγία.

#### Αφαίρεση μπαταρίας

Οι μπαταρίες πρέπει να αντικαθίστανται μόνο από υπηρεσία τεχνικής υποστήριξης που έχει εγκριθεί από τον κατασκευαστή.

# Άλλες χώρες

Επικοινωνήστε με τις αρμόδιες αρχές διαχείρισης αποβλήτων και ζητήστε οδηγίες σχετικά με τις διαδικασίες απόρριψης.

Ανακύκλωση και απόρριψη

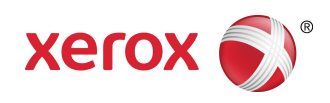